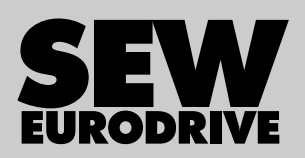

# **Operating Instructions**

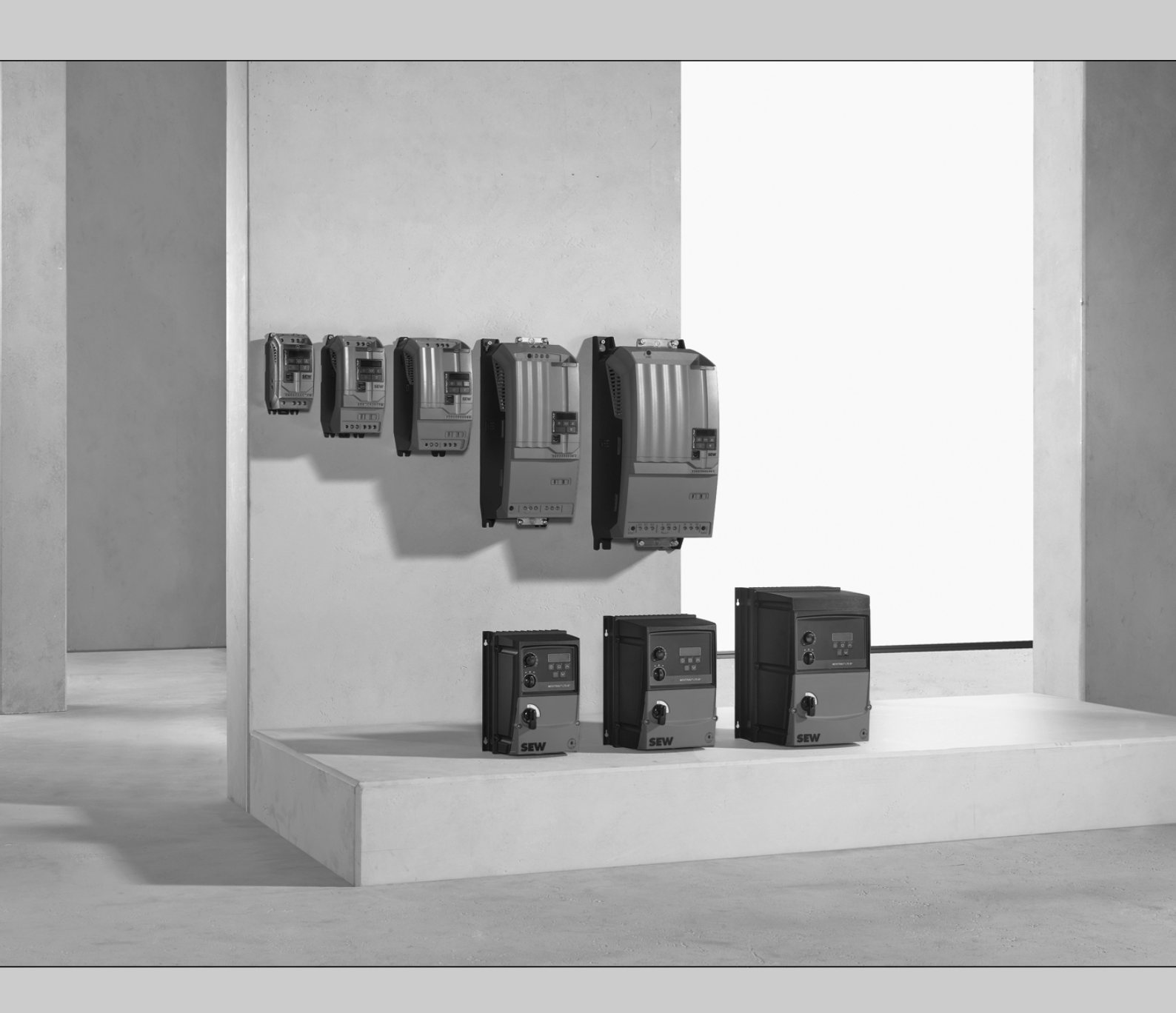

Frequency Inverters MOVITRAC<sup>®</sup> LTE-B+

Edition 01/2020

29135451/EN

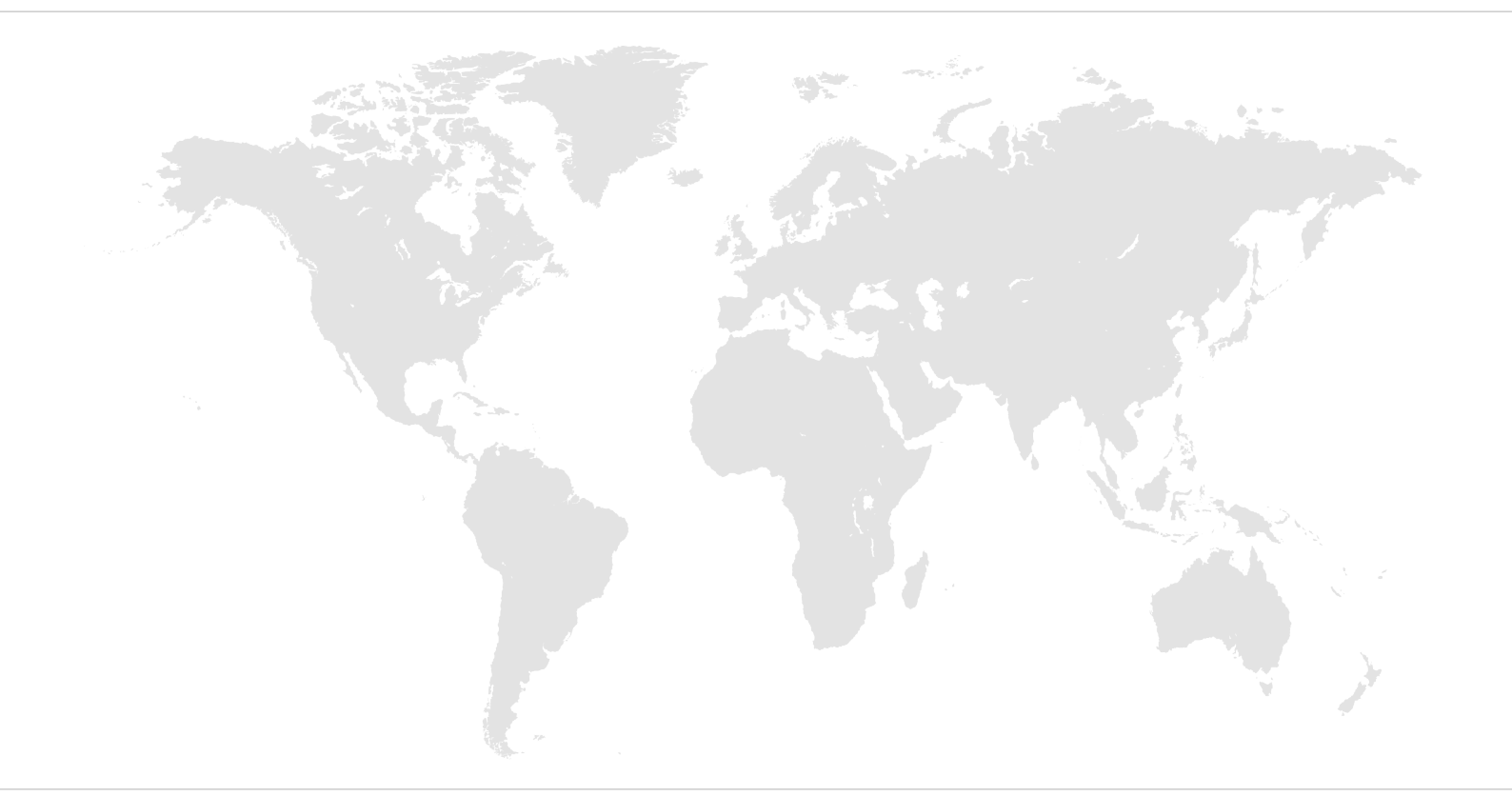

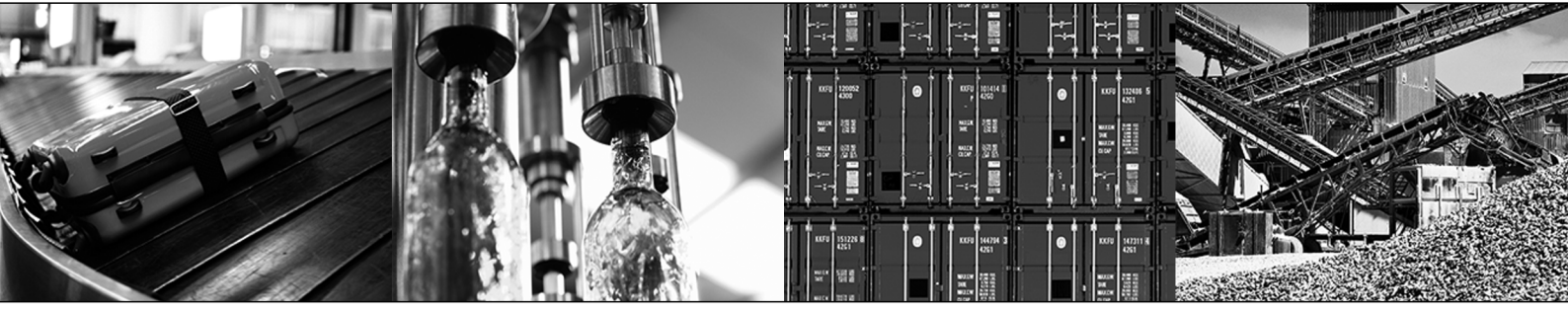

# Contents

| 1 | General information |             |                                                           |     |
|---|---------------------|-------------|-----------------------------------------------------------|-----|
|   | 1.1                 | About th    | is documentation                                          | . 7 |
|   | 1.2                 | Structure   | e of the safety notes                                     | . 7 |
|   |                     | 1.2.1       | Meaning of signal words                                   | 7   |
|   |                     | 1.2.2       | Structure of section-related safety notes                 | 7   |
|   |                     | 1.2.3       | Structure of embedded safety notes                        | 8   |
|   | 1.3                 | Rights to   | o claim under limited warranty                            | . 8 |
|   | 1.4                 | Product     | names and trademarks                                      | . 8 |
|   | 1.5                 | Copyrigh    | nt notice                                                 | . 8 |
| 2 | Safety              | notes       |                                                           | 9   |
|   | 2.1                 | Prelimina   | ary information                                           | . 9 |
|   | 2.2                 | Duties of   | f the user                                                | . 9 |
|   | 2.3                 | Target g    | roup                                                      | 10  |
|   | 2.4                 | Designat    | ted use                                                   | 11  |
|   |                     | 2.4.1       | Lifting applications                                      | 11  |
|   |                     | 2.4.2       | Restrictions under the European WEEE Directive 2012/19/EU | 11  |
|   | 2.5                 | Transpo     | rt                                                        | 11  |
|   | 2.6                 | Installati  | on/assembly                                               | 12  |
|   | 2.7                 | Restriction | ons of use                                                | 12  |
|   | 2.8                 | Electrica   | I installation                                            | 13  |
|   |                     | 2.8.1       | Required preventive measure                               | 13  |
|   |                     | 2.8.2       | Stationary application                                    | 13  |
|   | 2.9                 | Protectiv   | /e separation                                             | 13  |
|   | 2.10                | Startup/o   | operation                                                 | 14  |
| 3 | Device              | structure   | θ                                                         | 15  |
| • | 3.1                 | Namepla     | ate                                                       | 15  |
|   | 3.2                 | Type des    | signation                                                 | 15  |
|   | 3.3                 | Device s    | structure of the standard inverter                        | 16  |
|   | 010                 | 3.3.1       | Inverters with degree of protection IP20/NEMA 1           | 16  |
|   |                     | 3.3.2       | Inverters with degree of protection IP66/NEMA 4X          | 17  |
|   | Inctalle            | 4:          |                                                           | 40  |
| 4 | Installa            |             |                                                           | 18  |
|   | 4.1                 | General     | Information                                               | 18  |
|   | 4.2                 | Permitte    | a tightening torques                                      | 19  |
|   | 4.3                 | Mechani     | Cal Installation                                          | 19  |
|   |                     | 4.3.1       | IP20 housing: Installation and Installation space         | 19  |
|   |                     | 4.3.Z       | IP66 nousing: Installation and control cabinet dimensions | 21  |
|   | 4.4                 |             |                                                           | 22  |
|   |                     | 4.4.1       |                                                           | 23  |
|   |                     | 4.4.2       | Line contactors                                           | 23  |
|   |                     | 4.4.3       | Mains tuses                                               | 24  |
|   |                     | 4.4.4       |                                                           | 24  |
|   |                     | 4.4.5       | Operation on LL system                                    | 25  |
|   |                     | 4.4.6       | Permitted voltage supply systems                          | 27  |

|   |        | 4.4.7     | Help card                                                                   | 27   |
|---|--------|-----------|-----------------------------------------------------------------------------|------|
|   |        | 4.4.8     | Opening the front cover                                                     | 27   |
|   |        | 4.4.9     | Connecting and installing the braking resistor                              | 28   |
|   |        | 4.4.10    | Motor temperature protection TF, TH                                         | 29   |
|   |        | 4.4.11    | Multi-motor drive/group drive                                               | 30   |
|   |        | 4.4.12    | Connecting AC brakemotors                                                   | 30   |
|   |        | 4.4.13    | Information Regarding UL                                                    | 31   |
|   |        | 4.4.14    | Electromagnetic compatibility (EMC)                                         | 32   |
|   |        | 4.4.15    | Overview of signal terminals                                                | 36   |
|   |        | 4.4.16    | Communication socket RJ45                                                   | 38   |
|   |        | 4.4.17    | DC link connection, Uz connection                                           | 38   |
|   |        | 4.4.18    | Wiring diagram                                                              | 38   |
|   |        | 4.4.19    | Brake control                                                               | 40   |
| 5 | Startu | p         |                                                                             | 41   |
|   | 5.1    | User inte | erface                                                                      | 41   |
|   |        | 5.1.1     | Keypads                                                                     | 41   |
|   |        | 5.1.2     | Resetting parameters to default settings                                    | 42   |
|   |        | 5.1.3     | Software LT Shell                                                           | 43   |
|   |        | 5.1.4     | MOVITOOLS <sup>®</sup> MotionStudio engineering software                    | 45   |
|   | 5.2    | "Auto tu  | ne" automatic measuring procedure                                           | 47   |
|   | 5.3    | Startup   | for motors                                                                  | 47   |
|   |        | 5.3.1     | Startup with asynchronous motors with V/f control                           | 47   |
|   |        | 5.3.2     | Startup with asynchronous motors with LVFC speed control                    | 48   |
|   |        | 5.3.3     | Startup with LSPM motors from SEW-EURODRIVE                                 | 48   |
|   |        | 5.3.4     | Startup of synchronous motors without encoder feedback (PMVC speed control) | 48   |
|   |        | 5.3.5     | Startup with brushless DC motors (BLDC speed control)                       | 50   |
|   |        | 5.3.6     | Startup with synchronous reluctance motors (SYN-R speed control)            | 50   |
|   | 5.4    | Startup   | of the control signal source                                                | 51   |
|   |        | 5.4.1     | Terminal mode (factory setting) <i>P-12</i> = 0                             | 51   |
|   |        | 5.4.2     | Keypad mode ( <i>P-12</i> = 1 or 2)                                         | 52   |
|   |        | 5.4.3     | PI controller mode (P-12 = 9 or 10)                                         | 52   |
|   |        | 5.4.4     | Master-slave mode (P-12 = 11)                                               | 54   |
|   |        | 5.4.5     | Fieldbus mode (P-12 = 3, 4, 5, 6, 7 or 8)                                   | 54   |
|   | 5.5    | Fire mo   | de/emergency mode                                                           | . 55 |
|   | 5.6    | Operatio  | on at 87 Hz characteristic (50 Hz motors)                                   | . 56 |
|   | 5.7    | Fans an   | d pumps                                                                     | 57   |
|   | 5.8    | Motor po  | otentiometer                                                                | 57   |
|   | 5.9    | 3-wire c  | ontrol                                                                      | 57   |
|   |        | 5.9.1     | Control signal source 3-wire control                                        | 58   |
| 6 | Opera  | tion      |                                                                             | 59   |
|   | 6.1    | Status o  | f the inverter                                                              | 59   |
|   |        | 6.1.1     | Static inverter status                                                      | 59   |
|   |        | 6.1.2     | Operating state of the inverter                                             | 59   |
|   |        | 6.1.3     | Error reset                                                                 | 59   |

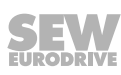

|   | 6.2   | Troubleshooting 6                                                                  |     |  |
|---|-------|------------------------------------------------------------------------------------|-----|--|
|   | 6.3   | Error history                                                                      | 60  |  |
|   | 6.4   | Error list                                                                         | 61  |  |
| 7 | Field | us mode                                                                            | 65  |  |
|   | 7.1   | General information                                                                | 65  |  |
|   |       | 7.1.1 Structure and settings of process data words                                 | 65  |  |
|   |       | 7.1.2 Communication example                                                        | 67  |  |
|   |       | 7.1.3 Parameter settings for the inverter                                          | 67  |  |
|   |       | 7.1.4 Connecting the signal terminals at the inverter                              | 67  |  |
|   |       | 7.1.5 Establishing a CANopen/SBus network                                          | 68  |  |
|   | 7.2   | Connecting a gateway or controller (SBus MOVILINK <sup>®</sup> )                   | 68  |  |
|   |       | 7.2.1 Specification                                                                | 68  |  |
|   |       | 7.2.2 Electrical installation                                                      | 69  |  |
|   |       | 7.2.3 Startup at gateway                                                           | 70  |  |
|   | 7.3   | Modbus RTU                                                                         | 70  |  |
|   |       | 7.3.1 Specification                                                                | 70  |  |
|   |       | 7.3.2 Electrical installation                                                      | 70  |  |
|   |       | 7.3.3 Register allocation of the process data words                                | 71  |  |
|   |       | 7.3.4 Data flow example                                                            | 72  |  |
|   | 7.4   | CANopen                                                                            | 73  |  |
|   |       | 7.4.1 Specification                                                                | 73  |  |
|   |       | 7.4.2 Electrical installation                                                      | 73  |  |
|   |       | 7.4.3 COB IDs and functions in the inverter                                        | 74  |  |
|   |       | 7.4.4 Supported transmission modes                                                 | 74  |  |
|   |       | 7.4.5 Default allocation plan of process data objects (PDO)                        | 75  |  |
|   |       | 7.4.6 Data flow example                                                            | 76  |  |
|   |       | 7.4.7 Emergency code objects                                                       | 76  |  |
|   |       | 7.4.8 Table of CANopen-specific objects                                            | 77  |  |
|   |       | 7.4.9 Table of manufacturer-specific objects                                       | 78  |  |
| 8 | Parar | eters                                                                              | 79  |  |
|   | 8.1   | Overview of parameters                                                             | 79  |  |
|   |       | 8.1.1 Configuration parameters                                                     | 79  |  |
|   |       | 8.1.2 Parameters for realtime monitoring (read only)                               | 79  |  |
|   |       | 8.1.3 Basic parameters                                                             | 82  |  |
|   |       | 8.1.4 Advanced parameters                                                          | 83  |  |
|   | 8.2   | Explanation of the parameters                                                      | 85  |  |
|   |       | 8.2.1 Basic parameters                                                             | 85  |  |
|   |       | 8.2.2 Advanced parameters                                                          | 89  |  |
|   |       | 8.2.3 Configuration parameters                                                     | 112 |  |
| 9 | Tech  | cal data1                                                                          | 113 |  |
|   | 9.1   | Marks                                                                              | 113 |  |
|   | 9.2   | Ambient conditions                                                                 | 113 |  |
|   | 9.3   | Output power and current carrying capacity without EMC filter                      | 114 |  |
|   |       | 9.3.1 1-phase system AC 115 V for 3-phase AC 230 V motors (voltage doubler)<br>114 |     |  |

|    | 9.4     | Output   | power and current carrying capacity with EMC filter       | 115 |
|----|---------|----------|-----------------------------------------------------------|-----|
|    |         | 9.4.1    | 1-phase system AC 230 V for 3-phase AC 230 V motors       | 115 |
|    |         | 9.4.2    | 3-phase system AC 230 V for 3-phase AC 230 V motors       | 116 |
|    |         | 9.4.3    | 3-phase system AC 400 V for 3-phase AC 400 V motors       | 118 |
|    | 9.5     | Input vo | Itage ranges                                              | 122 |
|    | 9.6     | Speed s  | setting range                                             | 122 |
|    | 9.7     | Overloa  | d capacity                                                | 123 |
|    | 9.8     | Protecti | on function                                               | 123 |
|    | 9.9     | Housing  | y variants and dimensions                                 | 124 |
|    |         | 9.9.1    | Housing variants                                          | 124 |
|    |         | 9.9.2    | Dimensions IP20/NEMA-1 housing                            | 124 |
|    |         | 9.9.3    | Dimensions of IP66/NEMA-4X housings (LTE xxx -30 and -40) | 125 |
| 10 | Servic  | e        |                                                           | 126 |
|    | 10.1    | Electror | nics Service by SEW-EURODRIVE                             | 126 |
|    | 10.2    | Extende  | ed storage                                                | 126 |
|    | 10.3    | Waste o  | lisposal                                                  | 127 |
| 11 | Addres  | ss list  |                                                           | 128 |
|    | Index . |          |                                                           | 139 |

### 1 General information

#### 1.1 About this documentation

This documentation is an integral part of the product. The documentation is intended for all employees who perform assembly, installation, startup, and service work on the product.

Make sure this documentation is accessible and legible. Ensure that persons responsible for the machinery and its operation as well as persons who work on the device independently have read through the documentation carefully and understood it. If you are unclear about any of the information in this documentation or require further information, contact SEW-EURODRIVE.

#### 1.2 Structure of the safety notes

#### 1.2.1 Meaning of signal words

The following table shows the grading and meaning of the signal words for safety notes.

| Signal word | Meaning                                                             | Consequences if disregarded                    |
|-------------|---------------------------------------------------------------------|------------------------------------------------|
|             | Imminent hazard                                                     | Severe or fatal injuries.                      |
|             | Possible dangerous situation                                        | Severe or fatal injuries.                      |
|             | Possible dangerous situation                                        | Minor injuries                                 |
| NOTICE      | Possible damage to property                                         | Damage to the drive system or its environment. |
| INFORMATION | Useful information or tip: Simplifies handling of the drive system. |                                                |

#### 1.2.2 Structure of section-related safety notes

Section-related safety notes do not apply to a specific action but to several actions pertaining to one subject. The hazard symbols used either indicate a general hazard or a specific hazard.

This is the formal structure of a safety note for a specific section:

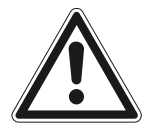

#### SIGNAL WORD

Type and source of hazard.

Possible consequence(s) if disregarded.

• Measure(s) to prevent the hazard.

#### 1.2.3 Structure of embedded safety notes

Embedded safety notes are directly integrated into the instructions just before the description of the dangerous action.

This is the formal structure of an embedded safety note:

A SIGNAL WORD Type and source of hazard.

Possible consequence(s) if disregarded.

– Measure(s) to prevent the hazard.

#### 1.3 Rights to claim under limited warranty

A requirement of fault-free operation and fulfillment of any rights to claim under limited warranty is that you adhere to the information in the documentation. Read the documentation before you start working with the product.

#### 1.4 **Product names and trademarks**

The brands and product names in this documentation are trademarks or registered trademarks of their respective titleholders.

#### 1.5 Copyright notice

© 2020 SEW-EURODRIVE. All rights reserved. Unauthorized reproduction, modification, distribution or any other use of the whole or any part of this documentation is strictly prohibited.

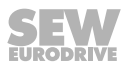

## 2 Safety notes

#### 2.1 **Preliminary information**

The following general safety notes serve the purpose of preventing injury to persons and damage to property. They primarily apply to the use of products described in this documentation. If you use additional components, also observe the relevant warning and safety notes.

#### 2.2 Duties of the user

As the user, you must ensure that the basic safety notes are observed and complied with. Make sure that persons responsible for the machinery and its operation as well as persons who work on the device independently have read through the documentation carefully and understood it.

As the user, you must ensure that all of the work listed in the following is carried out only by qualified specialists:

- Setup and installation
- Installation and connection
- Startup
- Maintenance and repairs
- Shutdown
- Disassembly

Ensure that the persons who work on the product pay attention to the following regulations, conditions, documentation, and information:

- National and regional safety and accident prevention regulations
- Warning and safety signs on the product
- All other relevant project planning documents, installation and startup instructions, and wiring diagrams
- · Do not assemble, install or operate damaged products
- All system-specific specifications and conditions

Ensure that systems in which the product is installed are equipped with additional monitoring and protection devices. Observe the applicable safety regulations and legislation governing technical work equipment and accident prevention regulations.

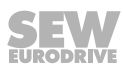

### 2.3 Target group

| Any mechanical work may be performed only by adequately qualified spec<br>cialists in the context of this documentation are persons who are famili<br>design, mechanical installation, troubleshooting, and maintenance of the p<br>possess the following qualifications: |                                                                                                    |  |
|----------------------------------------------------------------------------------------------------|----------------------------------------------------------------------------------------------------|--|
|                                                                                                    | Qualification in the mechanical area in accordance with the national regulations                                                                                                    |  |
|                                                                                                    | Familiarity with this documentation                                                                                                    |  |
| Specialist for elec-<br>trotechnical work                                                                                                    | Any electrotechnical work may be performed only by electrically skilled persons with a suitable education. Electrically skilled persons in the context of this documentation are persons who are familiar with electrical installation, startup, troubleshooting, and maintenance of the product who possess the following qualifications: |  |
|                                                                                                    | • Qualification in the electrotechnical area in accordance with the national regula-<br>tions                                                                                                    |  |
|                                                                                                    | Familiarity with this documentation                                                                                                    |  |
| Additional qualifi-<br>cation                                                                                                    | In addition to that, these persons must be familiar with the valid safety regulations and laws, as well as with the requirements of the standards, directives, and laws specified in this documentation.                                                                                                    |  |
|                                                                                                    | The persons must have the express authorization of the company to operate, pro-<br>gram, parameterize, label, and ground devices, systems, and circuits in accordance<br>with the standards of safety technology.                                                                                                    |  |
| Instructed persons                                                                                                    | All work in the areas of transportation, storage, operation and waste disposal must be carried out by persons who are trained appropriately. The purpose of the instruction is to give persons the ability to perform the required tasks and work steps in a safe and correct manner.                                                      |  |

#### 2.4 Designated use

The product is intended for installation in electrical plants or machines.

In case of installation in electrical systems or machines, startup of the product is prohibited until it is determined that the machine meets the requirements stipulated in the local laws and directives. For Europe, Machinery Directive 2006/42/EC as well as the EMC Directive 2014/30/EU apply. Observe EN 60204-1 (Safety of machinery - electrical equipment of machines). The product meets the requirements stipulated in the Low Voltage Directive 2014/35/EU.

The standards given in the declaration of conformity apply to the product.

The systems can be mobile or stationary.

The product can be used to operate the following motors in industrial and commercial systems:

AC asynchronous motors with squirrel-cage rotor

Technical data and information on the connection conditions are provided on the nameplate and in chapter "Technical data" in the documentation. Always comply with the data and conditions.

Unintended or improper use of the product may result in severe injury to persons and damage to property.

Do not use the product as a climbing aid.

#### 2.4.1 Lifting applications

The product may not be used for lifting applications or on slopes.

#### 2.4.2 Restrictions under the European WEEE Directive 2012/19/EU

You may use options and accessories from SEW-EURODRIVE exclusively in connection with products from SEW-EURODRIVE.

#### 2.5 Transport

Inspect the shipment for damage as soon as you receive the delivery. Inform the shipping company immediately about any damage. If the product is damaged, it must not be assembled, installed or started up.

Observe the following notes when transporting the device:

- Ensure that the product is not subject to mechanical impact.
- Before transportation, cover the connections with the supplied protection caps.
- Only place the product on the cooling fins or on the side without connectors during transportation.
- Always use all attachment points if available. The attachment points are designed to carry only the mass of the product. Severe or fatal injuries. Do not apply any additional loads.

If necessary, use suitable, sufficiently dimensioned handling equipment.

Observe the information on climatic conditions in chapter "Technical data" of the documentation.

### 2.6 Installation/assembly

Ensure that the product is installed and cooled according to the regulations in the documentation.

Protect the product from strong mechanical strain. The product and its mounting parts must never protrude into the path of persons or vehicles. Ensure that components are not deformed and insulation spaces are not changed, particularly during transportation and handling. Electric components must not be mechanically damaged or destroyed.

Observe the notes in chapter Mechanical installation in the documentation.

#### 2.7 Restrictions of use

The following applications are prohibited unless the device is explicitly designed for such use:

- · Use in potentially explosive atmospheres
- · Use in areas exposed to harmful oils, acids, gases, vapors, dust, and radiation
- Operation in applications with impermissibly high mechanical vibration and shock loads in excess of the regulations stipulated in EN 61800-5-1
- Use at an elevation of more than 4000 m above sea level

The product can be used at altitudes above 1000 m above sea level up to 4000 m above sea level under the following conditions:

- The reduction of the nominal output current and/or the line voltage is considered according to the data in chapter Technical data in the documentation.
- Above 2000 m above sea level, the air and creeping distances are only sufficient for overvoltage class II according to EN 60664. At altitudes above 2000 m above sea level, limiting measures must be taken which reduce the line side overvoltage from category III to category II for the entire system.
- If a protective electrical separation (in accordance with EN 61800-5-1 and EN 60204-1) is required, then implement this outside the product at altitudes of more than 2000 m above sea level.

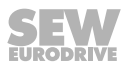

### 2.8 Electrical installation

Ensure that all of the required covers are correctly attached after carrying out the electrical installation.

Make sure that preventive measures and protection devices comply with the applicable regulations (e.g. EN 60204-1 or EN 61800-5-1).

#### 2.8.1 Required preventive measure

Make sure that the product is correctly attached to the ground connection.

#### 2.8.2 Stationary application

Necessary preventive measure for the product is:

| Type of energy transfer | Preventive measure |  |
|-------------------------|--------------------|--|
| Direct power supply     | Ground connection  |  |

### 2.9 Protective separation

The product meets all requirements for protective separation of power and electronics connections in accordance with EN 61800-5-1. To ensure protective separation, all connected circuits must also meet the requirements for protective separation.

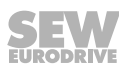

### 2.10 Startup/operation

Observe the safety notes in the chapters "Startup" and "Operation" in the documentation.

Make sure that the present transport protection is removed.

Do not deactivate monitoring and protection devices of the machine or system even for a test run.

Make sure the connection boxes are closed and screwed before connecting the supply voltage.

Depending on the degree of protection, products may have live, uninsulated, and sometimes moving or rotating parts, as well as hot surfaces during operation.

Additional preventive measures may be required for applications with increased hazard potential. You have to check the protection devices after each modification.

When in doubt, switch off the product whenever changes occur in relation to normal operation. Possible changes are, e.g., increased temperatures, noise, or oscillation. Determine the cause. Contact SEW-EURODRIVE if necessary.

When the device is switched on, dangerous voltages are present at all power connections as well as at any connected cables and terminals. This also applies even when the product is inhibited and the motor is at standstill.

Do not separate the connection to the product during operation.

This may result in dangerous electric arcs damaging the product.

If you disconnect the product from the voltage supply, do not touch any live components or power connections because capacitors might still be charged. Observe the following minimum switch-off time:

10 minutes.

Observe the corresponding information signs on the product.

The fact that the operation LED and other display elements are no longer illuminated does not indicate that the product has been disconnected from the supply system and no longer carries any voltage.

Mechanical blocking or internal safety functions of the product can cause a motor standstill. Eliminating the cause of the problem or performing a reset may result in the drive re-starting automatically. If, for safety reasons, this is not permitted for the drive-controlled machine, first disconnect the product from the supply system and then start troubleshooting.

Risk of burns: The surface temperature of the product can exceed 60  $^\circ\text{C}$  during operation.

Do not touch the product during operation.

Let the product cool down before touching it.

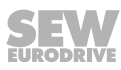

# 3 Device structure

### 3.1 Nameplate

The following figure shows an example of a nameplate.

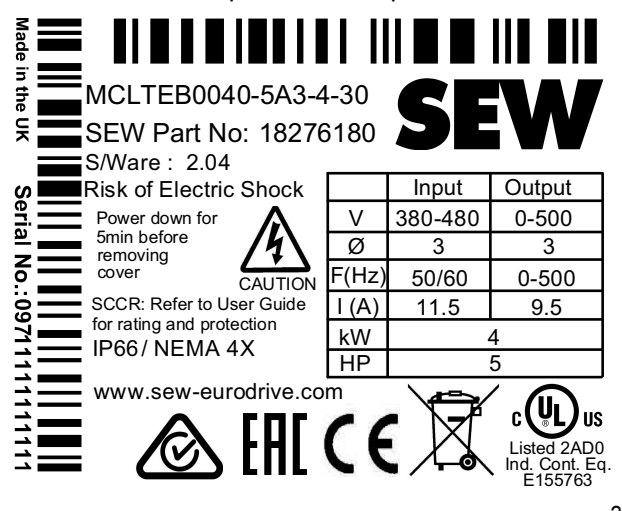

27021611243770379

### 3.2 Type designation

| Example: MCLTE-B 0015-2B1-1-00                            |                                    |                                                                    |  |  |
|-----------------------------------------------------------|------------------------------------|--------------------------------------------------------------------|--|--|
| Product name                                              | Product name MCLTE MOVITRAC® LTE-B |                                                                    |  |  |
| Version                                                   | В                                  | Version status of the device series                                |  |  |
| Recommended motor power                                   | 0015                               | 0015 = 1.5 kW                                                      |  |  |
| Connection voltage                                        | 2                                  | • 1 = 110 – 115 V                                                  |  |  |
|                                                           |                                    | • 2 = 200 – 240 V                                                  |  |  |
|                                                           |                                    | • 5 = 380 - 480 V                                                  |  |  |
| Interference suppression on                               | В                                  | • 0 = Device without filter (no interference suppression)          |  |  |
| the input                                                 |                                    | • A = C2                                                           |  |  |
|                                                           |                                    | • B = C1                                                           |  |  |
| Connection type                                           | 1                                  | • 1 = 1-phase                                                      |  |  |
|                                                           |                                    | • 3 = 3-phase                                                      |  |  |
| Quadrants                                                 | 1                                  | <ul> <li>1 = 1-quadrant operation without brake chopper</li> </ul> |  |  |
|                                                           |                                    | <ul> <li>4 = 4-quadrant operation with brake chopper</li> </ul>    |  |  |
| Design                                                    | 00                                 | 00 = Standard IP20 housing                                         |  |  |
|                                                           |                                    | <ul> <li>30 = IP66/NEMA-4X housing without switch</li> </ul>       |  |  |
| <ul> <li>40 = IP66/NEMA-4X housing with switch</li> </ul> |                                    |                                                                    |  |  |
| Country-specific variant (60 Hz) 60 Hz = 60 Hz design     |                                    |                                                                    |  |  |

### 3.3 Device structure of the standard inverter

#### 3.3.1 Inverters with degree of protection IP20/NEMA 1

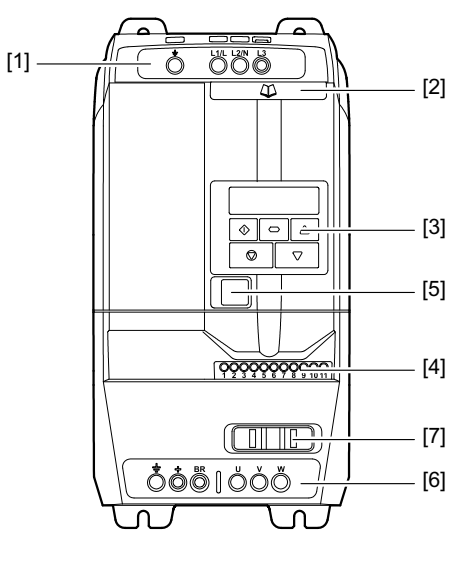

21435655947

- [1] Connecting terminal strip PI, L1/L, L2/N, L3
- [2] Auxiliary card with terminal assignment and basic parameters
- [3] Keypad with a 6-digit 7-segment display
- [4] Control terminal strip
- [5] RJ45 communication socket
- Connecting terminal strip PI, +, BR, U, V, W [6]
  - (with BG1 no +- and BR connection available)
- [7] Tab for fastening the control cable

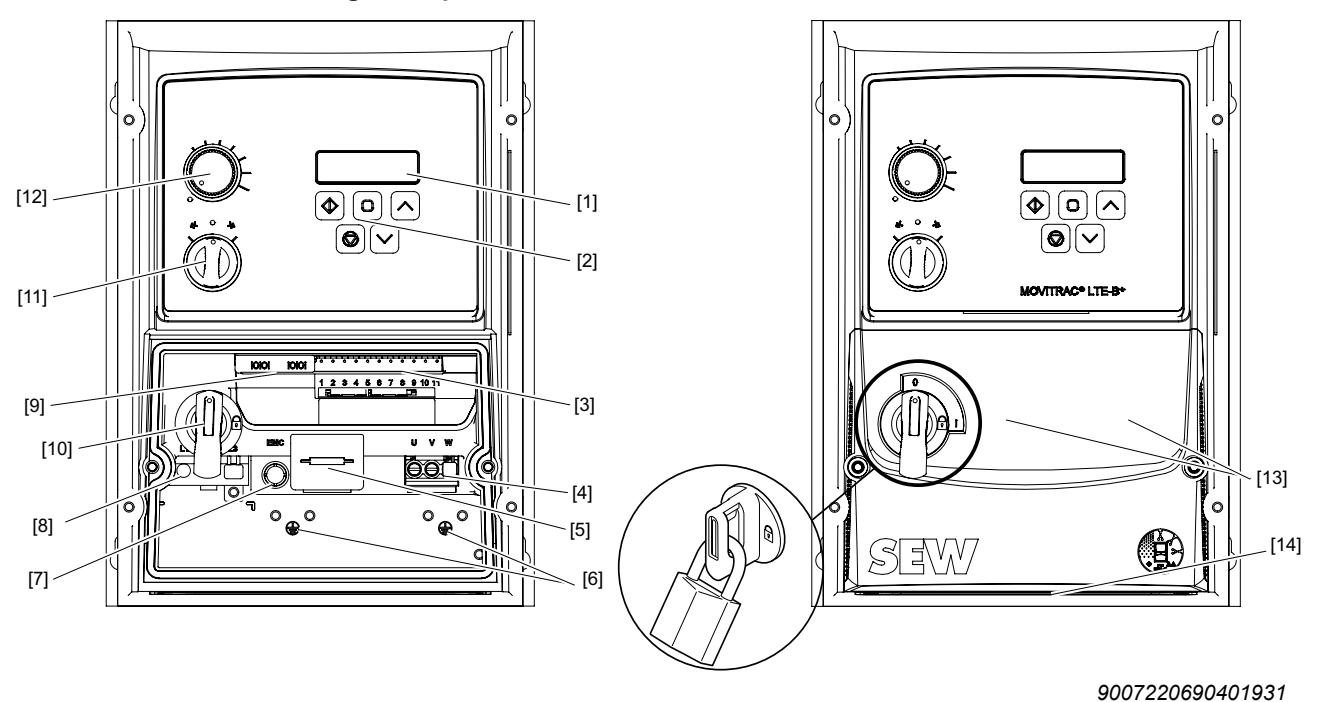

3.3.2 Inverters with degree of protection IP66/NEMA 4X

- [1] 6-digit 7-segment display
- [2] Keypad
- [3] Control terminal strip
- [4] Connecting terminal strip U, V, W
- [5] Connecting terminal strip, braking resistor +, BR (not in size 1)
- [6] PI connections
- [7] EMC screw
- [8] Connecting terminal strip L1/L, L/N, L3
- [9] RJ45 communication socket (dual implementation)

The following points are available only in the device design with switch option.

- [10] Main switch for supply system separation (main switch is lockable)
- [11] Rotary switch direction of rotation CW/0/CCW
- [12] Rotary potentiometer speed

#### Optional, customer-specific extension of the front cover:

The front cover of the terminal space [13] can be expanded with two additional buttons or switches. For this purpose, it is necessary to drill holes in the cover. The position of these bore holes is marked with punching on the rear side.

The front cover of the terminal space can be extended at the bottom with three additional screw fittings. For this purpose, it is necessary to drill holes in the cover. The position of these bore holes [14] is marked with punching on the underside.

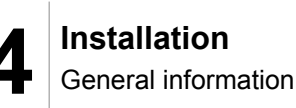

### 4 Installation

#### 4.1 General information

- · Carefully check the frequency inverter for damage before installation.
- Store the frequency inverter in its original packaging until it is used. The storage location must be clean and dry with an ambient temperature between -40 °C and +60 °C.
- Install frequency inverter in a suitable housing on a level, vertical, non-flammable, and vibration-free surface. If a certain IP degree of protection is required, observe EN 60529.
- Keep flammable materials away from the frequency inverter.
- Prevent the ingress of conductive or flammable foreign objects.
- The relative humidity must be kept below 95 % (condensation is not permitted).
- Protect the IP66 frequency inverter from direct sunlight. Use a cover when using the inverter outdoors.
- The permitted ambient temperatures are defined in chapter "Ambient conditions" (→ 
   113).
- The mounting rail installation is only possible for the following inverters with degree of protection IP20.
  - 115 V: 0.37 1.1 kW
  - 230 V: 0.37 2.2 kW
  - 400 V: 0.75 4 kW

The mounting rail must have the dimensions  $35 \times 15$  mm or  $35 \times 7.5$  mm and be designed in accordance with EN 50022.

• Install the frequency inverter only as depicted in the following figure:

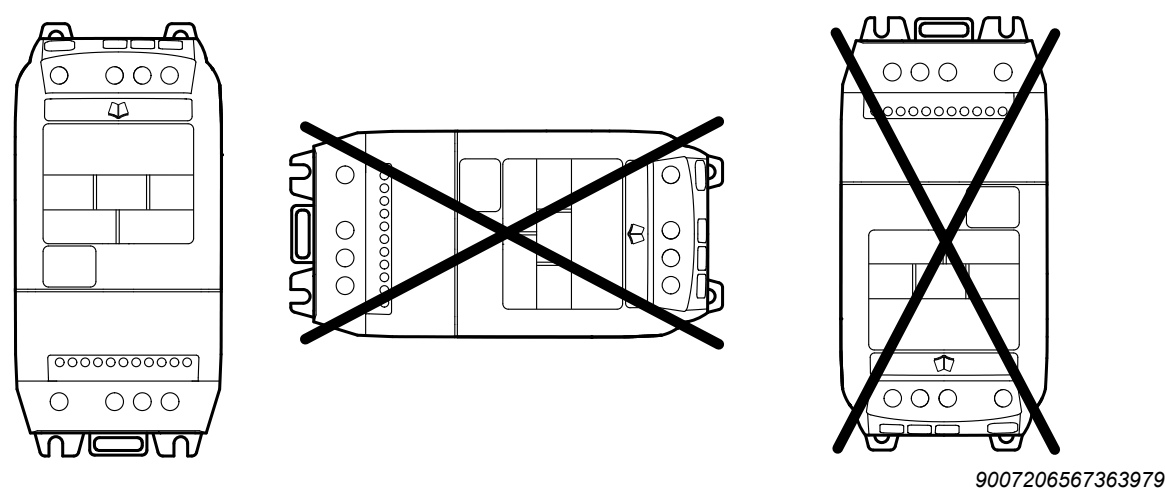

29135451/EN – 01/2020

### 4.2 Permitted tightening torques

| Power of the inverters in | Tightening torque in Nm    |                 |  |  |
|---------------------------|----------------------------|-----------------|--|--|
| kW                        | Control terminals          | Power terminals |  |  |
|                           | Nominal line voltage 115 V |                 |  |  |
| 0.37 – 1.1                | 0.5                        | 1               |  |  |
|                           | Nominal line voltage 230 V |                 |  |  |
| 0.37 – 5.5                |                            | 1               |  |  |
| 7.5 – 11                  | 0.5                        | 15              |  |  |
| 15 – 18.5                 |                            | 20              |  |  |
|                           | Nominal line voltage 400 V |                 |  |  |
| 0.75 – 11                 |                            | 1               |  |  |
| 15 – 22                   | 0.5                        | 15              |  |  |
| 30 – 37                   |                            | 20              |  |  |

### 4.3 Mechanical installation

#### 4.3.1 IP20 housing: Installation and installation space

Inverters with degree of protection IP20 must be installed in a control cabinet. Observe the following requirements:

- The control cabinet must be made of a heat conductive material unless it has forced cooling.
- When using a control cabinet with ventilation openings, the openings must be provided above and underneath the inverter to allow for unobstructed circulation of air. The air must be supplied underneath the inverter and dissipated above it.
- If the inverter is operated in environments with particles of dirt (such as dust), ventilation openings either have to be equipped with a suitable particle filter or forced cooling has to be used. The filter has to be serviced and cleaned.
- In environments with a high level of humidity, salt or chemicals, a suitable enclosed control cabinet (without ventilation openings) must be used.
- The inverters with degree of protection IP20 can be installed right next to each other without clearance.

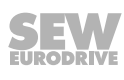

i

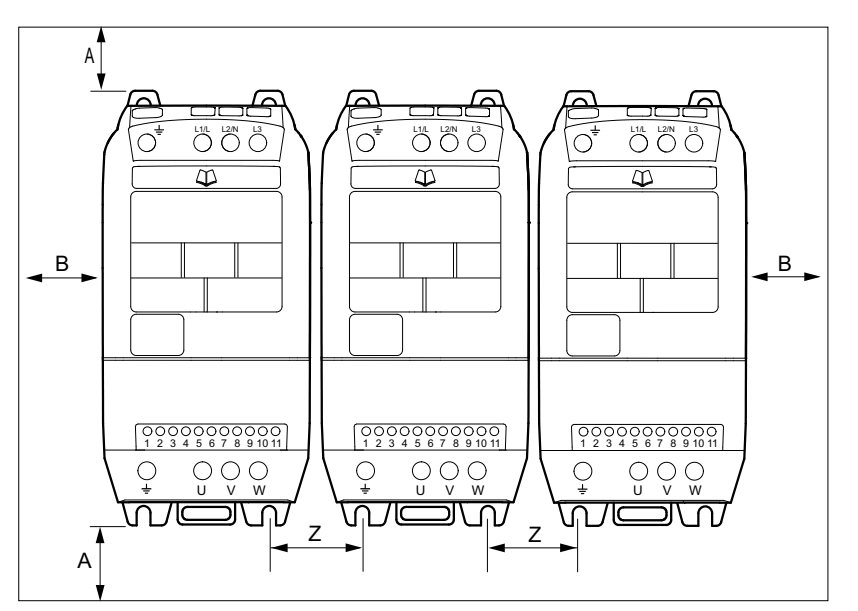

18014410447944843

### **INFORMATION**

The dimension "Z" does not refer to the distance between the inverters, but the distance between the installation holes.

| Sizo | А   | В  | Z  |  |
|------|-----|----|----|--|
| 3120 | mm  | mm | mm |  |
| 1    | 50  | 50 | 33 |  |
| 2    | 75  | 50 | 47 |  |
| 3    | 100 | 50 | 52 |  |
| 4    | 100 | 50 | 34 |  |
| 5    | 100 | 50 | 46 |  |

#### 4.3.2 IP66 housing: Installation and control cabinet dimensions

Inverters with degree of protection IP66 can be used indoors.

In control cabinets or in the field, the following minimum distances must not be maintained.

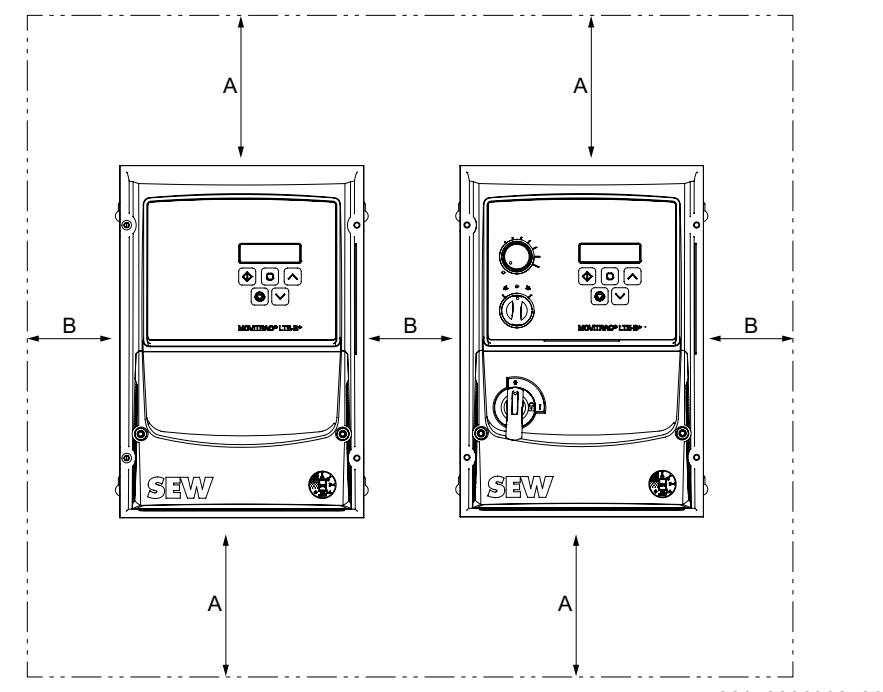

9007220690852619

| Sizo | Α   | В  |
|------|-----|----|
| Size | mm  | mm |
| 1    | 200 | 10 |
| 2    | 200 | 10 |
| 3    | 200 | 10 |

# INFORMATION

If the IP66 inverter is installed in a control cabinet, sufficient control cabinet ventilation must be ensured.

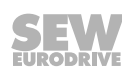

i

### 4.4 Electrical installation

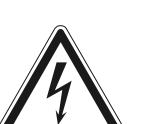

### **A** WARNING

Electric shock due to charged capacitors. Dangerous voltage levels may still be present inside the device and at the terminals up to 10 minutes after disconnection from the power supply.

Severe or fatal injuries.

- Wait 10 minutes after you have de-energized the inverter and have switched off the line voltage and the DC 24 V voltage. Do not start working on the device until you have made sure that it is de-energized.
- The inverters may only be installed by electrical specialists in compliance with the applicable directives and regulations.
- The grounding cable must be designed for the maximum fault current of the voltage source that is usually limited by fuses or motor protection switches.
- The inverter has IP20 degree of protection. For a higher IP degree of protection, a suitable enclosure or the IP66/NEMA 4X design has to be used.

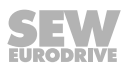

#### 4.4.1 Before installation

- Make sure that the supply voltage, frequency, and number of phases (single- or three-phase) correspond with the nominal values of the inverter on delivery.
- A disconnecting switch or similar disconnecting element must be installed between the voltage supply and the inverter.
- Never connect the power supply to the output terminals U, V, or W of the inverter.
- Do not install contactors between the inverter and the motor. Adhere to a minimum clearance of 100 mm at points where control cables and electric power lines are installed close to each other, and an angle of 90° for crossing cables.
- The cables are only protected by slow-blow high-power fuses or a motor circuit breaker. For more information, refer to section Permitted voltage supply systems.
- It is recommended that you use a 4-core PVC-insulated and shielded cable as the motor cable. Route this cable in accordance with the applicable national regulations of the industrial sector, as well as the applicable rules and standards. Conductor end sleeves are required for connecting the motor cable to the inverter.
- The grounding terminal of each inverter must be connected individually and **dir-ectly** to the ground rail (mass) of the installation site (via filter, if available).
- Do not loop the ground connections of the inverter from one inverter to the other. Neither route the ground connections to the inverters from other inverters.
- The impedance of the ground circuit must comply with the local safety regulations of the industrial sector.
- Make sure that all terminals are tightened with the respective tightening torque; see chapter "Permitted tightening torques" (→ 
  <sup>□</sup> 19).
- To comply with UL regulations, all earth connections must be designed with UL-listed crimping cable lugs.

Unlike direct operation in the supply system, inverters on the motor generate suitable fast-switching output voltages (PWM). In the case of motors wound for operation with adjustable-speed drives, no further preventive actions are necessary. If, however, the insulation quality is unknown, contact the manufacturer of the motor because preventive actions may be necessary.

### INFORMATION

Make sure that the earth connections are properly connected. The inverter can generate leakage currents > 3.5 mA. The grounding cable must be sufficiently dimensioned to carry the maximum error current of the voltage source that is usually limited by fuses or miniature circuit breakers.

Sufficiently rated fuses or miniature circuit breakers must be integrated into the inverter's mains supply in accordance with local laws and/or regulations.

#### 4.4.2 Line contactors

i

Use only line contactors in utilization category AC-3 (EN 60947-4-1). Make sure that you wait at least 30 seconds between 2 switching cycles.

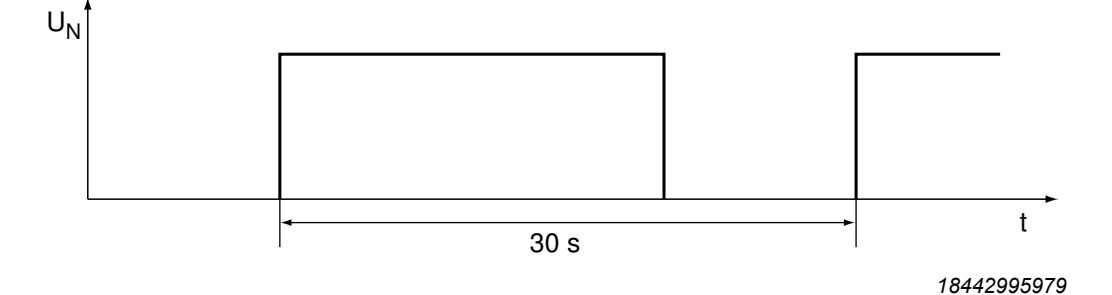

#### 4.4.3 Mains fuses

Fuse types:

- Line protection types in operation classes gL, gG:
  - Nominal fusing voltage ≥ nominal line voltage
  - The nominal fusing current must be designed for at least 100% of the inverter nominal input current depending on the inverter utilization.
- Power circuit breaker with characteristics B, C:
  - Nominal circuit breaker voltage ≥ nominal line voltage
  - The nominal currents of the power circuit breakers must be 10% higher than the nominal inverter current.

#### 4.4.4 Residual current device

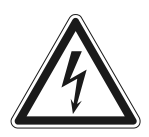

### WARNING

No protection against electric shock if an incorrect type of residual current device is used.

Severe or fatal injuries.

- The product can cause direct current in the PE conductor. If a residual current device (RCD) or a residual current monitoring device (RCM) is used for protection in the event of a direct or indirect contact, only a type B RCD or RCM is permitted on the supply end of the product.
- Inverters generate a DC current component in the leakage current and can significantly reduce the sensitivity of a residual current device of type A. A type A residual current device is therefore not permitted as a protection device.
- If the use of a residual current device is not mandatory according to the standards, SEW-EURODRIVE recommends not to use a residual current device.

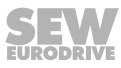

#### 4.4.5 Operation on IT system

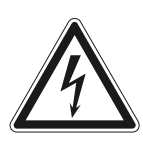

### WARNING

Danger of electric shock. Dangerous voltage levels may still be present inside the unit and at the terminals up to 10 minutes after disconnection from the power supply.

Severe or fatal injuries.

• Disconnect the frequency inverter from the power supply at least 10 minutes before you unscrew the EMC screw.

To operate a MOVITRAC  $^{\ensuremath{\mathbb{R}}}$  LTE-B+ device on the IT system, the integrated EMC filter must be deactivated.

#### IP20 devices:

• On sizes 1 – 3, unscrew the EMC screw on the side of the device.

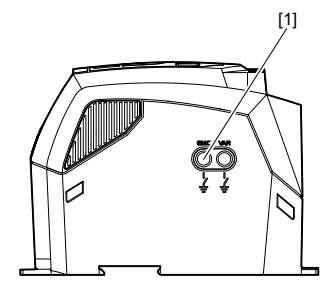

9007216765938315

[1] EMC screw

• On sizes 4 – 5, unscrew the EMC screws at the marked points.

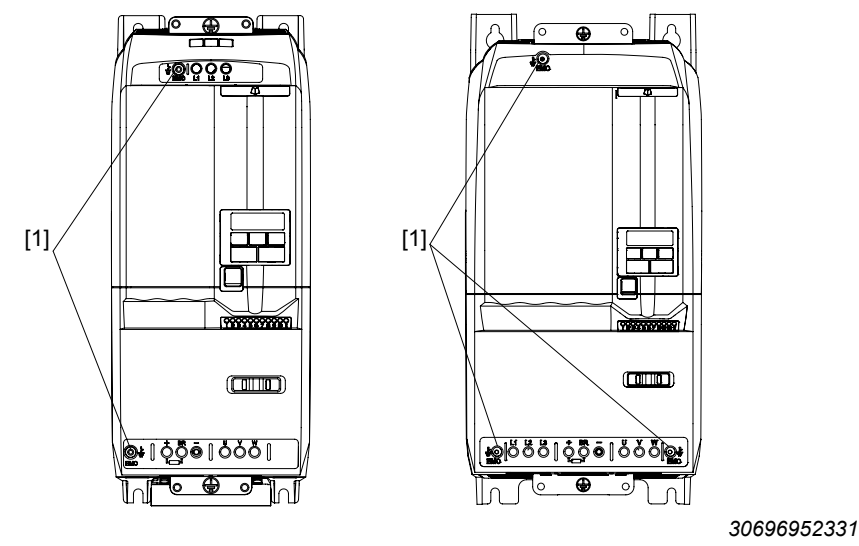

[1] EMC screw

#### **IP66 devices:**

On sizes 1 - 3, unscrew the EMC screw in the terminal connection under the cover.

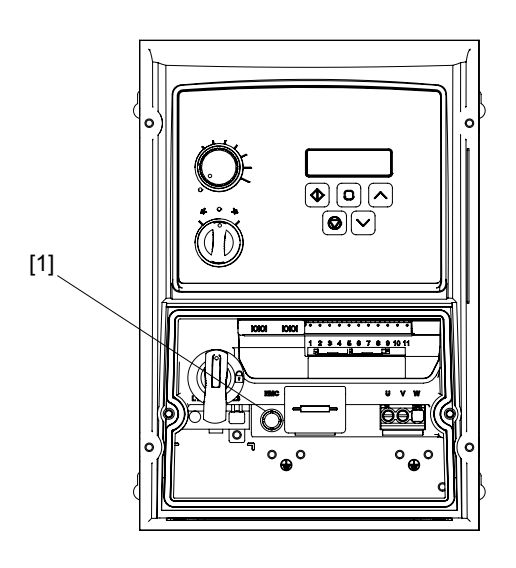

30696962059

[1] EMC screw

SEW-EURODRIVE recommends using earth-leakage monitors with pulse code measurement in voltage supply systems with a non-grounded star point (IT systems). The use of such devices prevents the earth-leakage monitor mis-tripping due to the earth capacitance of the frequency inverter.

#### 4.4.6 Permitted voltage supply systems

#### • Voltage supply systems with grounded star point

Inverters with all degrees of protection are intended for operation on TN and TT systems with a directly grounded star point.

· Voltage supply systems with non-grounded star point

Inverters with all degrees of protection can be used on supply systems with a nongrounded star point (e.g. IT systems). The devices must be converted accordingly prior to electrical installation. See chapter "Operation on IT system" ( $\rightarrow \blacksquare$  25).

Voltage supply systems with grounded outer conductor

The inverters with all degrees of protection may only be operated on voltage supply systems with a maximum phase-to-ground AC voltage of 300 V.

#### 4.4.7 Help card

The help card contains an overview of the terminal assignment and additionally an overview of the basic parameters of parameter group 1.

In the IP66 housing, the help card is attached behind the removable front cover.

In the IP20 housing, the help card is inserted in a slot above the display.

#### 4.4.8 Opening the front cover

### **INFORMATION**

The front cover must be closed during operation for thermal reasons.

#### IP66 for all sizes

Ť

Remove the 2 screws on the inverter front to open the front cover.

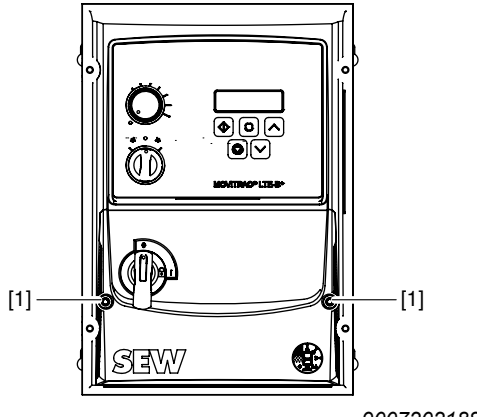

9007202188125195

[1] Screws of the front cover

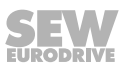

#### 4.4.9 Connecting and installing the braking resistor

### **A** WARNING

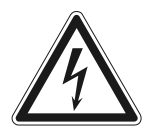

Danger of electric shock. The supply cables to the braking resistors carry a high voltage (approx. DC 900 V) during rated operation.

Severe or fatal injuries.

• Before removing the supply cable, disconnect the inverter from the power supply and wait at least 10 minutes.

### ▲ CAUTION

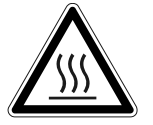

Risk of burns. The surfaces of the braking resistors reach high temperatures when a load of  $\mathsf{P}_{\mathsf{N}}$  is applied.

Minor injuries.

- Choose a suitable installation location.
- Do not touch the braking resistors.
- Install a suitable touch guard.

The braking resistor is connected between the inverter terminals "BR" and "+". In the case of a new device, these terminals have covers installed that can be broken out. Break out the covers prior to first use.

- Shorten the cables to the required length.
- Use 2 tightly twisted leads or a 2-core shielded power cable. The cable cross section has to be dimensioned according to the tripping current I<sub>F</sub> of F16 and the nominal voltage in accordance with DIN VDE 0298.
- Protect the braking resistor with a bimetallic relay and set the tripping current  ${\sf I}_{\scriptscriptstyle F}$  of the respective braking resistor.
- The flatpack resistors have internal thermal overload protection (fuse cannot be replaced). Install the flatpack resistors using appropriate touch guards.
- For braking resistors in the BW...-...-T series, you can connect the integrated temperature sensor using a 2-core, shielded cable as an alternative to a bimetallic relay.

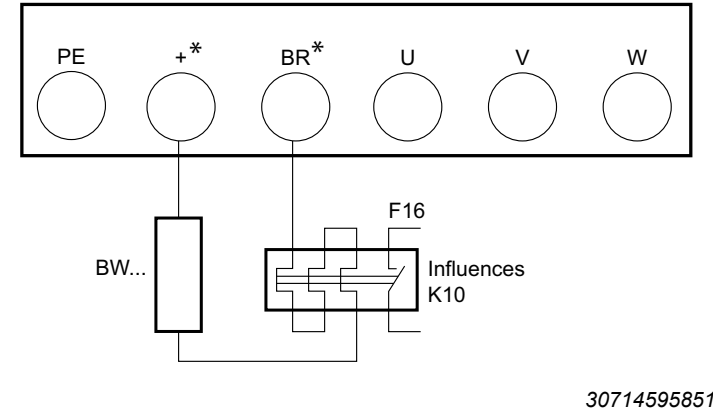

\* No + and BR connection in size 1

51

29135451/EN – 01/2020

#### 4.4.10 Motor temperature protection TF, TH

Motors with an internal temperature sensor (TF, TH, or equivalent) can be connected directly to the frequency inverter.

If the thermal protection is triggered, the inverter displays the error "F-PTC".

The following types can be selected for motor protection monitoring:

- PTC-th for thermal sensor TF or bimetallic switch TH with trigger threshold 2.5  $\mbox{k}\Omega$ 

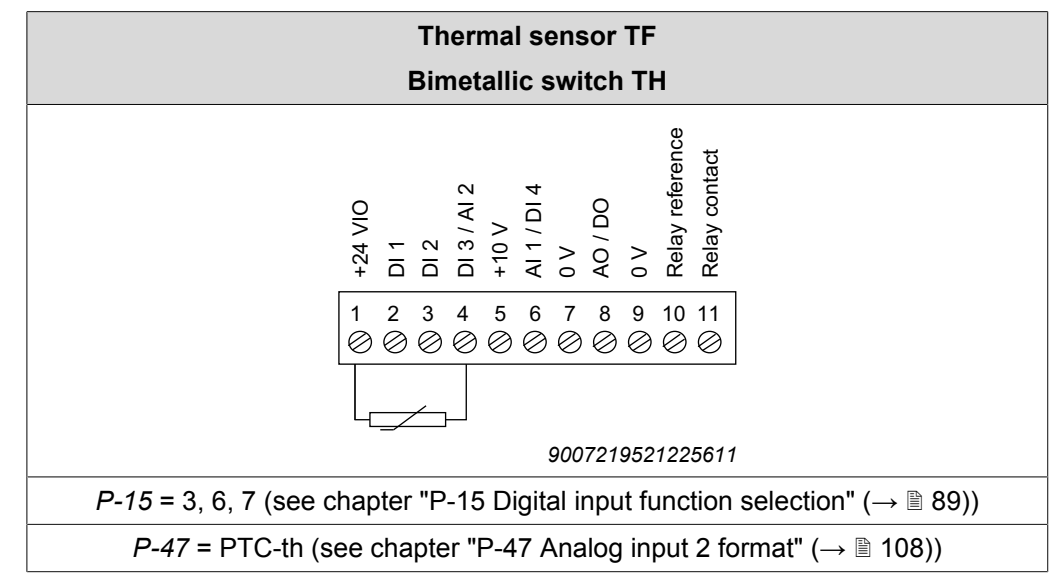

Connection example for the temperature sensors:

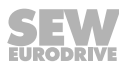

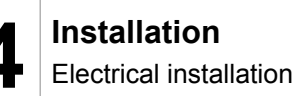

#### 4.4.11 Multi-motor drive/group drive

- The total of the motor currents must not exceed the nominal current of the inverter. The maximum permitted cable length for the group is limited to the values of single connection. See chapter Technical data.
- The motor group is limited to 5 motors and must not differ by more than 3 sizes.
- Multi-motor drive is only possible with AC asynchronous motors, not with synchronous motors.
- SEW-EURODRIVE recommends to use an output choke "HD LT xxx", additionally unshielded cables, and a maximum permitted output frequency of 4 kHz for groups of more than 3 motors.

#### Maximum motor cable length

The permitted total length of all motor supply leads connected in parallel ( $I_{tot}$ ) must not exceed the maximum permitted motor cable length of the individual inverter ( $I_{max}$ ).

$$I_{tot} \leq \frac{I_{max}}{n}$$

3172400139

- I<sub>tot</sub> = Total length of the motor supply leads connected in parallel
- $I_{max}$  = Maximum motor lead length (see chapter "Technical data" ( $\rightarrow \square$  113))
- n = Number of motors connected in parallel

#### Fusing

No additional fusing is required if the cross section of the motor supply cable corresponds to that of the supply system cable. If the cross section of the motor supply cable is smaller than the cross section of the supply system cable, you must secure the motor supply cable against short circuit for the corresponding cross section. Motor circuit breakers are suitable for this.

Comply with the regulations issued by specific countries and for specific machines regarding fusing and the selection of supply system and motor cables.

#### 4.4.12 Connecting AC brakemotors

For detailed information about the SEW-EURODRIVE brake system, refer to the "AC Motors" catalog, which you can order from SEW-EURODRIVE.

SEW-EURODRIVE brake systems are disk brakes with a DC coil that release electrically and brake using spring force. A brake rectifier supplies the brake with DC voltage.

### INFORMATION

The brake rectifier must have a separate supply system cable for inverter operation. Supply via the motor voltage is not permitted.

i

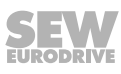

#### 4.4.13 Information Regarding UL

### **INFORMATION**

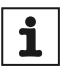

Due to UL requirements, the following chapter is always printed in English independent of the language of the documentation.

#### Ambient Temperature

The units in IP20 are suitable for an ambient temperature of 40  $^{\circ}$ C, max. 50  $^{\circ}$ C<sup>1)</sup>.

The units in IP66 are suitable for an ambient temperature of 40  $^\circ\text{C},$  max 45  $^\circ\text{C}.$ 

1) 200 – 240 V, 2.2 kW, max. 45  $^\circ\text{C}$ 

#### Thermal motor protection

Thermal motor overload protection shall be provided by one of the following means:

- NEC compliant installation of a motor temperature sensor, see also section "Motor temperature protection (TF/TH)" in the chapter "Electrical Installation" of the operating instructions.
- Using internal thermal motor overload protection according to NEC (National Electrical Code, US). Thermal motor overload protection can be activated via parameter *P-41*.
- Implementing external measures to ensure thermal motor overload protection according to NEC (National Electrical Code).

Parameter

The following parameter must be set to enable the internal thermal motor protection according to NEC:

- *P-41* Thermal motor protection according to NEC
  - 0: disabled
  - 1: enabled

#### Functional principle

The motor current is accumulated in an internal memory over the course of time. The inverter goes to fault state as soon as the thermal limit is exceeded (I.t-trP).

Once the output current of the inverter is less than the set rated motor current, the internal memory is decremented depending on the output current.

- When *P-41* is disabled, thermal memory retention is reset upon shutdown or power loss.
- When *P-41* is enabled, thermal memory retention is maintained upon shutdown or power loss.

#### **Branch Circuit Protection**

|         | 1 × 110 – 11          | 15 V devices                           |                   |
|---------|-----------------------|----------------------------------------|-------------------|
| Devices | Fuses or MCB (type B) | Max. supply short cir-<br>cuit current | Max. line voltage |
| 0004    | 10 A                  |                                        |                   |
| 0008    | 20 A                  | 100 kA rms (AC)                        | 115 V             |
| 0011    | 30 A                  |                                        |                   |
|         | 1 × 200 – 24          | 10 V devices                           |                   |
| Devices | Fuses or MCB (type B) | Max. supply short cir-<br>cuit current | Max. line voltage |
| 0004    | 6 A                   |                                        |                   |
| 0008    | 10 A                  |                                        |                   |
| 0015    | 17.5 A                | 100 kA rms (AC)                        | 240 V             |
| 0022    | 25 A                  |                                        |                   |
| 0040    | 40 A                  |                                        |                   |
|         | 3 × 200 – 24          | 10 V devices                           |                   |
| Devices | Fuses or MCB (type B) | Max. supply short cir-<br>cuit current | Max. line voltage |
| 0015    | 15 A                  |                                        | 240 V             |
| 0022    | 17.5 A                |                                        |                   |
| 0040    | 30 A                  |                                        |                   |
| 0055    | 35 A                  |                                        |                   |
| 0075    | 45 A                  | 100 kA ms (AC)                         |                   |
| 0110    | 70 A                  |                                        |                   |
| 0150    | 80 A                  |                                        |                   |
| 0185    | 100 A                 |                                        |                   |
|         | 3 × 380 – 48          | 30 V devices                           |                   |
| Devices | Fuses or MCB (type B) | Max. supply short cir-<br>cuit current | Max. line voltage |
| 0008    | 6 A                   |                                        |                   |
| 0015    | 10 A                  |                                        |                   |
| 0022    | 10 A                  |                                        |                   |
| 0040    | 15 A                  |                                        |                   |
| 0055    | 25 A                  |                                        |                   |
| 0075    | 30 A                  | 100 kA rms (AC)                        | 240 \/            |
| 0110    | 35 A                  | TOU KA THIS (AC)                       | 240 V             |
| 0150    | 45 A                  |                                        |                   |
| 0185    | 60 A                  |                                        |                   |
| 0220    | 70 A                  |                                        |                   |
| 0300    | 80 A                  |                                        |                   |
| 0370    | 100 A                 |                                        |                   |

#### 4.4.14 Electromagnetic compatibility (EMC)

Inverters with EMC filters are designed for use in machines and drive systems. They meet the EMC product standard EN 61800-3 for drives with variable speed. Observe the specifications of Directive 2014/30/EU for EMC-compliant installation of the drive system.

#### Interference immunity

With regard to interference immunity, the inverter with EMC filter satisfies the limit values of standard EN 61800-3 and can therefore be used both in industrial and house-hold applications (light industry).

#### Interference emission

With regard to interference emission, the inverter meets the EMC limit values of the standard EN 61800-3:2004. The inverters are suitable for industrial as well as house-hold applications (light industry).

Install the inverters as specified in chapter Installation to ensure best possible electromagnetic compatibility. Ensure proper ground connections for the inverters. Use shielded motor cables to comply with the specifications on interference emission.

The conditions for use in drive applications are defined in the following tables.

| Inverter type with filter                  | Cat. C1 (class B)                    | Cat. C2 (class A)                 | Cat. C3 |
|--------------------------------------------|--------------------------------------|-----------------------------------|---------|
| 230 V, 1-phase                             | No additional filtering required.    |                                   |         |
| LTE-B xxxx 2B1-x-xx                        | Use a shielded motor cable.          |                                   |         |
| 230 V/400 V, 3-phase                       | Use an external                      | No additional filtering required. |         |
| LTE-B xxxx 2A3-x-xx<br>LTE-B xxxx 5A3-x-xx | filter of the type<br>NF LT 5B3 0xx. |                                   |         |
|                                            | Use a shielded motor cable.          |                                   |         |

Use an external filter and a shielded motor cable to comply with the specifications on frequency inverters without internal filter.

#### General information about connecting the motor shield

For all applications with a expectedly higher EMC load, using shielded cables is recommended. The shield must be connected as follows:

Connect the shield by the shortest possible route and make sure it is earthed over a wide area at both ends. This also applies to cables with several shielded core strands.

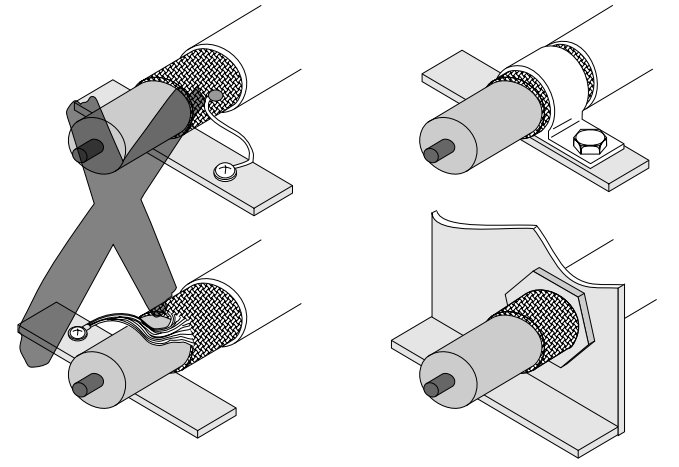

9007200661451659

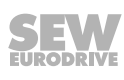

Recommendation for motor shield connection at frequency inverters with IP20

Size 2 and 3

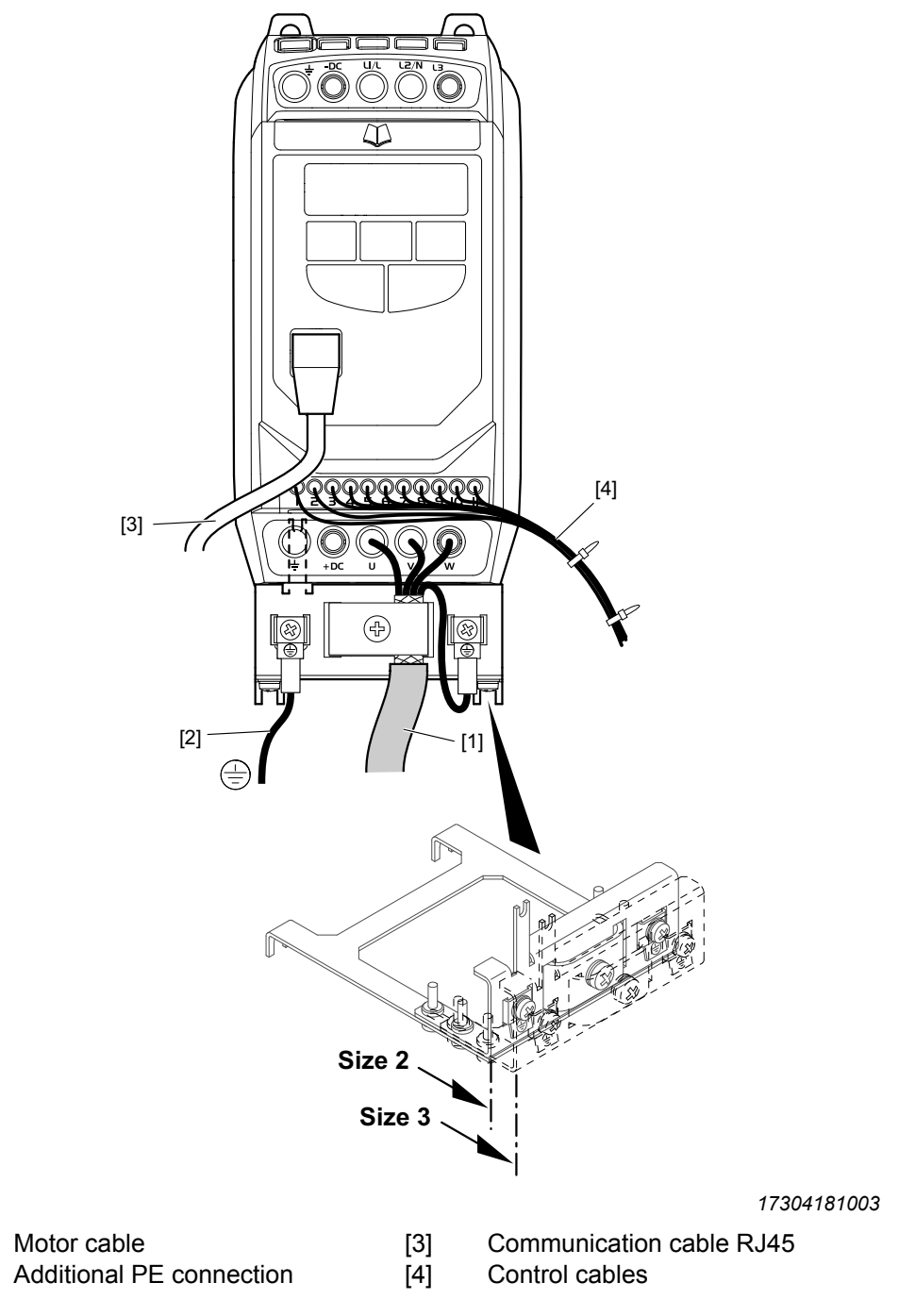

The shield plate can be used optionally for size 2 and 3 of the IP20 design. Proceed as follows to adjust:

- 1. Loosen the 4 screws on the slotted holes
- 2. Move the plate up to the stop according to the required size.
- 3. Tighten the screws again.

Make sure that the plate is correctly attached to the PE connection.

[1]

[2]

#### Recommendation for motor shield connection at frequency inverters with IP66

The cable entry on the device is made of metal. It is therefore possible to fasten a corresponding metal screw fitting directly.

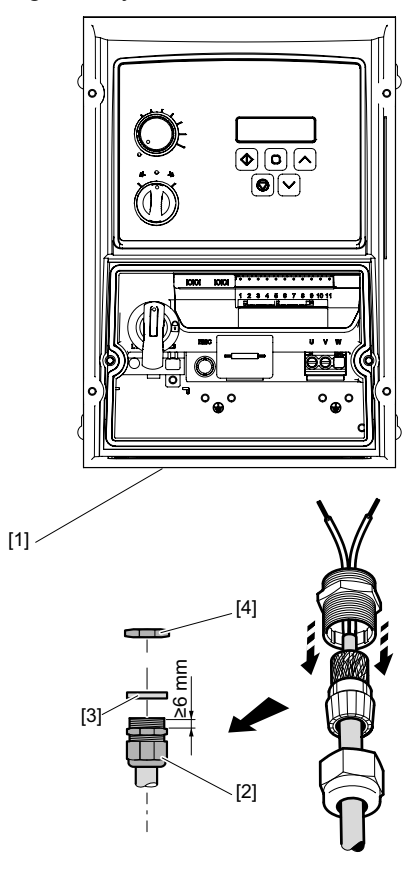

18014415813668363

- [1] Cable entry
- [2] EMC screw fitting
- [3] Seals for cable gland (enclosed with the device)
- [4] EMC counter nut

The use of metal screw fittings is recommended to connect the motor shield to the device. The thread must be at least 8 mm long.

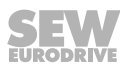

#### 4.4.15 Overview of signal terminals

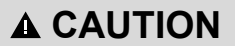

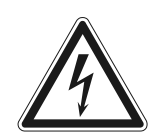

i

Applying voltages of more than 30 V to the signal terminals can damage the controller.

Possible damage to property.

• The voltage applied to the signal terminals must not exceed 30 V.

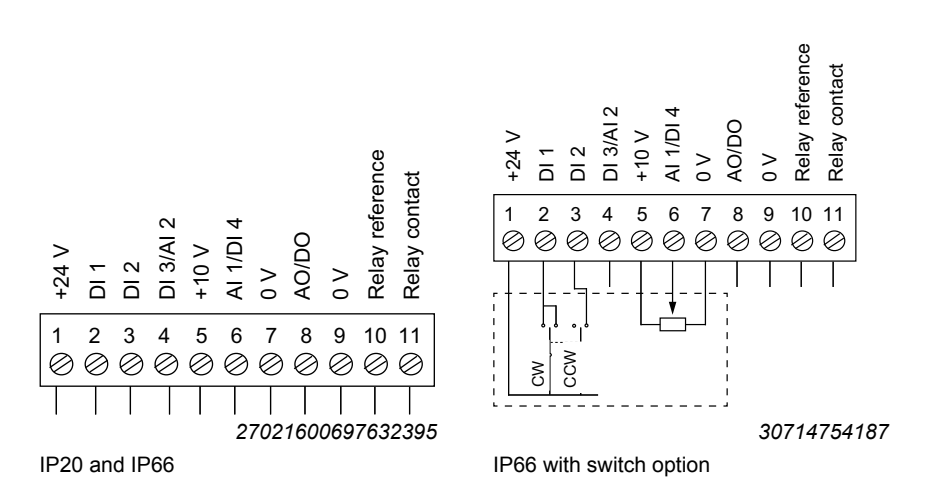

### **INFORMATION**

In the device variant IP66 with switch and potentiometer, the assignment to the corresponding terminal functions is connected internally. In the case of the external use of terminals 2, 3, and 6, the internally fitted switches and potentiometers can be deactivated. For the relevant procedure, refer to chapter "P-00 Configuration parameters for IP66/NEMA-4X devices with switch option" ( $\rightarrow \square$  112).
The signal terminal block is equipped with the following signal terminals:

# INFORMATION

i

If the inputs of the inverter are supplied by an external 24 V voltage supply or PLC, the GND reference potential must be connected to the terminals 7 and 9. The control electronics of the inverter work in isolated fashion.

Do not connect any inductive loads to the relay contact.

| Termi-<br>nal no. | Signal               | Connection                      | Description                                                           |  |
|-------------------|----------------------|---------------------------------|-----------------------------------------------------------------------|--|
| 1                 | +24 V                | Output +24 V: Reference voltage | Reference voltage for the control of the digital inputs (100 mA max.) |  |
| 2                 | DI 1                 | Digital input 1                 | Compatible with PLC requirement if 0 V is connect-                    |  |
| 3                 | DI 2                 | Digital input 2                 | ed to terminal 7 or 9                                                 |  |
| 4                 | DI 3/AI 2            | Digital input 3                 | Digital: 0/24 V                                                       |  |
|                   |                      | Analog input 2 (12 bit)         | Analog: 0 – 10 V, 0 – 20 mA, 4 – 20 mA, 20 – 4 mA, PTC-th             |  |
| 5 +10 V           |                      | Output +10 V: Reference         | 10 V reference voltage for analog input                               |  |
|                   |                      | voltage                         | (Pot. supply +, max. 10 mA, 1 k $\Omega$ min.)                        |  |
| 6                 | AI 1/DI 4            | Analog input 1 (12 bit)         | Analog: 0 – 10 V, 0 – 20 mA, 4 – 20 mA, 20 – 4 mA                     |  |
|                   |                      | Digital input 4                 | Digital: 0/24 V                                                       |  |
| 7                 | 0 V                  | 0 V: Reference potential        | 0 V: Reference potential for analog input (potential supply -)        |  |
| 8                 | AO/DO                | Analog output (10 bit)          | Analog: 0 – 10 V, max. 20 mA                                          |  |
|                   |                      | Digital output                  | Digital: 0/24 V, max. 20 mA                                           |  |
| 9                 | 0 V                  | 0 V: Reference potential        | 0 V: Reference potential for analog output                            |  |
| 10                | Relay refer-<br>ence | Input relay switching voltage   | NO contact (AC 250 V/DC 30 V, max. 5 A)                               |  |
| 11                | Relay contact        | Relay contact                   |                                                                       |  |

The following switching thresholds apply to all digital inputs and multi-functional inputs (binary operated):

Logical "1" input voltage range 8 – 30 V

Logical "0" input voltage range 0 – 2 V

Response time of the digital inputs: < 8 ms

Resolution and response time of the analog inputs: 12 bit, < 16 ms

Resolution of the update time of the analog outputs: 10 bit, 64 ms

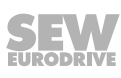

#### 4.4.16 Communication socket RJ45

## NOTICE

Voltage at socket not suitable for PCs.

Damage to PC when connected directly to RJ45 communication socket.

• Use the engineering adapters as described in the chapter "Software LT Shell" ( $\rightarrow$   $\cong$  43).

Socket at device

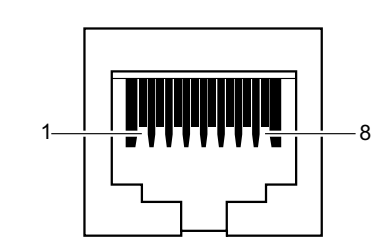

9007212770640779

- [1] SBus-/CAN bus-
- [2] SBus+/CAN bus+
- [3] 0 V
- [4] RS485- (engineering)
- [5] RS485+ (engineering)
- [6] +24 V (output voltage/backup voltage)
- [7] RS485- (Modbus RTU)
- [8] RS485+ (Modbus RTU)

#### 4.4.17 DC link connection, U<sub>z</sub> connection

The DC link connection is not possible for LTE-B+ inverters in size 1 - 3, but it is possible to supply the inverter directly with a DC voltage.

For inverters of size 4 and 5, the DC link is extended out to terminals.

Contact SEW-EURODRIVE in such a case.

#### 4.4.18 Wiring diagram

#### **A** WARNING

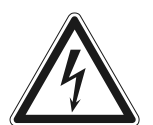

Danger of electric shock. Incorrect wiring can lead to dangerously high voltages. Severe or fatal injuries.

• Adhere to the following points.

In the following applications, always deactivate the brake in the AC and DC circuits:

Applications that require a quick brake reaction time.

Please note the following:

- Connect the brake rectifier using a separate supply system cable.
- Supply via the motor voltage is not permitted.

# INFORMATION

i

In the case of a new device, the terminal slots + (DC+) and BR have covers installed that must be broken out, if required.

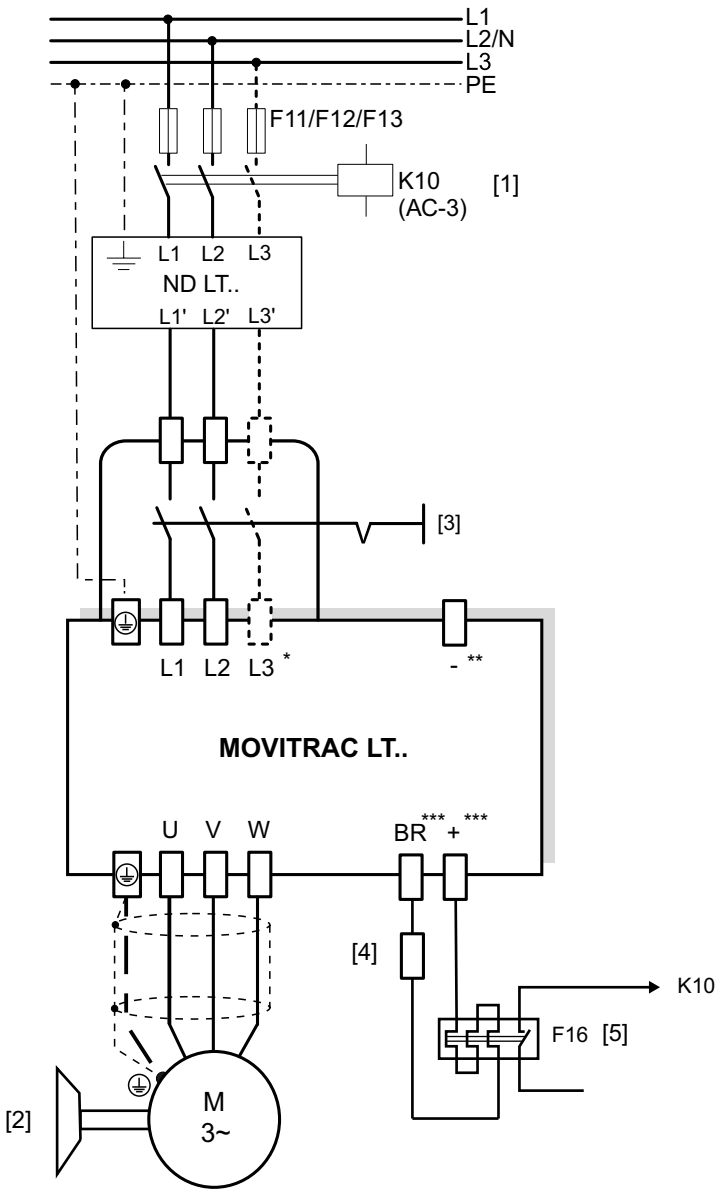

- [1] Line contactor between supply system and inverter.
- [2] Brake
- [3] Main switch (only in device design IP66/NEMA-4X housing with switch (MC LTE-B..-40))
- [4] Connection of braking resistor BW../BW..T
- [5] Bimetallic relay for the protection of the braking resistor
- \* Not in 1-phase 230 V
- \*\* No  $-U_z$  connection in sizes 1 3
- \*\*\* No BR- and  $+U_z$  connection in size 1

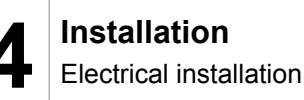

#### 4.4.19 **Brake control**

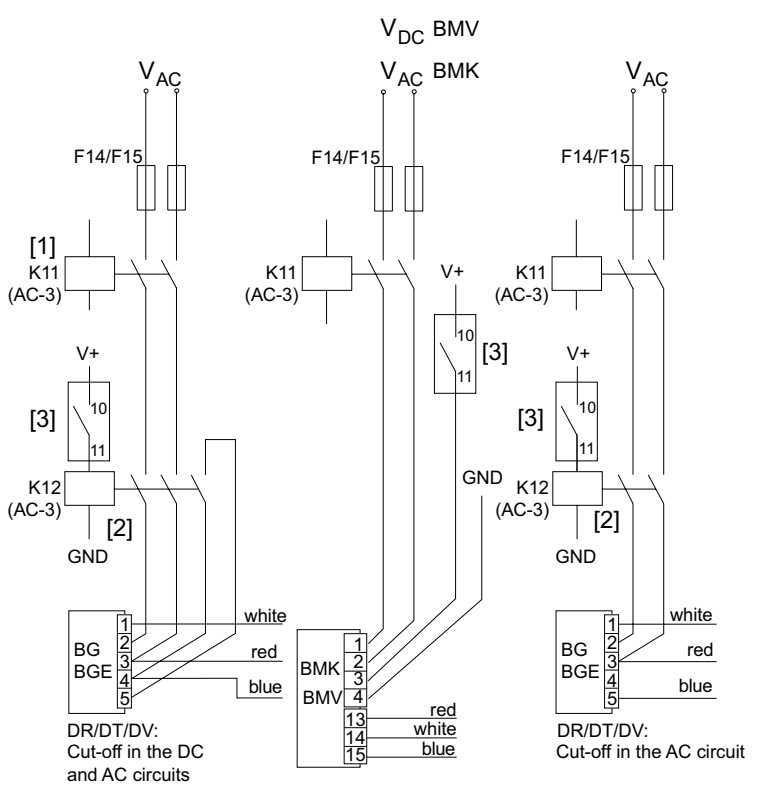

- [1] Power supply of the brake rectifier, switched simultaneously via K10.
- [2] Control contactor/control relay, is powered by the internal relay contact [3] of the inverter and supplies the brake rectifier.
- [3] V+ Isolated relay contact of the inverter.
- External voltage supply AC 250 V / DC 30 V at max. 5 A.
- $V_{DC}$ (BMV) DC voltage supply BMV.
- $V_{AC}$ (BMK) AC voltage supply BMK.

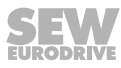

# 5 Startup

# 5.1 User interface

5.1.1 Keypads

The inverters are equipped with a standard keypad.

#### Standard keypad

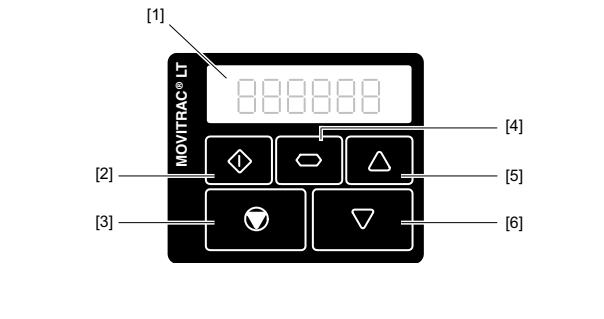

- [1] 6-digit 7-segment display
- [2] Start button
- [3] Stop/Reset button

- [4] Navigate button
- [5] Up button
- [6] Down button

#### Operation

Both keypads have 5 keys with the following functions:

| Кеу 🕥 | Start [2]    | <ul><li>Enat</li><li>Char</li></ul>                | le drive<br>nge direction of rotation                     |
|-------|--------------|----------------------------------------------------|-----------------------------------------------------------|
| Key 厥 | Stop [3]     | <ul><li>Stop</li><li>Error</li></ul>               | drive<br>acknowledgment                                   |
| Key 🔵 | Navigate [4] | <ul><li>Swite</li><li>Save</li><li>Displ</li></ul> | ch menu<br>e parameter values<br>ay real time information |
| Кеу 🚺 | Up [5]       | <ul><li>Incre</li><li>Incre</li></ul>              | ase the speed<br>ase parameter values                     |
| Key 🔽 | Down [6]     | <ul><li>Decr</li><li>Decr</li></ul>                | ease speed<br>ease parameter values                       |

The parameter edit menu can only be accessed by pressing the <Navigate> key [4].

- ٠ To switch between the menu for changing parameters and real-time display (operating speed/operating current): keep the key pressed for longer than 1 second.
- Switch between operating speed and operating current of the running inverter: • press the key briefly (< 1 second).

The operating speed is only displayed if a nominal motor speed has been entered in *P-10*. Otherwise, the electrical rotating field speed is displayed.

#### 5.1.2 Resetting parameters to default settings

To reset the parameters to the factory setting, proceed as follows:

- 1. The inverter must not be enabled and the display must show "Stop".
- 2. Press the 3 keys  $\bigcirc$ ,  $\bigcirc$ , and  $\bigcirc$  simultaneously for at least 2 s. "P-deF" appears on the display.

3. Press the wey to acknowledge the "P-deF" message.

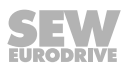

#### 5.1.3 Software LT Shell

The LT Shell software enables an easy and quick startup of the inverters. It is available for download on the SEW-EURODRIVE website. After the installation, perform software updates on a regular basis.

In combination with the engineering package (cable set C) and the USB11A interface adapter, the inverter can be connected to the software.

Maximum 63 inverters can be connected to an LT Shell in a network.

The software can be used to carry out the following tasks:

- Observe, upload and download parameters. ٠
- Save parameter settings.
- Firmware update (manual and automatic). ٠
- Export inverter parameters to Microsoft® Word. •
- Monitor the state of the inputs and outputs and the motor. •
- Control inverter/manual mode.
- Scope.

#### **Connection to LT Shell**

The connection can be performed via an RS485 interface (USB11A + PC Engineering package) or via Bluetooth® (parameter module).

Connection to LT Shell via RS485

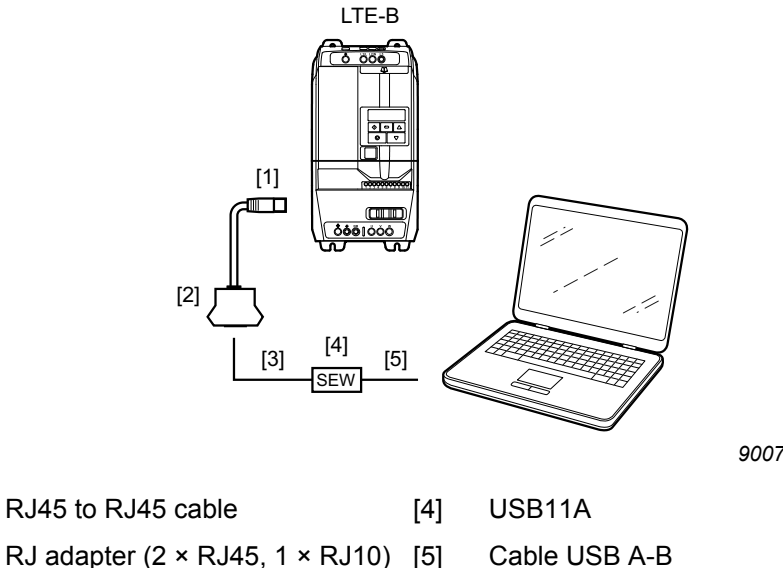

9007212384652427

[1]

RJ10 to RJ10 cable

- [2] RJ adapter (2 × RJ45, 1 × RJ10) [5]
- [3]

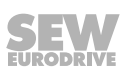

Connection to LT Shell via Bluetooth® parameter module

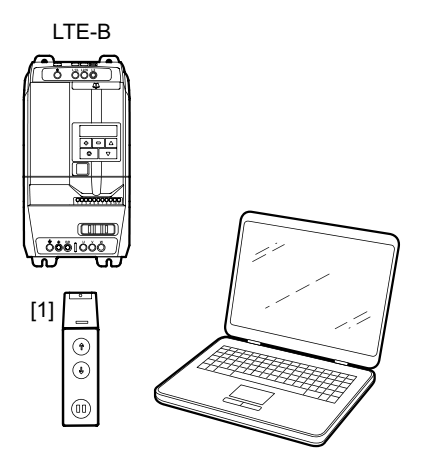

21436331019

[1] Parameter module

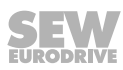

#### 5.1.4 MOVITOOLS® MotionStudio engineering software

The software can be connected to the inverter as follows:

- Via an SBus-connection between PC and inverter. A CAN dongle is required. A
  prefabricated cable is not available and must be manufactured according to the
  RJ45 assignment and the inverter interface.
- Via a connection of the PC with a gateway or a MOVI-PLC<sup>®</sup>. The connection between PC and gateway/MOVI-PLC<sup>®</sup> is possible via USB11A, USB or Ethernet.

The following functions are available in MOVITOOLS® MotionStudio:

- · Observe, upload and download parameter
- Save parameter settings
  - Monitor the state of the inputs/outputs and the motor.

#### Connection to MOVITOOLS® MotionStudio

The connection can be set up indirectly via an SEW-EURODRIVE gateway or an SEW-EURODRIVE controller.

Connection to MOVITOOLS® MotionStudio via gateway

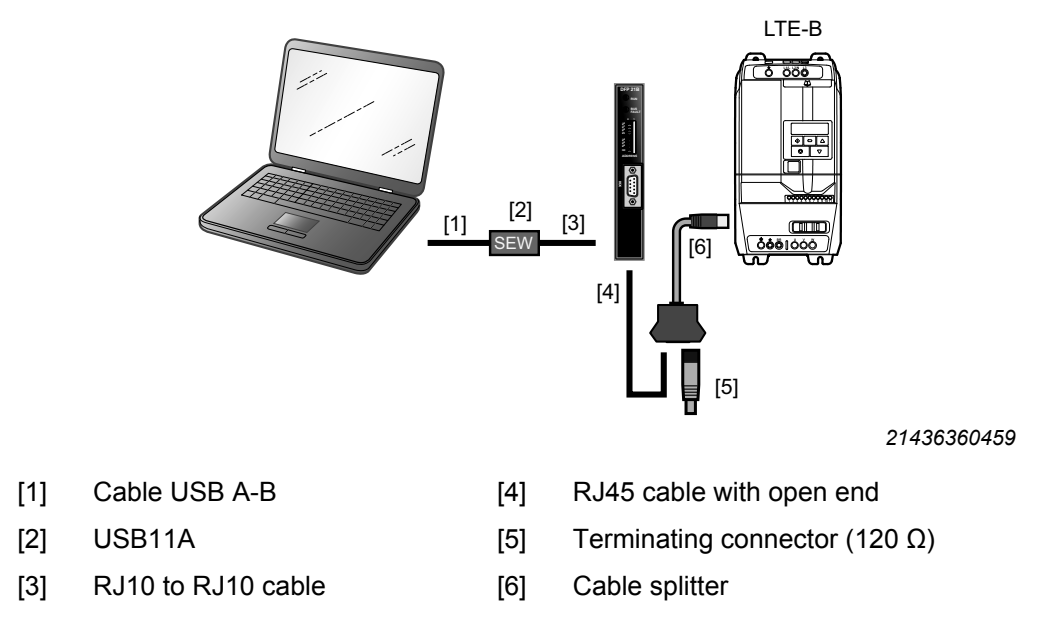

Connection to MOVITOOLS® MotionStudio via controller

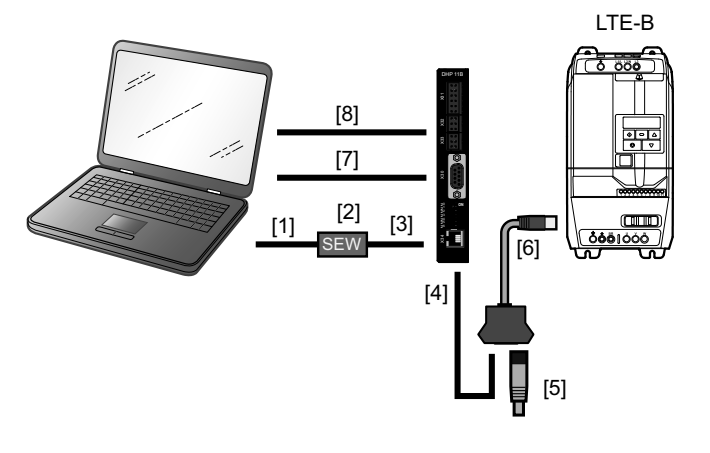

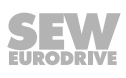

- [1] Cable USB A-B
- [2] USB11A
- [3] RJ10 to RJ10 cable
- [4] RJ45 cable with open end
- [5] Terminating connector (120  $\Omega$ )
- [6] Cable splitter
- [7] Cable USB A-B
- [8] RJ45 Ethernet cable

#### Connection to MOVITOOLS® MotionStudio via SBus with USM21A

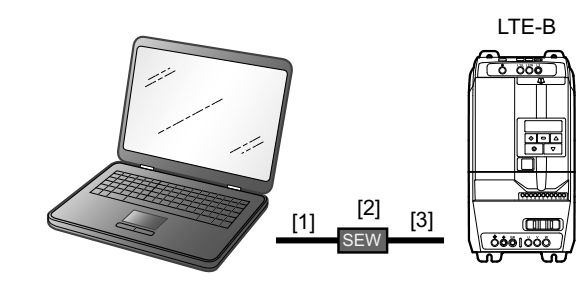

- [1] Cable USB A-B
- [2] USM21A
- [3] RJ10 to RJ45 cable

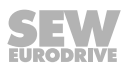

# 5.2 "Auto tune" automatic measuring procedure

You can also start the "Auto tune" automatic measuring procedure manually with the parameter P-52 after entering the motor data. This procedure can take up to 2 minutes, depending on the control mode.

Do not interrupt the measuring procedure.

Do not start the measuring procedure until all the motor data was entered correctly.

The inverter must not be enabled for the measuring procedure. "Stop" has to be displayed.

# 5.3 Startup for motors

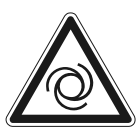

i

# 

When parameter *P-52* is set to "1" (auto tune) the motor may start up automatically. Severe or fatal injuries.

• Make sure that no persons are within the reach of moving parts of the system.

# INFORMATION

The ramp times in parameters *P-03* and *P-04* refer to 50 Hz.

#### 5.3.1 Startup with asynchronous motors with V/f control

- 1. Connect the motor to the inverter. During the connection, adhere to the nominal motor voltage.
- 2. Enter the motor data of the motor nameplate:
  - *P-07* = nominal voltage of the motor
  - P-08 = rated current of the motor
  - P-09 = rated frequency of the motor
  - P-10 = rated speed of the motor
    - Value = 0: Slip compensation deactivated
    - Value ≠ 0: Slip compensation activated
  - *P-14* = 101 (extended parameter access)
  - *P-51* = 1 (V/f open-loop speed control)
- 3. Set the maximum and minimum speed with *P-01* and *P-02*.
- 4. Set the acceleration and deceleration ramps using *P-03* and *P-04*.

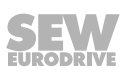

#### 5.3.2 Startup with asynchronous motors with LVFC speed control

- 1. Connect the motor to the inverter. During the connection, adhere to the nominal motor voltage.
- 2. Enter the motor data indicated on the motor nameplate:
  - P-07 = rated voltage of the motor
  - P-08 = rated current of the motor
  - *P-09* = rated frequency of the motor
  - *P-10* = rated speed of the motor
  - *P-14* = 101 (extended parameter access)
  - *P-51* = 0 (LVFC speed control)
- 3. Set the maximum and minimum speed using *P-01* and *P-02*.
- 4. Set the acceleration and deceleration ramps using *P-03* and *P-04*.
- 5. Start the "Auto tune" automatic motor measurement procedure as described in chapter "Auto tune" ( $\rightarrow$   $\cong$  47).
- 6. If the control performance is not adequate, you can optimize the control behavior using the parameters *P-53 Level 1* + 2 (P-share, I-share).

#### 5.3.3 Startup with LSPM motors from SEW-EURODRIVE

DR..J type motors are motors with LSPM technology (Line Start Permanent Magnet motors).

- 1. Connect the motor to the inverter. During the connection, adhere to the nominal motor voltage.
- 2. Enter the motor data indicated on the motor nameplate:
  - *P*-07 = internal voltage (EMF) at nominal motor speed
  - *P-08* = rated current of the motor
  - P-09 = rated frequency of the motor
  - P-10 = rated speed of the motor
  - *P-14* = 101 (extended parameter access)
  - *P-51* = 5 (LSPM speed control)
- 3. Set the maximum speed P-01 and minimum speed P-02 to 300 min<sup>-1</sup>.
- 4. Set the acceleration and deceleration ramps using *P*-03 and *P*-04.
- 5. Start the "Auto tune" automatic motor measurement procedure as described in chapter "Auto tune" ( $\rightarrow$   $\cong$  47).
- 6. Adjust the boost with *P-11*.
- 7. If the control performance is not adequate, you can optimize the control behavior using the parameters *P-53 Level 1* + 2 (P-share, I-share).

#### 5.3.4 Startup of synchronous motors without encoder feedback (PMVC speed control)

# INFORMATION

The operation of synchronous motors without encoder must be checked in a test application. Stable operation in this operating mode cannot be ensured for all application cases.

i

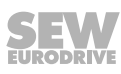

- 1. Connect the motor to the inverter. During the connection, adhere to the nominal motor voltage.
- 2. Enter the motor data indicated on the motor nameplate:
  - P-07 = internal voltage (EMF) at nominal motor speed
  - P-08 = rated current of the motor
  - *P-09* = rated frequency of the motor
  - *P-10* = rated speed of the motor
  - *P-14* = 101 (extended parameter access)
  - *P-51* = 2 (PMVC speed control)
- 3. Set the maximum speed with *P-01* to the maximum motor measurement speed and the minimum speed with *P-02* to a minimum of 10% of the motor measurement speed.
- 4. Set the acceleration and deceleration ramps using *P*-03 and *P*-04.
- 5. Start the "Auto tune" automatic motor measurement procedure as described in chapter "Auto tune" ( $\rightarrow$   $\cong$  47).
- 6. Adjust the boost with *P-11*.
- 7. If the control performance is not adequate, you can optimize the control behavior using the parameters *P-53 Level 1 + 2* (P-share, I-share).

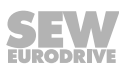

#### 5.3.5 Startup with brushless DC motors (BLDC speed control)

- 1. Connect the motor to the inverter. During the connection, adhere to the nominal motor voltage.
- 2. Enter the motor data indicated on the motor nameplate:
  - *P-07* = internal voltage (EMF) at nominal motor speed
  - P-08 = rated current of the motor
  - P-09 = rated frequency of the motor
  - *P-10* = rated speed of the motor
  - *P-14* = 101 (extended parameter access)
  - *P-51* = 3 (BLDC speed control)
- 3. Set the maximum and minimum speed using *P-01* and *P-02*.
- 4. Set the acceleration and deceleration ramps using *P-03* and *P-04*.
- 5. Start the "Auto tune" automatic motor measurement procedure as described in chapter "Auto tune" ( $\rightarrow$   $\cong$  47).
- 6. Adjust the boost with *P-11*.
- 7. If the control performance is not adequate, you can optimize the control behavior using the parameters *P-53 Level 1* + 2 (P-share, I-share).

#### 5.3.6 Startup with synchronous reluctance motors (SYN-R speed control)

- 1. Connect the motor to the inverter. During the connection, adhere to the nominal motor voltage.
- 2. Enter the motor data indicated on the motor nameplate:
  - P-07 = rated voltage of the motor
  - P-08 = rated current of the motor
  - P-09 = rated frequency of the motor
  - P-10 = rated speed of the motor
  - *P-14* = 101 (extended parameter access)
  - *P-51* = 4 (SYN-R speed control)
- 3. Set the maximum and minimum speed using *P-01* and *P-02*.
- 4. Set the acceleration and deceleration ramps using *P-03* and *P-04*.
- 5. Start the "Auto tune" automatic motor measurement procedure as described in chapter "Auto tune" ( $\rightarrow$   $\cong$  47).
- 6. Adjust the boost with *P-11*.
- 7. If the control performance is not adequate, you can optimize the control behavior using the parameters *P-53 Level 1* + 2 (P-share, I-share).

# 5.4 Startup of the control signal source

# **WARNING**

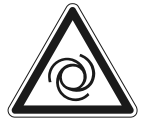

Installing sensors or switches at the terminals may cause an enable signal. The motor may start up automatically.

Severe or fatal injuries.

- Make sure that no persons are within the reach of moving parts of the system.
- Install the switches in open state.
- If you install a potentiometer, set it to 0 first.

#### 5.4.1 Terminal mode (factory setting) *P-12* = 0

For operation in terminal mode (factory setting):

- P-12 must be set to "0" (factory setting).
- Connect a switch between terminals 1 and 2 on the user terminal block.
- Connect a potentiometer (1 k 10 k) between terminals 5, 6 and 7. The center tap is connected to terminal 6.
- Enable the inverter by establishing a connection between terminals 1 and 2.
- Set the speed using the potentiometer.

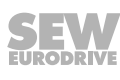

### 5.4.2 Keypad mode (*P-12* = 1 or 2)

For operation in keypad mode:

- Set *P-12* to "1" (unidirectional) or "2" (bidirectional).
- Connect a jumper or switch between terminals 1 and 2 on the terminal block to enable the inverter.
- Press the <Start> key. The inverter is enabled with 0.0 Hz.
- To increase the speed, press the <Up> key. To decrease the speed, press the <Down> key.
- To stop the inverter, press the <Stop/reset> key.
- After the <Start> key is pressed, the inverter starts according to the setting in *P-31*. If bidirectional mode is enabled (*P-12* = 2), the direction of rotation is reversed by pressing the <Start> key again.

# **INFORMATION**

You can preset the required target speed by pressing the <Stop/reset> key at standstill. Pressing the <Start> key then moves the drive along the preset ramp until it has reached the required speed.

#### 5.4.3 PI controller mode (*P-12* = 9 or 10)

i

The implemented PI controller can be used for temperature control, pressure control, or other applications.

General informa-<br/>tion on useConnect the sensor for the controlled variable to analog input 1 depending on P-45<br/>Level 2. You can scale the sensor value using parameter P-40 Level 2 in such a way<br/>that the value is indicated correctly on the inverter display, e.g. 0 - 10 bar.

You can set the target reference for the PI controller using *P-45 Level 1*.

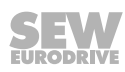

5

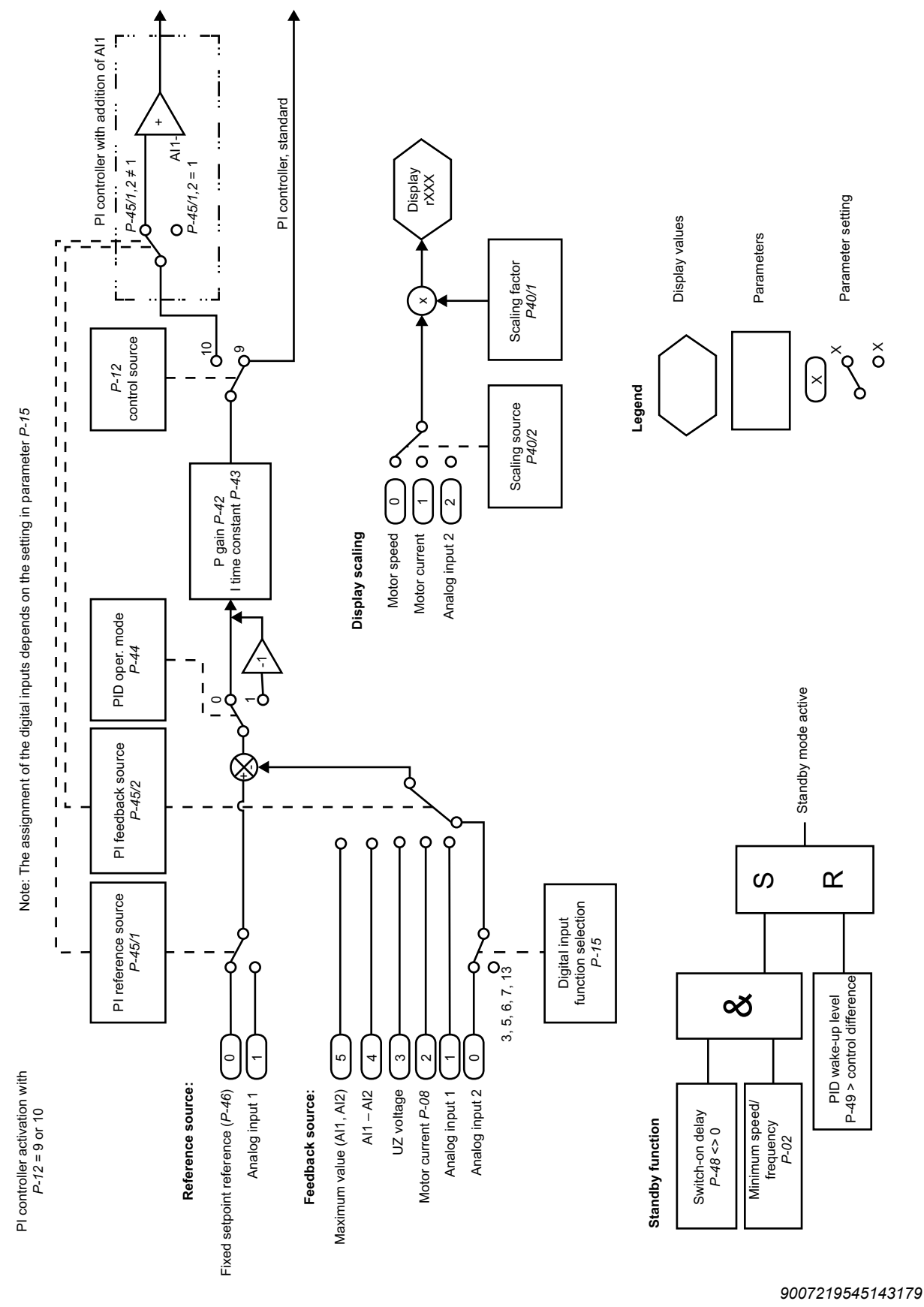

The following figure shows the configuration options for the PI controller.

#### 5.4.4 Master-slave mode (*P-12* = 11)

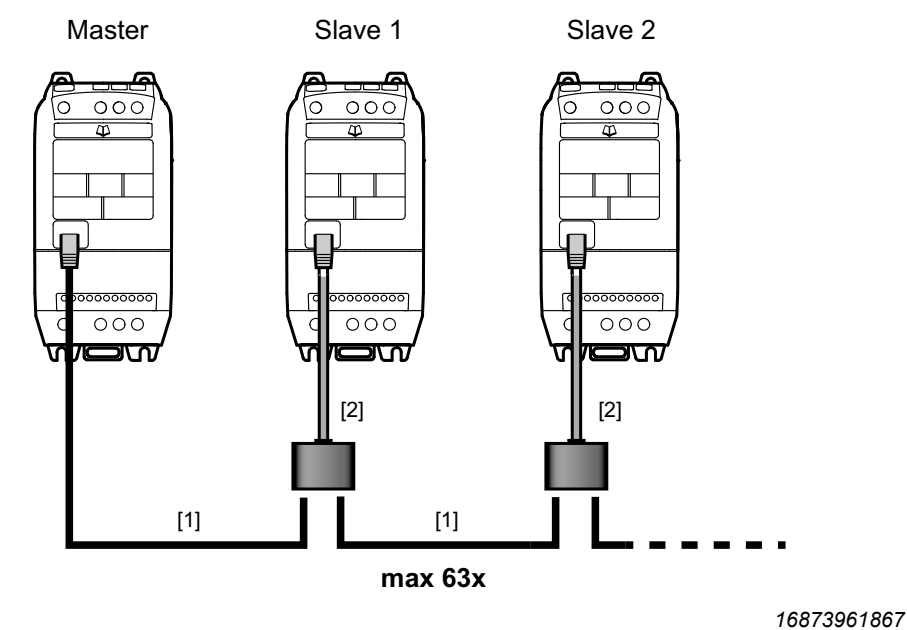

- [1] RJ45 to RJ45 cable
- [2] Cable splitter

The inverter has an integrated master-slave function.

The master-slave communication is obtained via a special protocol. In this case, the inverter communicates via the RS485 engineering interface. Up to 63 inverters can be connected with one another in a communication network using RJ45 connectors.

One inverter is configured as master, the remaining inverters as slaves. Each network may have only one master inverter. This master inverter sends its operating state (such as stopped, running) and output frequency every 30 ms. The slave inverters then follow the state of the master frequency inverter.

#### Configuration of the inverters for speed synchronism

| Parameter description           | Master settings        | Slave settings |  |
|---------------------------------|------------------------|----------------|--|
| P-03 (acceleration ramp)        | Customized             | ≤ master ramps |  |
| P-04 (deceleration ramp)        | Customized             |                |  |
| P-12 (control source)           | 0,1,2,3,4,5,6,7,8,9,10 | 11             |  |
| P-14 (extended parameter menu)  | 101                    | 101            |  |
| P-31 Level 1 (inverter address) | 1                      | 2 – 63         |  |
| P-35 (slave scaling)            | _                      | Customized     |  |

# **INFORMATION**

Cable set B can be used for setting up the master-slave network. It is not necessary to use a terminating resistor. For information on the cable sets, refer to the catalog.

#### 5.4.5 Fieldbus mode (P-12 = 3, 4, 5, 6, 7 or 8)

See chapter "Fieldbus mode" ( $\rightarrow \blacksquare 65$ ).

i

#### 5.5 Fire mode/emergency mode

i

Set the fire mode/emergency mode as follows:

- Perform a motor startup.
- Set parameter *P-14* to "101" to access further parameters.
- Set parameter *P-15* to "13" to be able to use the fire mode/emergency mode using digital inputs.
- Connect the signal for activating the fire mode/emergency mode to DI 3.
- Set parameter *P-60* to the speed that is used in fire mode/emergency mode. You can specify a positive or a negative speed setpoint.

You can read out P00-47 to analyze the fire mode/emergency mode.

# **INFORMATION**

When the "fire mode/emergency mode" is activated, the inverter drives the motor with the preset values. In this mode, the inverter ignores all errors, shutdowns, and setpoints and operates the motor until it is destroyed or until the loss of voltage supply. It is also not possible in this mode to perform a reset to the factory setting. Enabling this mode stops operation.

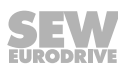

# 5.6 Operation at 87 Hz characteristic (50 Hz motors)

The V/f ratio remains the same at 87 Hz operation. However, higher power and speeds are generated which causes a higher current flow.

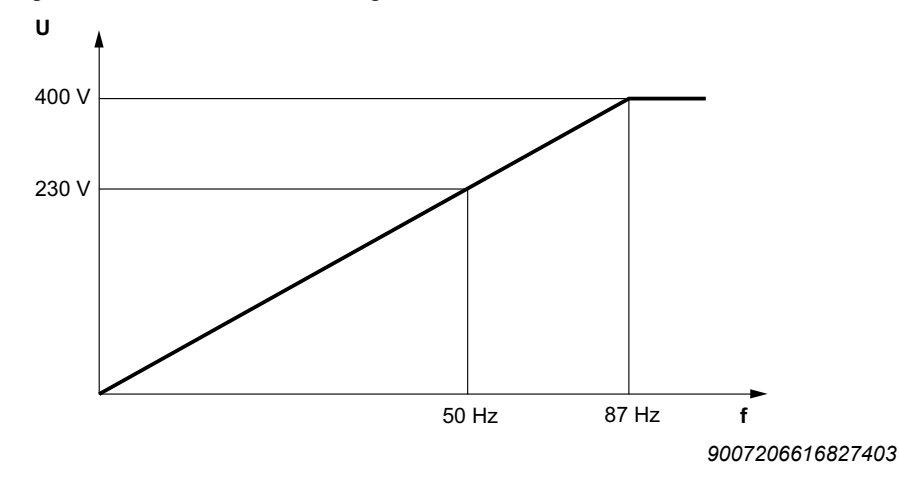

Set the "87 Hz characteristic" operation as follows:

- Set the parameter P-07 to star voltage (data on the motor nameplate).
- Set the parameter P-08 to delta current (data on the motor nameplate).
- Set the parameter P-09 to "87 Hz".
- Set the parameter *P-10* to "(Synchronous speed at nominal frequency) × (87 Hz/50 Hz) (slip speed at nominal frequency)".

#### Example for calculating P-10:

DRN80M4: 0.75 kW, 50 Hz

Nominal speed 1440 min<sup>-1</sup>

*P-10* = 1500 min<sup>-1</sup> × (87 Hz/50 Hz) - (1500 min<sup>-1</sup> - 1440 min<sup>-1</sup>) = 2550 min<sup>-1</sup>

# **INFORMATION**

Set *P-01 maximum speed* according to your requirements. In 87 Hz operation, the inverter has to provide a current that is  $\sqrt{3}$ -times higher. For this purpose, select an inverter with a  $\sqrt{3}$ -times higher power rating.

29135451/EN – 01/2020

i

## 5.7 Fans and pumps

The following functions are available for applications with pumps or fans:

- Voltage boost (P-11)
- Adjustment of the V/f characteristic curve (P-28, P-29)
- Energy-saving function (*P-06*)
- Flying start function (*P-33*)
- DC current holding function (*P*-32)
- Standby mode (*P-48*)
- PI controller; see chapter "PI controller mode (P-12 = 9 or 10)" ( $\rightarrow$   $\cong$  52)
- Fire mode/emergency mode; see chapter "Fire mode/emergency mode" ( $\rightarrow$   $\cong$  55)
- Deactivating slip compensation via rated motor speed (P-10)
- Skip function (P-26/P-27)

#### 5.8 Motor potentiometer

The motor potentiometer function lets the inverter respond to key commands.

This function is available only in the keypad mode P-12 = 1 or 2.

If the digital inputs are activated that increase or decrease the speed, the speed changes along the preset ramps *P*-03 and *P*-04.

To be able to use the motor potentiometer function, select a function in parameter P-15 that uses the digital inputs for increasing or reducing the speed. See also chapter "P-15 Digital input function selection" ( $\rightarrow B$  89) under the table Keypad mode.

When using this function, the arrow-up and arrow-down keys can also be used directly on the inverter.

#### 5.9 3-wire control

The function is activated via the digital input function selection P-15 = 11.

The 3-wire control principle determines the control.

The enabling and direction of rotation signals of the inverter then respond in an edgecontrolled way.

- Connect the start key <CW> with NO contact to digital input DI1.
- Connect the start key <CCW> with NO contact to digital input DI3.
- Connect the stop key as NC contact to digital input DI2.

If you connect <CW> and <CCW> at the same time, the drive decelerates along the rapid stop ramp *P*-24.

#### 5.9.1 Control signal source 3-wire control

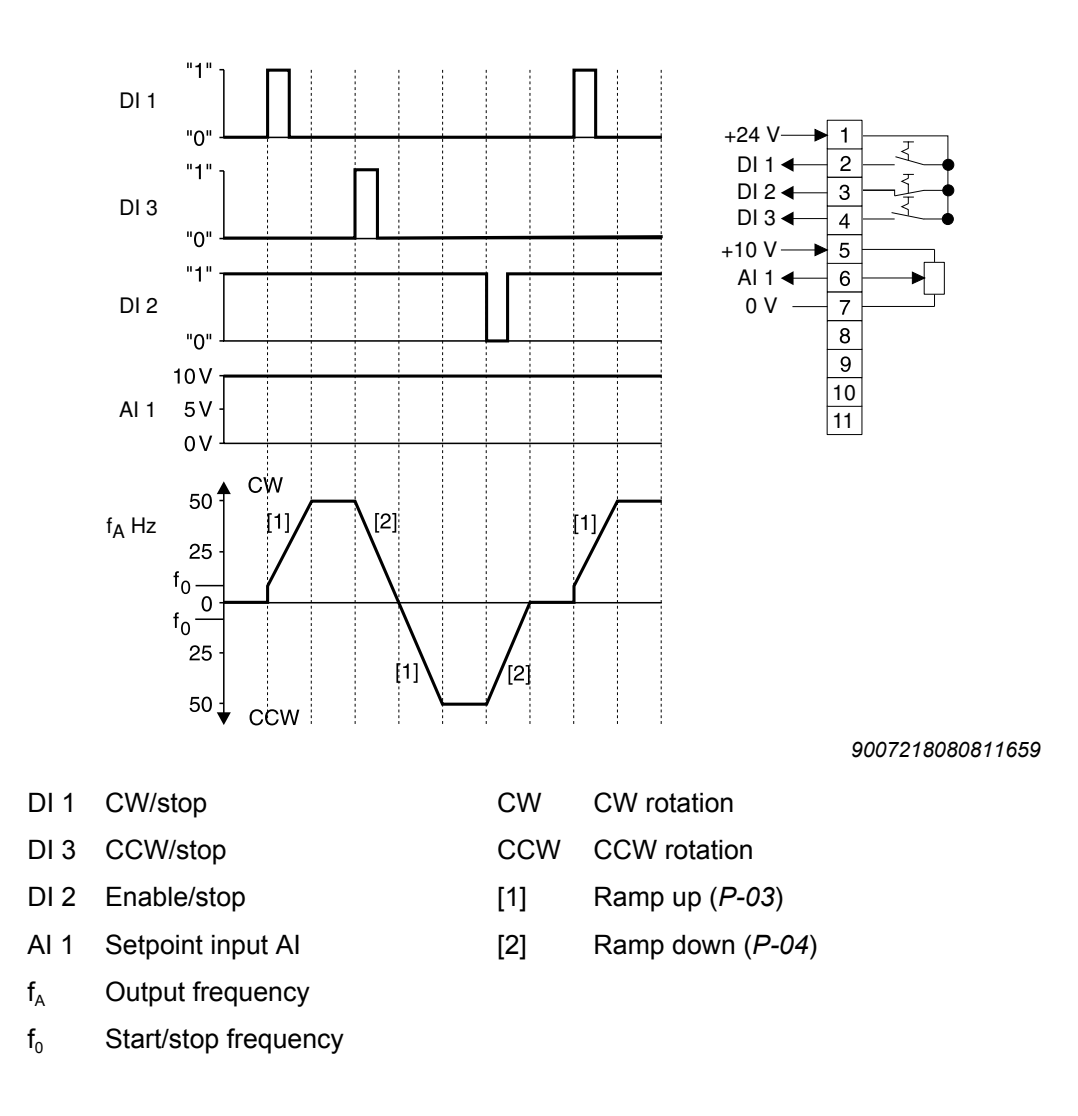

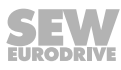

# 6

# 6 Operation

#### 6.1 Status of the inverter

#### 6.1.1 Static inverter status

The following table shows the status messages when the inverter is not enabled.

| Message | Description                                                                                                    |
|---------|----------------------------------------------------------------------------------------------------|
| StoP    | Power section of inverter disabled. This message is displayed when the motor is at standstill and no error is present. The inverter is ready for normal operation.                                                                                              |
| P-deF   | Parameter factory settings have been loaded. This message appears when the user issues the command for loading the parameter factory settings. To put the inverter into operation again, press the <reset> key.</reset>                                         |
| Standby | Inverter is in standby mode. This message is displayed when the inverter ran pre-<br>viously at minimum speed (P-02) for the period of time defined in the parameter<br>Standby mode (P-48) and the speed setpoint is lower than/equal to the minimum<br>speed. |

#### 6.1.2 Operating state of the inverter

The following table shows the messages of the status for an enabled inverter.

You can toggle between output frequency, output current, output power, and speed by briefly pressing the <Navigate> key on the keypad.

| Message                            | Description                                                                                                    |
|------------------------------------|----------------------------------------------------------------------------------------------------|
| Н ххх                              | Output frequency of the frequency inverter (in Hz)<br>Displayed, when the frequency inverter is enabled.                                                                                                    |
| A xxx                              | Output current of the frequency inverter (in Ampere)<br>Displayed, when the frequency inverter is enabled.                                                                                                    |
| P xxx                              | Output power of the motor (in kW) Displayed, when the frequency inverter is enabled.                                                                                                    |
| L xxx                              | <ul> <li>The parameter is locked for changes.</li> <li>Make sure that:</li> <li>The parameter lock in <i>P-38</i> is not activated.</li> <li>The inverter is not enabled.</li> <li>The inverter is supplied with line voltage.</li> </ul>             |
| хххх                               | Output speed of the frequency inverter (in min <sup>-1</sup> )<br>This display appears when the frequency inverter is enabled and a value > 0 has<br>been entered in parameter <i>P-10</i> .                                                          |
| C xxx                              | The scaled speed (P-40).                                                                                                    |
| Auto-t                             | An automatic measurement of the motor parameters is being performed. This process can take up to 2 minutes.                                                                                                    |
| (flashing dots)                    | The output current of the frequency inverter exceeds the current value entered in <i>P-08</i> . The frequency inverter monitors load and duration of the overload. The frequency inverter triggers error message "I.t-trP" depending on the overload. |
| <br>(alternately flashing<br>dots) | Phase failure or supply voltage outside of specification                                                                                                    |
| (blinking dot)                     | Fire mode/emergency mode activated                                                                                                    |
| dELAy.t                            | Time-delayed reset; see also error description O-I                                                                                                    |

#### 6.1.3 Error reset

You can reset an error in the event of an error response (see section Error codes) by pressing the <Stop> key or with a rising edge at digital input 1.

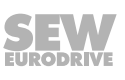

# 6.2 Troubleshooting

| Symptom                                                                 | Cause and solution                                                                                                    |
|-------------------------------------------------------------------------|----------------------------------------------------------------------------------------------------|
| Overload or overcurrent error of the unloaded motor during acceleration | Check the star/delta terminal connection in the motor. The nominal operating voltage of motor and inverter must match. The delta connection always yields the lower voltage of a multi-voltage motor. |
| Overload or overcurrent – motor does not turn                           | Check whether the rotor is blocked. Make sure that the mechanical brake is released (if installed).                                                                                                   |
| No enable for the inverter – display re-<br>mains as "StoP"             | <ul> <li>Check whether the hardware enable signal is present at digital input 1.</li> </ul>                                                                                                    |
|                                                                         | <ul> <li>Ensure proper +10 V user output voltage (between terminals 5<br/>and 7).</li> </ul>                                                                                                    |
|                                                                         | If faulty, check the wiring of the user terminal strip.                                                                                                    |
|                                                                         | Check <i>P-12</i> for terminal mode/keypad mode.                                                                                                    |
|                                                                         | If keypad mode is selected, press the "Start" key.                                                                                                    |
|                                                                         | The line voltage must correspond with the specified values.                                                                                                    |
| The inverter does not start at ex-<br>tremely cold ambient conditions   | The inverter might not start at ambient temperatures below -20 °C.<br>Under such conditions, provide a heat source that keeps the ambi-<br>ent temperature of the drive above -20 °C.                 |
| No access to advanced menus                                             | <i>P-14</i> must be set to the advanced access code. The value is "101" unless the user has changed the code in <i>P-37</i> .                                                                         |

## 6.3 Error history

The parameter *P00-28* archives the last four errors. Each error is displayed in abbreviated form. The most recent error is shown first (when calling *P00-28*). The oldest error will be deleted from the error history.

• NOTE

If the latest error in the error history is an undervoltage error, no further undervoltage errors will be entered in the error history. The reason is to prevent the error history from being filled with undervoltage errors, which occur every time the inverter is switched off.

6

# 6.4 Error list

| Code (in-<br>verter dis-<br>play) | Code<br>(MotionStudio<br>in P00-28) | Error code<br>status<br>word<br>if Bit5 = 1 | CANopen<br>emergency<br>code | Meaning                                                                                     | Measure                                                                                                    |
|-----------------------------------|-------------------------------------|---------------------------------------------|------------------------------|---------------------------------------------------------------------------------------------|----------------------------------------------------------------------------------------------------|
| 4-20 F                            | 18                                  | 0x71                                        | 0x1012                       | Signal loss 4 –<br>20 mA                                                                    | <ul> <li>Check whether the input current falls within the range defined in <i>P-16</i> and <i>P-48</i>.</li> <li>Check the connection cable.</li> </ul>                                                                                                    |
| AtF-01                            | 40                                  | 0x51                                        | 0x1028                       | The measured<br>stator resistance<br>fluctuates between<br>the phases                       | <ul> <li>The measured stator resistance of the motor is asymmetrical. Check to see, if:</li> <li>The motor is connected correctly and without error.</li> <li>The windings have the correct resistance and symmetry.</li> </ul>                                          |
| AtF-02                            | 41                                  | 0x51                                        | 0x1029                       | The measured stator resistance is too high                                                  | <ul> <li>The measured stator resistance of the motor is too high.</li> <li>Check to see, if:</li> <li>The motor is connected correctly and without error.</li> <li>the power rating of the motor corresponds with the power rating of the connected inverter.</li> </ul> |
| AtF-03                            | 42                                  | 0x51                                        | 0x102A                       | Measured motor<br>inductance is too<br>low                                                  | The measured motor inductance is too low.<br>Make sure that the motor is connected correctly and<br>without error.                                                                                                    |
| AtF-04                            | 43                                  | 0x51                                        | 0x102B                       | Measured motor<br>inductance is too<br>high                                                 | <ul> <li>The measured motor inductance is too high. Check to see, if:</li> <li>The motor is connected correctly and without error.</li> <li>The power rating of the motor corresponds with the power rating of the connected inverter.</li> </ul>                        |
| AtF-05                            | 44                                  | 0x51                                        | 0x102C                       | Timeout of induct-<br>ance measure-<br>ment                                                 | <ul> <li>The measured motor parameters are not convergent.</li> <li>Check to see, if:</li> <li>The motor is connected correctly and without error.</li> <li>The power rating of the motor corresponds with the power rating of the connected inverter.</li> </ul>        |
| dAtA-E                            | 19                                  | 0x62                                        | 0x1013                       | Internal memory<br>error (DSP)                                                              | Consult SEW-EURODRIVE.                                                                                                    |
| dAtA-F                            | 17                                  | 0x62                                        | 0x1011                       | Internal memory<br>error (IO)                                                               | Consult SEW-EURODRIVE.                                                                                                    |
| DC-trP                            | -                                   | 0x2E                                        | 0x100C                       | Communication failure error                                                                 | Check the communication connection.<br>Make sure each inverter in the network is assigned a<br>unique address.                                                                                                    |
| E-triP                            | 11                                  | 0x1A                                        | 0x100B                       | External error at<br>digital input 3                                                        | NC contact was opened. Check motor thermistor (if connected).                                                                                                    |
| Err-SC                            |                                     |                                             |                              | The keypad lost<br>the communication<br>connection to the<br>inverter                       | Press the STOP key to reset. Check the address of the frequency inverter.                                                                                                    |
| F-Ptc                             | 21                                  | 0x1F                                        | 0x1015                       | Motor protection triggered                                                                  | The motor protection sensor (TF, TH) is connected to the analog input 2 (terminal 4).                                                                                                    |
| FAN-F                             | 22                                  | 0x32                                        | 0x1016                       | Internal fan error                                                                          | Consult SEW-EURODRIVE.                                                                                                    |
| FAULtY                            |                                     |                                             |                              | The communica-<br>tion between the<br>controller and the<br>power section is<br>interrupted | Consult SEW-EURODRIVE.                                                                                                    |
| FLt-dc                            | 13                                  | 0x07                                        | 0x320D                       | DC link ripple too                                                                          | Check the current supply.                                                                                                    |

| Code (in-<br>verter dis-<br>play) | Code<br>(MotionStudio<br>in P00-28) | Error code<br>status<br>word<br>if Bit5 = 1 | CANopen<br>emergency<br>code | Meaning                                                                                                    | Measure                                                                                                    |
|-----------------------------------|-------------------------------------|---------------------------------------------|------------------------------|----------------------------------------------------------------------------------------------------|----------------------------------------------------------------------------------------------------|
| I.t-trp                           | 04                                  | 0x08                                        | 0x1004                       | Overload of in-<br>verter/motor<br>(l2t error)                                                                    | <ul> <li>Make sure that:</li> <li>The motor nameplate parameters are correctly inserted<br/>in <i>P-07</i>, <i>P-08</i>, and <i>P-09</i>.</li> <li>Auto Tune has been performed correctly.</li> <li>Check to see, if:</li> <li>The decimals flash (inverter overloaded), and then in-<br/>crease the acceleration ramp (<i>P-03</i>) or decrease the<br/>motor load.</li> <li>The length of the cable meets the requirements.</li> <li>The load can move freely and there are no blockages<br/>or other mechanical faults (mechanically check the<br/>load).</li> <li>The thermal motor protection to UL508C is activated in<br/><i>P-41</i>.</li> <li>See also Error reset delay in the case of an O-I and hO-I<br/>error.</li> </ul>                                                                                                    |
| 0-1                               | 03                                  | 0x01                                        | 0x2303                       | Short-term over-<br>current at the in-<br>verter output.<br>High motor over-<br>load                              | <ul> <li>Error during stop procedure:</li> <li>Check for premature brake application.</li> <li>Error when enabling the drive:</li> <li>Check to see, if:</li> <li>The motor nameplate parameters are correctly inserted</li> </ul>                                                                                                    |
| hO-I                              | 15                                  | 0x01                                        | 0x230F                       | Hardware overcur-<br>rent error at the in-<br>verter output<br>(IGBT self-protec-<br>tion in case of<br>overload) | <ul> <li>in <i>P-07</i>, <i>P-08</i>, and <i>P-09</i>.</li> <li>Auto Tune has been performed correctly.</li> <li>The load can move freely and there are no blockages or other mechanical faults (mechanically check the load).</li> <li>A short circuit between the phases or a ground error of a phase occurred at the motor and motor connection cable.</li> <li>The brake is connected correctly, controlled correctly, and correctly releases when the motor has a holding brake.</li> <li>Error during operation:</li> <li>Check: <ul> <li>For sudden overload or malfunction.</li> <li>The cable connection between inverter and motor.</li> </ul> </li> <li>The acceleration/deceleration time is too short and requires too much power. If you cannot increase <i>P-03</i> or <i>P-04</i>, use a larger inverter.</li> <li>Measures:</li> <li>Reduce the setting of the voltage enhancement in <i>P-11</i>. Set a longer run-up time in <i>P-03</i>. Disconnect the motor from the inverter. Enable the inverter again. If this error occurs again, check the entire system and completely replace the inverter.</li> <li>Error reset delay</li> <li>If the error occurs again immediately after the reset of O-I or hO-I error messages, the following delay times apply for the repeat reset: <ul> <li>First reset after 4 seconds</li> <li>Second reset after 16 seconds</li> <li>Fourth reset after 32 seconds</li> <li>Further resets after 64 seconds</li> </ul> </li> </ul> |
| O-hEAt                            | 23                                  | 0x7C                                        | 0x4117                       | Ambient tempera-<br>ture too high                                                                                 | Check if the ambient conditions are within the range spe-<br>cified for the inverter.                                                                                                    |
| O-t                               | 8                                   | 0x0B                                        | 0x4208                       | Heat sink overtem-<br>perature                                                                                    | The heat sink temperature can be displayed via <i>P00-09</i> .<br>A historical protocol is saved in parameter <i>P00-16</i> at 30 s<br>intervals prior to a switch off with error. This error mes-<br>sage is displayed at a heat sink temperature of ≥90 °C.<br>Check:<br>• The ambient temperature of the inverter.<br>• The inverter cooling and housing dimensions.<br>• The function of the internal cooling fan of the inverter.<br>Reduce the setting of the effective clock frequency in pa-<br>rameter <i>P-17</i> , or the load at the motor/inverter.                                                                                                    |

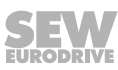

| Code (in-<br>verter dis-<br>play) | Code<br>(MotionStudio<br>in P00-28) | Error code<br>status<br>word<br>if Bit5 = 1 | CANopen<br>emergency<br>code | Meaning                                                                  | Measure                                                                                                    |
|-----------------------------------|-------------------------------------|---------------------------------------------|------------------------------|--------------------------------------------------------------------------|----------------------------------------------------------------------------------------------------|
| O-Volt                            | 06                                  | 0x07                                        | 0x07                         | DC link over-<br>voltage                                                 | The error occurs if a high flywheel load or overhauling load is connected, and the excess regenerative energy is transferred back to the inverter.<br>If the error occurs while stopping or during deceleration, increase the deceleration ramp time <i>P</i> -04 or connect a suitable braking resistor to the inverter.<br>Reduce the proportional gain in <i>P</i> -53/1 in vector mode.<br>Additionally check if the supply voltage is within the specified range.<br>Information: The value of the DC link voltage (U <sub>2</sub> ) can be displayed on <i>P00-08</i> . A historical protocol is saved in parameter <i>P00-15</i> at 256 ms intervals prior to a switch off with error. |
| OI-b                              | 01                                  | 0x04                                        | 0x2301                       | Brake channel<br>overcurrent,<br>braking resistor<br>overload            | Make sure that the connected braking resistor does not<br>fall below the minimum value approved for the inverter<br>(see technical data). Check the braking resistor and the<br>wiring for possible short circuits.<br>See also <b>Error reset delay</b> in the case of an O-I and hO-I<br>error.                                                                                                    |
| OL-br                             | 02                                  | 0x04                                        | 0x1002                       | Braking resistor<br>overload                                             | The software detected an overload at the braking resistor<br>and switches off to protect the resistor. Make sure that the<br>braking resistor is operated within the planned parame-<br>ters before performing any changes to the parameters or<br>the system. To reduce the load at the resistor, increase<br>the deceleration time, reduce the loads mass moment of<br>inertia, or connect additional braking resistors in parallel.<br>Note the minimum resistor values for the used inverter.                                                                                                    |
| Out-F                             | 26                                  | 0x52                                        | 0x101A                       | Inverter output<br>stage error                                           | Check the EMC-compliant cabling of any external control cables. Use shielded cables.<br>As a test, apply use the internal 24 V supply directly to the digital inputs, to rule out errors in the signal cable.<br>As a test, disconnect the temperature sensor to rule out errors in the sensor cable.<br>As a test, disconnect the motor cable from the inverter to rule out errors originating in the inverter.<br>Consult SEW-EURODRIVE.                                                                                                    |
| P-LOSS                            | 14                                  | 0x06                                        | 0x310E                       | Input phase failure                                                      | An input phase was disconnected or interrupted. Check the supply voltage.                                                                                                    |
| P-dEF                             | 10                                  | 0x09                                        | 0x100A                       | Factory settings are restored                                            |                                                                                                    |
| PS-trP                            | 05                                  | 0xC8                                        | 0x1005                       | Output stage error<br>(IGBT self-protec-<br>tion in case of<br>overload) | See error <b>O-I</b> .                                                                                                    |
| SC-F01                            | 50                                  | 0x2B                                        | 0x1032                       | Modbus communi-<br>cation error                                          | Check the communication settings.                                                                                                    |
| SC-F02                            | 51                                  | 0x2F                                        | 0x1033                       | SBus/CANopen<br>communication<br>error                                   | <ul> <li>Check:</li> <li>The communication connection between inverter and external devices.</li> <li>The clearly assigned address per inverter in the network.</li> </ul>                                                                                                    |
| SC-FLt                            | -                                   | -                                           | _                            | Internal inverter<br>error                                               | Consult SEW-EURODRIVE.                                                                                                    |
| SC-trP                            | -                                   | 0x2E                                        | 0x100C                       | Communication failure error                                              | Check the communication connection.<br>Make sure each inverter in the network is assigned a<br>unique address.                                                                                                    |
| SC-OBS                            | 12                                  | 0x2E                                        | 0x100C                       | Loss of communi-<br>cation between the<br>devices                        | Check the address of the inverter.<br>Check the communication connection of the inverters.                                                                                                    |
| StoP                              |                                     |                                             |                              | The inverter is not enabled                                              | Activate the enable.                                                                                                    |
| th-Flt                            | 16                                  | 0x1F                                        | 0x1010                       | Faulty thermistor at heat sink                                           | Consult SEW-EURODRIVE.                                                                                                    |

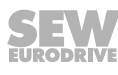

| Code (in-<br>verter dis-<br>play) | Code<br>(MotionStudio<br>in P00-28) | Error code<br>status<br>word<br>if Bit5 = 1 | CANopen<br>emergency<br>code | Meaning                                                | Measure                                                                                                    |
|-----------------------------------|-------------------------------------|---------------------------------------------|------------------------------|--------------------------------------------------------|----------------------------------------------------------------------------------------------------|
| type-f                            |                                     |                                             |                              | Parameter module<br>and inverter are<br>not compatible | The used parameter module is not of type LT BP C.                                                                            |
| U-t                               | 09                                  | 0x75                                        | 0x4209                       | Undertemperature                                       | Occurs at an ambient temperature below -20 °C. Increase the temperature to above -20 °C to start the inverter.               |
| U-Volt                            | 07                                  | 0xC6                                        | 0x3207                       | DC link under-<br>voltage                              | Occurs routinely when switching off the inverter.<br>Check the line voltage if this occurs while the inverter is<br>running. |

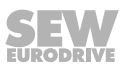

# 7 Fieldbus mode

# 7.1 General information

### 7.1.1 Structure and settings of process data words

The process data assignment is set as standard.

The structure of process data words is identical for SBus/Modbus RTU/CANopen, as well as with inserted communication card.

|     | High byte | Low byte |
|-----|-----------|----------|
| Bit | 15 – 8    | 7 – 0    |

#### Process output words

| Desc | ription                     | Bit                                                                                                    |                                                                     | Settings                         |  |  |
|------|-----------------------------|----------------------------------------------------------------------------------------------------|---------------------------------------------------------------------|----------------------------------|--|--|
| PO1  | Control                     | 0                                                                                                    | Output stage inhibit (the motor                                     | 0: Start                         |  |  |
|      | word                        |                                                                                                    | coasts to a stop), for brakemotors the brake is applied immediately | 1: Stop                          |  |  |
|      |                             | 1                                                                                                    | Rapid stop along the second decel-                                  | 0: Rapid stop                    |  |  |
|      |                             |                                                                                                    | eration ramp/rapid stop ramp<br>( <i>P-24</i> )                     | 1: Start                         |  |  |
|      |                             | 2                                                                                                    | Stop along process ramp P-03 /                                      | 0: Stop                          |  |  |
|      |                             |                                                                                                    | <i>P-04</i> or PO3                                                  | 1: Start                         |  |  |
|      |                             | 3 – 5                                                                                                    | Reserved                                                            | 0                                |  |  |
|      |                             | 6                                                                                                    | Error reset                                                         | Edge 0 set to 1 =<br>fault reset |  |  |
|      |                             | 7 – 15                                                                                                    | Reserved                                                            | 0                                |  |  |
| PO2  | Setpoint<br>speed           | CW rotation: 0 – 16384 dec ≙ 0 – 100% of <i>P-01</i>                                                                   |                                                                     |                                  |  |  |
|      |                             | Counterclockwise rotation (formation of the pair's complement): 49152 dec $-65535$ dec $\ge -100\% - 0$ of <i>P-01</i> |                                                                     |                                  |  |  |
| PO3  | Ramp time                   |                                                                                                    |                                                                     |                                  |  |  |
|      | if <i>P-12</i> = 4,<br>6, 8 | 1 digit = 1 ms (100 ms – 65535 ms)                                                                                     |                                                                     |                                  |  |  |
|      | if <i>P-12</i> = 3,         | No function                                                                                                    |                                                                     |                                  |  |  |
|      | 5, 7                        | Ramp specification via <i>P-03</i> , <i>P-04</i>                                                                       |                                                                     |                                  |  |  |

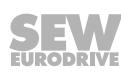

#### **Process input words**

| Desc | ription             | Bit     |                                          | Settings                  | Byte      |
|------|---------------------|---------|------------------------------------------|---------------------------|-----------|
| PI1  | 1 Status word 0     |         | Output stage enable                      | 0: Disabled               | Low byte  |
|      |                     |         |                                          | 1: Enabled                |           |
|      |                     | 1       | Inverter ready 0: Not ready              |                           |           |
|      |                     |         |                                          | 1: Ready                  |           |
|      |                     | 2       | PO data enabled                          | 1 if <i>P-12</i> = 3 or 4 |           |
|      |                     | 3 – 4   | Reserved                                 |                           |           |
|      |                     | 5       | Error/warning                            | Error/warning 0: No error |           |
|      |                     |         | 1: Error                                 |                           |           |
|      |                     | 6 – 7   | Reserved                                 |                           |           |
|      |                     | 8 – 15  | Inverter status, if bit 5 = 0            |                           | High byte |
|      |                     |         | 0x01 = Output stage inhibite             | ed                        |           |
|      |                     |         | 0x02 = Not enabled/not run               | ning                      |           |
|      |                     |         | 0x04 = Enabled/running                   |                           |           |
|      |                     |         | 0x05 = Factory setting activ             | vated                     |           |
|      |                     | 8 – 15  | Inverter status if bit 5 = 1             |                           |           |
|      |                     |         | See chapter "Error list" ( $\rightarrow$ | ₿ 61)                     |           |
| PI2  | Actual<br>speed     | Scaling | g equals PO2                             |                           |           |
| PI3  | Actual cur-<br>rent | Scaling | g: 0x4000 = 100% (in relation            | n to <i>P-08</i> )        |           |

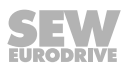

#### 7.1.2 Communication example

The following information is sent to the inverter if:

• The digital inputs have been configured and wired properly to enable the inverter.

| Description Value |                        | Value                | Description                                                                      |  |  |  |
|-------------------|------------------------|----------------------|----------------------------------------------------------------------------------|--|--|--|
| PO1               | O1 Control word 0x0000 |                      | Stop along the second deceleration ramp (P-24)                                   |  |  |  |
|                   |                        | 0x0001               | Coasting                                                                         |  |  |  |
|                   |                        | 0x0002               | Stop along the process ramp (P-04) or (PO3)                                      |  |  |  |
|                   |                        | 0X0003 –<br>0x0005   | Reserved                                                                         |  |  |  |
|                   |                        | 0x0006               | Accelerate along a ramp ( <i>P-03</i> ) or (PO3) and run at setpoint speed (PO2) |  |  |  |
| PO2               | Setpoint speed         | 0x4000               | = 16384 dec. = max. speed, e.g. 50 Hz ( <i>P-01</i> ) CW                         |  |  |  |
|                   |                        | 0x2000               | = 8192 dec. = 50% of the max. speed, e.g. 25 Hz CW                               |  |  |  |
|                   |                        | 0x0000               | = 0 dec. = min. speed, set in <i>P-02</i>                                        |  |  |  |
|                   |                        | 0xDFFF <sup>1)</sup> | = 57343 dec. = 50% of the max. speed, e.g. 25 Hz CCW                             |  |  |  |
|                   |                        | 0xC000 <sup>1)</sup> | = 49152 dec. = max. speed, e.g. 50 Hz (P-01) CCW                                 |  |  |  |

1) Display in pair's complement

The process data sent by the inverter should look as follows during operation:

| Description Value |                | Value        | Description                                                                |  |  |
|-------------------|----------------|--------------|----------------------------------------------------------------------------|--|--|
| PI1               | Status word    | 0x0407       | Status = running, output stage enabled;<br>inverter ready, PO data enabled |  |  |
| PI2               | Actual speed   | Should corre | Should correspond to PO2 (setpoint speed)                                  |  |  |
| PI3               | Actual current | Depends on   | Depends on speed and load                                                  |  |  |

#### 7.1.3 Parameter settings for the inverter

- Set the following parameters, depending on the bus system used:

| Parameter                                                              | SBus                                                     | CANopen                                                                                  | Modbus RTU                                               |
|------------------------------------------------------------------------|----------------------------------------------------------|------------------------------------------------------------------------------------------|----------------------------------------------------------|
| P-12 (control source)                                                  | 3, 4 <sup>1)</sup>                                       | 7, 8 <sup>1)</sup>                                                                       | 5, 6 <sup>1)</sup>                                       |
| P-14 (advanced parameter access)                                       | 101                                                      | 101                                                                                      | 101                                                      |
| P-15 (digital input function selection)                                | 1 <sup>2)</sup>                                          | 1 <sup>2)</sup>                                                                          | 1 <sup>2)</sup>                                          |
| P-36/1 (inverter address)                                              | 1 – 63                                                   | 1 – 63                                                                                   | 1 – 63                                                   |
| <i>P-36/2</i> (baud rate)                                              | Baud rate                                                | Baud rate                                                                                | Baud rate                                                |
| <i>P-36/3</i> (timeout and response in event of communication failure) | $t_x$ : Coasting after x ms $r_x$ : Stop ramp after x ms | Communication monitoring is<br>covered by the Lifetime function<br>integrated in CANopen | $t_x$ : Coasting after x ms $r_x$ : Stop ramp after x ms |

1) With ramp specified via fieldbus.

2) Default setting; for more setting options, refer to the description of parameter P-15.

#### 7.1.4 Connecting the signal terminals at the inverter

For bus operation, the signal terminals can be connected according to the setting in *P-15*.

#### 7.1.5 Establishing a CANopen/SBus network

A CAN network as depicted in the figure below should always have a linear bus structure without stub lines [1] or only with very short ones [2]. The network must have exactly one terminating resistor  $R_T = 120 \ \Omega$  installed on both ends of the bus. The cable sets described in the catalog are available for easily establishing such a network.

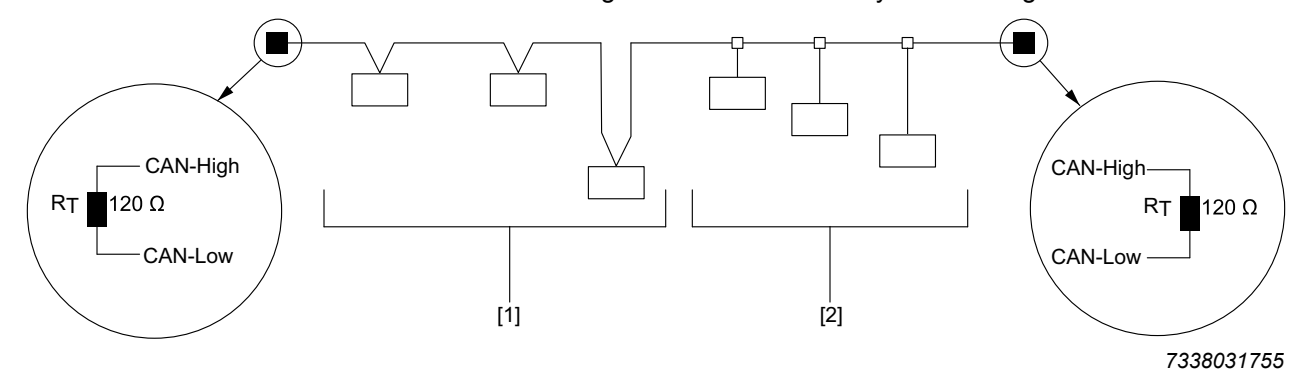

#### Cable length

The permitted total cable length depends on the baud rate set in parameter *P*-36/2:

- 125 kBaud: 500 m (1640 ft)
- 250 kBaud: 250 m (820 ft)
- 500 kBaud: 100 m (328 ft)
- 1000 kBaud: 25 m (82 ft)

#### 7.2 Connecting a gateway or controller (SBus MOVILINK<sup>®</sup>)

#### 7.2.1 Specification

The MOVILINK<sup>®</sup> profile via CAN/SBus is an application profile from SEW-EURODRIVE specifically adjusted to SEW inverters. For detailed information, refer to the "MOVIDRIVE<sup>®</sup> MDX60B/61B Communication and Fieldbus Device Profile" manual.

To use SBus, configure the inverter as described in chapter "Parameter settings for the inverter" ( $\rightarrow$   $\cong$  67).

Detailed information regarding the structure of the process data words can be found in the chapter "Structure and settings of process data words" ( $\rightarrow \blacksquare 65$ ). There is a detailed list of all parameters including the necessary indexes as well as the scaling in chapter "Overview of parameters" ( $\rightarrow \blacksquare 79$ ).

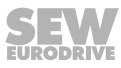

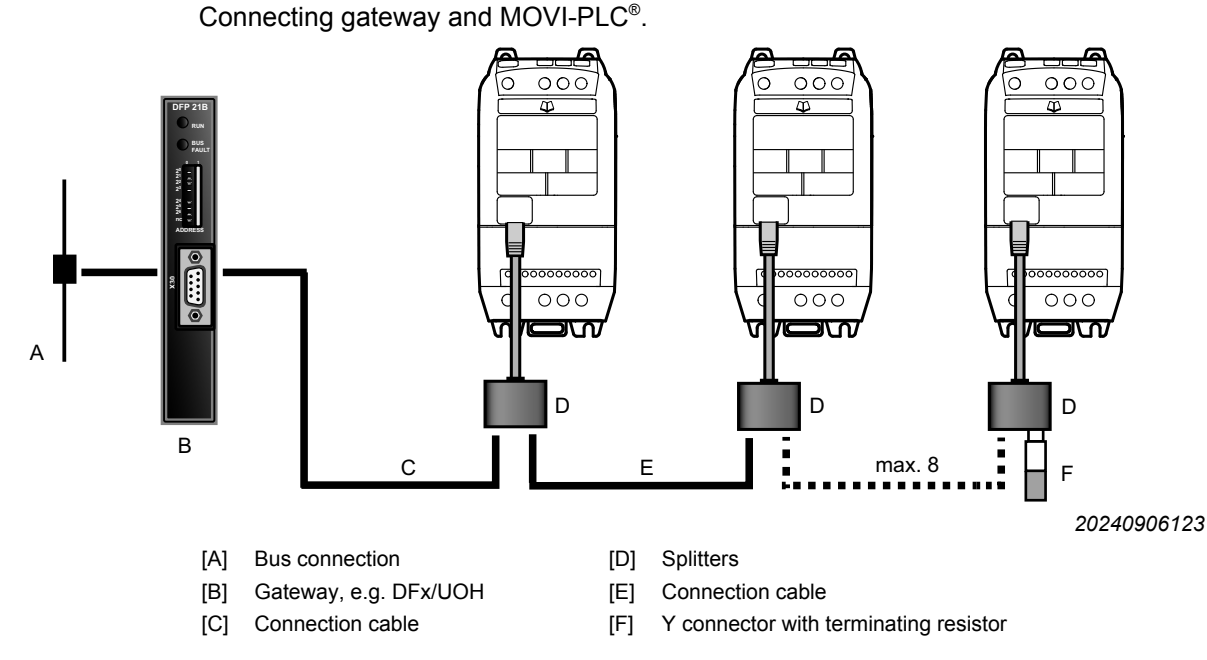

#### 7.2.2 **Electrical installation**

i

# INFORMATION

The terminating connector [F] is equipped with 2 terminating resistors and therefore establishes the terminating connection to CAN/SBus and Modbus RTU.

Instead of a terminating connector of cable set A, you can use the Y adapter of engineering cable set C. This set also includes a terminating resistor. For detailed information on the cable sets, refer to the catalog.

| Side view | Designation                    | Terminal at CCU/PLC | Signal      | RJ45 socket <sup>1)</sup> | Signal              |
|-----------|--------------------------------|---------------------|-------------|---------------------------|---------------------|
|           | MOVI-PLC <sup>®</sup> or Gate- | X26:1               | CAN 1H      | 2                         | SBus/CAN bus h      |
| X26       | way (DFX/UOH)                  | X26:2               | CAN 1L      | 1                         | SBus/CAN bus I      |
|           |                                | X26:3               | DGND        | 3                         | GND                 |
|           |                                | X26:4               | Reserved    |                           |                     |
|           |                                | X26:5               | Reserved    |                           |                     |
|           |                                | X26:6               | DGND        |                           |                     |
|           |                                | X26:7               | DC 24 V     |                           |                     |
|           | Third-party controller         | X:? <sup>2)</sup>   | Modbus RTU+ | 8                         | RS485+ (Modbus RTU) |
|           |                                | X:? <sup>2)</sup>   | Modbus RTU- | 7                         | RS485- (Modbus RTU) |
|           |                                | X:? <sup>2)</sup>   | DGND        | 3                         | GND                 |

Wiring from the control to the Communication socket RJ45 of the inverter:

1) Please observe: The terminal assignment for the socket of the inverter, not the connector, is specified above.

2) Assignment depends on the third-party controller.

#### 7.2.3 Startup at gateway

- Connect the gateway as described in chapter "Electrical installation" ( $\rightarrow \square$  69).
- Reset all settings of the gateway to the factory setting.
- Set DIP switch AS (auto-setup) on the DFx/UOH gateway from "OFF" to "ON" to perform an auto-setup for the fieldbus gateway.

The "H1" LED on the gateway lights up repeatedly and then goes off completely. When the "H1" LED is lit, the gateway or one of the inverters at the SBus has not been wired properly or has not been taken into operation properly.

 Refer to the relevant DFx manual for information on how to establish fieldbus communication between DFx/UOH gateway and bus master.

#### Monitoring sent data

The data sent via gateway can be monitored as follows:

- Using MOVITOOLS<sup>®</sup> MotionStudio via the X24 engineering interface of the gateway or optionally via Ethernet.
- Via the website of the gateway, for example to the DFE3x Ethernet gateway.
- You can check which process data are transferred with the respective parameters in parameter group 0.

#### 7.3 Modbus RTU

The inverters support communication via Modbus RTU. Use the function "Read Holding Register (03)" for reading and the function "Write Single Register (06)" for writing. The function "Write Multiple Register (16)" is also available for PO data words 1-5. For using Modbus RTU, configure the inverter as described in chapter "Parameter settings for the inverter" ( $\rightarrow \blacksquare 67$ ).

#### 7.3.1 Specification

| Protocol        | Modbus RTU                                                         |
|-----------------|--------------------------------------------------------------------|
| Error checking  | CRC                                                                |
| Baud rate       | 9600 bps, 19200 bps, 38400 bps, 57600 bps, 115200 bps<br>(default) |
| Data format     | 1 start bit, 8 data bits, 1 stop bit, no parity                    |
| Physical format | RS485 2 core                                                       |
| User interface  | RJ45                                                               |

#### 7.3.2 Electrical installation

The structure is the same as for the CAN/SBus network. The maximum number of bus nodes is 32. The permitted cable length depends on the baud rate. With a baud rate of 115200 bps and a 0.5 mm<sup>2</sup> cable, the maximum cable length is 1200 m. For the connection assignment for the RJ45 communication socket, refer to chapter "RJ45 communication socket" ( $\rightarrow$  B 38).

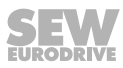

#### 7.3.3 Register allocation of the process data words

The process data words are allocated to the Modbus registers shown in the table.

The table below shows the default assignment of the process data words. All other parameter register assignments and the scaling of the data can be found in the tables in the "Overview of parameters" ( $\rightarrow B$  79).

| Register | Upper byte                   | Lower byte                 | Com-<br>mand | Туре       |
|----------|------------------------------|----------------------------|--------------|------------|
| 1        | PO1 control word             |                            | 03, 06       | Read/Write |
| 2        | PO2 setpoint speed           |                            | 03, 06       | Read/Write |
| 3        | PO3 ramp time                | PO3 ramp time              |              |            |
| 4        | Reserved                     |                            | 03, 06       | Read/Write |
| 5        | Reserved                     | _                          | 03           | Read       |
| 6        | PI1 status word              |                            | 03           | Read       |
| 7        | PI2 actual speed             |                            | 03           | Read       |
| 8        | PI3 actual current           |                            | 03           | Read       |
| 9        | PI4 motor torque             |                            | 03           | Read       |
|          | For more registers, refer to | chanter "Parameters" ( 🔉 🗈 | 70)          |            |

... |For more registers, refer to chapter "Parameters" ( $\rightarrow$  **1** 79).

# INFORMATION

i

Many bus masters address the first register as register 0. It might therefore be necessary to deduct the value "1" from the register number given below to obtain the correct register address.

#### 7.3.4 Data flow example

In this example, the following parameters are read by the controller (PLC address base = 1):

- P-07 (rated motor voltage, Modbus register 135)
- *P-08* (rated motor current, Modbus register 136)

Request master  $\rightarrow$  slave (Tx)

# Reading register information

| Address | Function | Data      |          |           |          | CRC check |
|---------|----------|-----------|----------|-----------|----------|-----------|
|         |          | Start a   | ddress   | Number o  |          |           |
|         | Read     | High byte | Low byte | High byte | Low byte | crc16     |
| 01      | 03       | 00        | 86       | 00        | 02       | crc16     |

#### Response slave $\rightarrow$ master (Rx)

| Address | Function | Data                        |  |                             | CRC check |       |
|---------|----------|-----------------------------|--|-----------------------------|-----------|-------|
|         |          | Number of data bytes<br>(n) |  | Information<br>n/2 register |           |       |
|         | Read     | High byte Low byte          |  | Register                    | 107/108   | crc16 |
| 01      | 03       | 04                          |  | 00 E6                       | 00 2B     | 5B DB |

Explanation of the communication example:

Tx = Send from perspective of the bus master.

| Address             | Device address 0x01 = 1                                             |
|---------------------|---------------------------------------------------------------------|
| Function            | 03 read/06 write                                                    |
| Start address       | Register start address = 0x0086 = 134                               |
| Number of registers | Number of requested registers from start address (register 135/136) |
| 2 × CRC bytes       | CRC_high, CRC_low                                                   |

Rx = Received from perspective of the bus master.

| Address                | Device address 0x01 = 1                    |
|------------------------|--------------------------------------------|
| Function               | 03 read/06 write                           |
| Number of data bytes   | 0x04 = 4                                   |
| Register 108 high byte | 0x00 = 0                                   |
| Register 108 low byte  | 0x2B = 43% of the nominal inverter current |
| Register 107 high byte | 0x00 = 0                                   |
| Register 107 low byte  | 0xE6 = 230 V                               |
| 2 × CRC bytes          | CRC_high, CRC_low                          |
|                        |                                            |

The following example describes the second process data word of the inverter (PLC address base = 1):

Process output word 2 = Modbus register 2 = setpoint speed.

#### Request master $\rightarrow$ slave (Tx)

# Sending register information

| Address | Function | Data          |          |           |          | CRC check |
|---------|----------|---------------|----------|-----------|----------|-----------|
|         |          | Start address |          | Inforn    | nation   |           |
|         | Write    | High byte     | Low byte | High byte | Low byte | crc16     |
| 01      | 06       | 00            | 01       | 07        | 00       | DB 3A     |
|         | ~<br>    | ~             | ~<br>    |           |          | ~<br>     |

Response slave  $\rightarrow$  master (Rx)

| CRC chec            | ck                                   |
|---------------------|--------------------------------------|
| Information         |                                      |
| byte Low byte crc16 |                                      |
| 00 DB 3A            |                                      |
| k<br>)7             | InformationbyteLow bytecrc16700DB 3A |

Explanation of the communication example:

Tx = Send from perspective of the bus master.

| Address  | Device address 0x01 = 1 |
|----------|-------------------------|
| Function | 03 read/06 write        |

29135451/EN - 01/2020

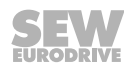
| Start address | Register start address =0x0001 = 1 (first register to be written on = 2 PO2) |
|---------------|------------------------------------------------------------------------------|
| Information   | 0x0700 (target speed)                                                        |
| 2 × CRC bytes | CRC_high, CRC_low                                                            |

#### 7.4 CANopen

The inverters support communication via CANopen. For using CANopen, configure the inverter as described in chapter "Parameter settings for the inverter" ( $\rightarrow B 67$ ).

Following a general overview of how to establish a communication connection via CANopen and the process data communication. The CANopen configuration is not described.

For detailed information on the CANopen profile, refer to the "MOVIDRIVE<sup>®</sup> MDX60B/61B Communication and Fieldbus Unit Profile" manual.

#### 7.4.1 Specification

CANopen communication is implemented according to the specification DS301 version 4.02 of CAN in automation (see www.can-cia.de). A specific device profile, such as DS402, is not implemented.

#### 7.4.2 Electrical installation

See chapter "Establishing a CANopen/SBus network" ( $\rightarrow$  B 68).

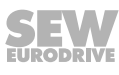

#### 7.4.3 COB IDs and functions in the inverter

The CANopen profile provides the following COB ID (Communication Object Identifier) and functions.

| Messages and C          | COB IDs               |                                                                                     |
|-------------------------|-----------------------|-------------------------------------------------------------------------------------|
| Туре                    | COB ID                | Function                                                                            |
| NMT                     | 000h                  | Network management                                                                  |
| Sync                    | 080h                  | Synchronous message with dynamically configurable COB ID                            |
| Emergency               | 080h + device address | Emergency message with dynamically configurable COB ID                              |
| PDO1 <sup>1)</sup> (Tx) | 180h + device address | PDO (Process Data Object) PDO1 is premapped and activated by default.               |
| PDO1 (Rx)               | 200h + device address | PDO2 is premapped and activated by default. Transmission mode (synchro-             |
| PDO2 (Tx)               | 280h + device address | nous, asynchronous, event), COB iD and mapping can be configured freely.            |
| PDO2 (Rx)               | 300h + device address |                                                                                     |
| SDO (Tx) <sup>2)</sup>  | 580h + device address | SDO channel for the exchange of parameter data with the CANopen master              |
| SDO (Rx) <sup>2)</sup>  | 600h + device address |                                                                                     |
| Error control           | 700h + device control | Guarding and heartbeat functions are supported. COB ID can be set to another value. |

 The inverter supports up to 2 process data objects (PDO). All PDOs are "premapped" and active with transmission mode 1 (cyclical and synchronous). This means that the Tx-PDO is sent after every SYNC pulse regardless of whether the content of the Tx-PDO has changed or not.

2) The inverter SDO channel supports only expedited transmission. The SDO mechanisms are described in detail in the CANopen specification DS301.

## INFORMATION

1

If speed, current, or similar values that change quickly are sent via Tx-PDO, this results in a very high load on the bus.

To limit the bus load to predictable values, you can use the inhibit time; see section "Inhibit time" in the "MOVIDRIVE<sup>®</sup> MDX60B/61B Communication and Fieldbus Device Profile" manual.

Tx (transmit) and Rx (receive) are depicted from the perspective of the slave.

#### 7.4.4 Supported transmission modes

The various transmission types can be selected for every process data project (PDO) in the network management (NMT).

The following transmission types are supported for Rx-PDOs:

|                      | Rx PDO transmission mode |                                                                                                    |  |  |  |  |  |  |  |  |
|----------------------|--------------------------|----------------------------------------------------------------------------------------------------|--|--|--|--|--|--|--|--|
| Transmission<br>type | Mode                     | Description                                                                                                    |  |  |  |  |  |  |  |  |
| 0 – 240              | Synchronous              | The received data are transmitted to the inverter as soon as the next synchronization mes-<br>sage is received. |  |  |  |  |  |  |  |  |
| 254, 255             | Asynchronous             | The received data are transmitted to the inverter without delay.                                                |  |  |  |  |  |  |  |  |

#### The following transmission types are supported for Tx PDOs:

|                      | Tx PDO transmission mode |                                                                                                    |  |  |  |  |  |  |  |  |
|----------------------|--------------------------|----------------------------------------------------------------------------------------------------|--|--|--|--|--|--|--|--|
| Transmission<br>type | Mode                     | Description                                                                                                    |  |  |  |  |  |  |  |  |
| 0                    | Acyclic synchronous      | Tx PDO is only transmitted if the process data have changed and a SYNC object was re-<br>ceived.                                                                        |  |  |  |  |  |  |  |  |
| 1 – 240              | Cyclic synchronous       | Tx PDOs are transmitted synchronously and cyclically. The transmission type indicates the number of the SYNC object required for triggering transmission of the Tx PDO. |  |  |  |  |  |  |  |  |
| 254                  | Asynchronous             | Tx PDOs are only transmitted when the corresponding Rx PDO has been received.                                                                                           |  |  |  |  |  |  |  |  |
| 255                  | Asynchronous             | Tx PDOs are always transmitted as soon as the PDO data has changed.                                                                                                    |  |  |  |  |  |  |  |  |

29135451/EN - 01/2020

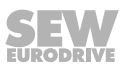

#### 7.4.5 Default allocation plan of process data objects (PDO)

| The following | table | shows | the | default | mapping | of the | PDOs: |
|---------------|-------|-------|-----|---------|---------|--------|-------|
| J             |       |       |     |         | - P P J |        |       |

|          |            |                  |             | PDO default mapping                  |                      |
|----------|------------|------------------|-------------|--------------------------------------|----------------------|
|          | Object no. | Mapped<br>object | Length      | Mapping with default setting         | Transmission<br>type |
| Rx PDO1  | 1          | 2010h            | Unsigned 16 | PO1 control word                     | 1                    |
|          | 2          | 2012h            | Integer 16  | PO2 setpoint speed                   |                      |
|          | 3          | 0006             | Unsigned 16 | Reserved                             |                      |
|          | 4          | 2014h            | Unsigned 16 | PO3 ramp time                        |                      |
| Tx PDO1  | 1          | 2110h            | Unsigned 16 | PI1 status word                      | 1                    |
|          | 2          | 2112h            | Integer 16  | PI2 actual speed                     |                      |
|          | 3          | 2113h            | Unsigned 16 | PI3 actual current                   |                      |
|          | 4          | 2114h            | Integer 16  | PI4 motor torque                     |                      |
| Rx PDO 2 | 1          | 0006h            | Unsigned 16 | Reserved                             | 1                    |
|          | 2          | 0006h            | Unsigned 16 | Reserved                             |                      |
|          | 3          | 0006h            | Unsigned 16 | Reserved                             |                      |
|          | 4          | 0006h            | Unsigned 16 | Reserved                             |                      |
| Tx PDO2  | 1          | 2118h            | Unsigned 16 | Status analog input 1                | 1                    |
|          | 2          | 2119h            | Integer 16  | Status analog input 2                |                      |
|          | 3          | 211Ah            | Unsigned 16 | Status of digital inputs and outputs |                      |
|          | 4          | 2116h            | Unsigned 16 | Frequency inverter temperature       |                      |

## i

## INFORMATION

Tx (transmit) and Rx (receive) are depicted from perspective of the slave.

Note: Modified default settings are lost after power off and on again. This means the settings are restored to default values after power off.

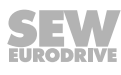

#### 7.4.6 Data flow example

|   |        |    |    | Wo     | rd 1   | Wo     | rd 2   | Wo     | rd 3   | Word 4        |      |                          |
|---|--------|----|----|--------|--------|--------|--------|--------|--------|---------------|------|--------------------------|
|   | COB ID | D  | DB | Byte 1 | Byte 2 | Byte 3 | Byte 4 | Byte 5 | Byte 6 | Byte 5 Byte 6 |      | Description              |
| 1 | 0x701  | Тx | 1  | "00"   | _      | _      | _      | _      | -      | _             | -    | BootUpMessage            |
| 2 | 0x000  | Rx | 2  | "01"   | "01"   | _      | -      | -      | -      | -             | -    | Node start (operational) |
| 3 | 0x201  | Rx | 8  | "06"   | "00"   | "00"   | "20"   | "00"   | "00"   | "00"          | "00" | Enable + setpoint speed  |
| 4 | 0x080  | Rx | 0  | -      | -      | _      | _      | -      | -      | -             | -    | SYNC telegram            |
| 5 | 0x181  | Тх | 8  | "C7"   | "05"   | "00"   | "20"   | "A2"   | "00"   | "28"          | "00" | Process data object 1    |
| 6 | 0x281  | Тx | 8  | "29"   | "09"   | "00"   | "00"   | "01"   | "1F"   | "AC"          | "0D" | Process data object 2    |

Process data communication example with default setting:

#### After a byte swap, the table looks as follows:

|   |        |    | Word 4 |        | Word 3 |        | Word 2 |        | Word 1 |        |        |                                     |
|---|--------|----|--------|--------|--------|--------|--------|--------|--------|--------|--------|-------------------------------------|
|   | COB ID | D  | DB     | Byte 8 | Byte 7 | Byte 6 | Byte 5 | Byte 4 | Byte 3 | Byte 2 | Byte 1 | Description                         |
| 1 | 0x701  | Тx | 1      | -      | _      | _      | -      | -      | -      |        | "00"   | BootUpMessage                       |
| 2 | 0x000  | Rx | 2      | -      | _      | _      | -      | -      | -      | "01"   | "01"   | Node start (operational)            |
| 3 | 0x201  | Rx | 8      | "00"   | "00"   | "00"   | "00"   | "20"   | "00"   | "00"   | "06"   | Enable + setpoint speed (byte swap) |
| 4 | 0x080  | Rx | 0      | -      | -      | _      | -      | -      | -      | -      | -      | SYNC telegram                       |
| 5 | 0x181  | Тx | 8      | "00"   | "28"   | "00"   | "A2"   | "20"   | "00"   | "05"   | "C7"   | Process data object 1               |
| 6 | 0x281  | Тx | 8      | "0D"   | "AC"   | "1F"   | "01"   | "00"   | "00"   | "09"   | "29"   | Process data object 2               |

#### Explanation of the data:

|   |        |                                      | Word 4      |                             | Word 3  |              | Word 2         |                | Word 1         |                     |
|---|--------|--------------------------------------|-------------|-----------------------------|---------|--------------|----------------|----------------|----------------|---------------------|
|   | COB ID | Explanation of the COB<br>ID         | Byte 8      | Byte 7                      | Byte 6  | Byte 5       | Byte 4         | Byte 3         | Byte 2         | Byte 1              |
| 1 | 0x701  | BootUp message + device<br>address 1 | _           | _                           | _       | _            | _              | _              | -              | Place-<br>holder    |
| 2 | 0x000  | NMT service                          | _           | -                           | -       | -            | -              | _              | Bus status     | Device ad-<br>dress |
| 3 | 0x201  | Rx-PDO1 + device ad-<br>dress 1      | -           | -                           | Ramp sp | ecification  | Setpoir        | Setpoint speed |                | ol word             |
| 4 | 0x080  | SYNC telegram                        | _           | -                           | _       | -            | _              | _              | -              | -                   |
| 5 | 0x181  | Tx PDO1 + device ad-<br>dress        | Motor       | Motor torque Output current |         | Actual speed |                | Status word    |                |                     |
| 6 | 0x281  | Tx PDO2 + device ad-<br>dress        | Inverter te | mperature                   | IO s    | tatus        | Analog input 2 |                | Analog input 1 |                     |

Example of reading the index allocation by means of service device object (SDO):

Request controller  $\rightarrow$  inverter (index: 1A00h)

Response inverter  $\rightarrow$  controller: 10 00 01 21h  $\rightarrow$  byte swap: 2101 00 10 h.

Explanation of the response:

 $\rightarrow$  2101 = index in the manufacturer-specific object table

 $\rightarrow$  00h = subindex

 $\rightarrow$  10h = data width = 16 bit x 4 = 64 bit = 8 byte mapping length.

#### 7.4.7 Emergency code objects

See chapter "Error list" ( $\rightarrow \blacksquare 61$ ).

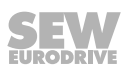

| 7.4.0 |           | CANonon                               | anaaifia a | hiaata      |         |                   |
|-------|-----------|---------------------------------------|------------|-------------|---------|-------------------|
| Index | Sub index | Function                              | Access     | Type        | PDO map | Default value     |
| 1000h | 0         |                                       | RO         | Unsigned 32 | N       | 0                 |
| 1001h | 0         | Error register                        | RO         | Unsigned 8  | N       | 0                 |
| 1002h | 0         | Manufacturer status register          | RO         | Unsigned 16 | N       | 0                 |
| 1005h | 0         | COB-ID Sync                           | RW         | Unsigned 32 | N       | 0000080h          |
| 1008h | 0         | Manufacturer device name              | RO         | String      | N       | "LTEB" or "LT1B"  |
| 1009h | 0         | Manufacturer hardware version         | RO         | String      | N       | x.xx (e.g. 1.00)  |
| 100Ah | 0         | Manufacturer software version         | RO         | String      | N       | x.xx (e.q. 2.00)  |
| 100Ch | 0         | Guard time [1 ms]                     | RW         | Unsigned 16 | N       | 0                 |
| 100Dh | 0         | Life time factor                      | RW         | Unsigned 8  | N       | 0                 |
| 1014h | 0         | COB-ID EMCY                           | RW         | Unsigned 32 | N       | 00000080h+Node ID |
| 1015h | 0         | Inhibit time emergency [100 µs]       | RW         | Unsigned 16 | N       | 0                 |
| 1017h | 0         | Producer heart beat time [1 ms]       | RW         | Unsigned 16 | N       | 0                 |
|       | 0         | Identity object no. of entries        | RO         | Unsigned 8  | N       | 4                 |
|       | 1         | Vendor ID                             | RO         | Unsigned 32 | N       | 0x0000059         |
| 1018h | 2         | Product code                          | RO         | Unsigned 32 | N       | Drive depended    |
|       | 3         | Revision number                       | RO         | Unsigned 32 | N       | x.xx              |
|       | 4         | Serial number                         | RO         | Unsigned 32 | N       | e.g. 1234/56/789  |
|       | 0         | SDO parameter no. of entries          | RO         | Unsigned 8  | N       | 2                 |
| 1200h | 1         | COB-ID client -> server (RX)          | RO         | Unsigned 32 | N       | 00000600h+Node ID |
|       | 2         | COB-ID server -> client (TX)          | RO         | Unsigned 32 | N       | 00000580h+Node ID |
|       | 0         | RX PDO1 comms param no. of<br>entries | RO         | Unsigned 8  | N       | 2                 |
| 1400h | 1         | RX PDO1 COB-ID                        | RW         | Unsigned 32 | N       | 40000200h+Node ID |
|       | 2         | RX PDO1 transmission type             | RW         | Unsigned 8  | N       | 1                 |
|       | 0         | RX PDO2 comms param no. of<br>entries | RO         | Unsigned 8  | N       | 2                 |
| 1401h | 1         | RX PDO2 COB-ID                        | RW         | Unsigned 32 | N       | 40000300h+Node ID |
|       | 2         | RX PDO2 transmission type             | RW         | Unsigned 8  | N       | 1                 |
|       | 0         | RX PDO1 mapping / no. of entries      | RW         | Unsigned 8  | N       | 4                 |
|       | 1         | RX PDO1 1 <sup>st</sup> mapped object | RW         | Unsigned 32 | N       | 20100010h         |
| 1600h | 2         | RX PDO1 2 <sup>nd</sup> mapped object | RW         | Unsigned 32 | N       | 20120010h         |
|       | 3         | RX PDO1 3 <sup>rd</sup> mapped object | RW         | Unsigned 32 | N       | 00060010h         |
|       | 4         | RX PDO1 4 <sup>th</sup> mapped object | RW         | Unsigned 32 | N       | 20140010h         |
|       | 0         | RX PDO2 mapping / no. of entries      | RW         | Unsigned 8  | N       | 4                 |
|       | 1         | RX PDO2 1 <sup>st</sup> mapped object | RW         | Unsigned 32 | N       | 00060010h         |
| 1601h | 2         | RX PDO2 2 <sup>nd</sup> mapped object | RW         | Unsigned 32 | N       | 00060010h         |
|       | 3         | RX PDO2 3 <sup>rd</sup> mapped object | RW         | Unsigned 32 | N       | 00060010h         |
|       | 4         | RX PDO2 4 <sup>th</sup> mapped object | RW         | Unsigned 32 | N       | 00060010h         |
|       | 0         | TX PDO1 comms param no. of<br>entries | RO         | Unsigned 8  | N       | 3                 |
| 1800h | 1         | TX PDO1 COB-ID                        | RW         | Unsigned 32 | N       | 40000180h+Node ID |
|       | 2         | TX PDO1 transmission type             | RW         | Unsigned 8  | N       | 1                 |
|       | 3         | TX PDO1 Inhibit time [100 µs]         | RW         | Unsigned 16 | N       | 0                 |
|       | 0         | TX PDO2 comms param no. of<br>entries | RO         | Unsigned 8  | N       | 3                 |
| 1801h | 1         | TX PDO2 COB-ID                        | RW         | Unsigned 32 | N       | 40000280h+Node ID |
|       | 2         | TX PDO2 transmission type             | RW         | Unsigned 8  | N       | 1                 |
|       | 3         | TX PDO2 Inhibit time [100 µs]         | RW         | Unsigned 16 | N       | 0                 |
|       | 0         | TX PDO1 mapping / no. of entries      | RW         | Unsigned 8  | N       | 4                 |
|       | 1         | TX PDO1 1 <sup>st</sup> mapped object | RW         | Unsigned 32 | N       | 21100010h         |
| 1A00h | 2         | TX PDO1 2 <sup>nd</sup> mapped object | RW         | Unsigned 32 | N       | 21120010h         |
|       | 3         | TX PDO1 3 <sup>rd</sup> mapped object | RW         | Unsigned 32 | N       | 21130010h         |
|       | 4         | TX PDO1 4 <sup>m</sup> mapped object  | RW         | Unsigned 32 | N       | 21140010h         |

#### 7.4.8 Table of CANopen-specific objects

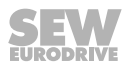

| CANopen-specific objects |           |                                       |        |             |         |               |  |  |  |
|--------------------------|-----------|---------------------------------------|--------|-------------|---------|---------------|--|--|--|
| Index                    | Sub index | Function                              | Access | Туре        | PDO map | Default value |  |  |  |
| 1A01h                    | 0         | TX PDO2 mapping / no. of entries      | RW     | Unsigned 8  | Ν       | 4             |  |  |  |
|                          | 1         | TX PDO2 1 <sup>st</sup> mapped object | RW     | Unsigned 32 | N       | 21180010h     |  |  |  |
|                          | 2         | TX PDO2 2 <sup>nd</sup> mapped object | RW     | Unsigned 32 | N       | 21190010h     |  |  |  |
|                          | 3         | TX PDO2 3 <sup>rd</sup> mapped object | RW     | Unsigned 32 | N       | 211A0010h     |  |  |  |
|                          | 4         | TX PDO2 4 <sup>th</sup> mapped object | RW     | Unsigned 32 | N       | 21160010h     |  |  |  |

#### 7.4.9 Table of manufacturer-specific objects

The manufacturer-specific objects of the frequency inverter are defined as follows:

| Manufacturer-specific objects |          |                                   |        |             |         |                                      |  |  |  |
|-------------------------------|----------|-----------------------------------|--------|-------------|---------|--------------------------------------|--|--|--|
| Index                         | Subindex | Function                          | Access | Туре        | PDO map | Note                                 |  |  |  |
| 2000h                         | 0        | Reserved                          | RW     | Unsigned 16 | Y       | Read as 0, writing not pos-<br>sible |  |  |  |
| 2001h –<br>200Fh              | 0        | Reserved                          | RW     | Unsigned 16 | Y       | Read as 0, writing not pos-<br>sible |  |  |  |
| 2010h                         | 0        | Control command register          | RW     | Unsigned 16 | Y       | SBus control word format             |  |  |  |
| 2011h                         | 0        | Speed reference (RPM)             | RW     | Integer 16  | Y       | 1 = 0.2 min <sup>-1</sup>            |  |  |  |
| 2012h                         | 0        | Speed reference (percentage)      | RW     | Integer 16  | Y       | 4000HEX = 100% P-01                  |  |  |  |
| 2013h                         | 0        | Reserved                          | RW     | Integer 16  | Y       | Read as 0, writing not pos-<br>sible |  |  |  |
| 2014h                         | 0        | User ramp reference               | RW     | Unsigned 16 | Y       | 1 = 1 ms (reference to<br>50 Hz)     |  |  |  |
| 2015h –<br>2100h              | 0        | Reserved                          | RW     | Unsigned 16 | Y       | Read as 0, writing not pos-<br>sible |  |  |  |
| 2101h –<br>210Fh              | 0        | Reserved                          | RO     | Unsigned 16 | Y       | Read as 0                            |  |  |  |
| 2110h                         | 0        | Drive status register             | RO     | Unsigned 16 | Y       | SBus status word format              |  |  |  |
| 2111h                         | 0        | Motor speed (RPM)                 | RO     | Integer 16  | Y       | 1 = 0.2 min <sup>-1</sup>            |  |  |  |
| 2112h                         | 0        | Motor speed (percentage)          | RO     | Integer 16  | Y       | 4000HEX = 100% of P-01               |  |  |  |
| 2113h                         | 0        | Motor current                     | RO     | Unsigned 16 | Y       | 4000HEX = 100% of P-08               |  |  |  |
| 2114h                         | 0        | Motor torque                      | RO     | Integer 16  | Y       | 1000DEC = Motor rated<br>torque      |  |  |  |
| 2115h                         | 0        | Motor power                       | RO     | Unsigned 16 | Y       | 1000DEC = Drive rated<br>power       |  |  |  |
| 2116h                         | 0        | Drive temperature                 | RO     | Integer 16  | Y       | 1DEC = 0.01 °C                       |  |  |  |
| 2117h                         | 0        | DC bus value                      | RO     | Unsigned 16 | Y       | 1DEC = 1 V                           |  |  |  |
| 2118h                         | 0        | Analog input 1                    | RO     | Integer 16  | Y       | 1000HEX = Full scale                 |  |  |  |
| 2119h                         | 0        | Analog input 2                    | RO     | Integer 16  | Y       | 1000HEX = Full scale                 |  |  |  |
| 211Ah                         | 0        | Digital input & output status     | RO     | Unsigned 16 | Y       | LB= input; HB = output               |  |  |  |
| 211Bh                         | 0        | Analog output 1 (percentage)      | RO     | Unsigned 16 | Y       | 1000 DEC = 100.0%                    |  |  |  |
| 211Ch –<br>2120h              | 0        | Reserved                          | RO     | Unsigned 16 | Y       | Read as 0                            |  |  |  |
| 2121h                         | 0        | Scope channel 1 (internal format) | RO     | Unsigned 16 | Y       |                                      |  |  |  |
| 2122h                         | 0        | Scope channel 2 (internal format) | RO     | Unsigned 16 | Y       |                                      |  |  |  |
| 2123h                         | 0        | Scope channel 3 (internal format) | RO     | Unsigned 16 | Y       |                                      |  |  |  |
| 2124h                         | 0        | Scope channel 4 (internal format) | RO     | Unsigned 16 | Y       |                                      |  |  |  |
| 2AF8h <sup>1)</sup>           | 0        | SBus parameter start index        | RO     | _           | N       | 11000d                               |  |  |  |
| _                             | 0        | SBus parameters                   | RO/RW  | _           | N       | -                                    |  |  |  |
| 2C6Fh <sup>1)</sup>           | 0        | SBus parameter end index          | RW     | _           | Ν       | 11375d                               |  |  |  |

1) Objects 2AF8h – 2C6EF correspond with SBus parameter indexes 11000d – 11375d; some of them are read-only.

## 8 Parameters

#### 8.1 **Overview of parameters**

#### 8.1.1 Configuration parameters

| Parameter | CANopen/<br>SBus index | Modbus<br>register | Description                                                                      | Display range | Explanation                                                                                                    |
|-----------|------------------------|--------------------|----------------------------------------------------------------------------------|---------------|----------------------------------------------------------------------------------------------------|
| P00       | -                      | _                  | Configuration para-<br>meters for IP66/<br>NEMA-4X devices<br>with switch option | SEt-1 – SEt-8 | "P-00 Configuration parameters for IP66/NEMA-4X devices with switch option" ( $\rightarrow$ $\blacksquare$ 112) |

#### 8.1.2 Parameters for realtime monitoring (read only)

Parameter group 0 gives access to internal inverter parameters for monitoring purposes. These parameters cannot be changed.

Parameter group 0 is visible when *P-14* is set to "101".

#### Access to parameter group 0

- Press the <Menu> button for 2 s to access the parameter menu.
- Set P-14 to "101" or, if there is a user-defined password, to the value from P-37.
- Use the <Up> or <Down> key to set the P-00 parameter value.
- Press the <Menu> button for 1 s to switch to the *P00-xy* parameter group.
- Use the <Up> or <Down> key to select the desired parameter.
- Press the <Menu> key again for 1 s to display the value (<Up>/<Down> key for several levels)
- To return to the parameter menu, press the <Menu> key for 1 s.
- To exit the parameter menu, press the <Menu> key for 2 s.

#### Description of parameter group 0

| Parameter | CANopen/<br>SBus index | Modbus<br>register | Description                                                           | Display range                                               | Explanation                                                                                                    |
|-----------|------------------------|--------------------|-----------------------------------------------------------------------|-------------------------------------------------------------|----------------------------------------------------------------------------------------------------|
| P00-01    | 11210                  | 20                 | Value of analog in-<br>put 1                                          | 0 – 100%                                                    | Index value 1000 = 100% ≙ max. input voltage or in-<br>put current.                                                                  |
| P00-02    | 11211                  | 21                 | Value of analog in-<br>put 2                                          | 0 – 100%                                                    | Index value 1000 = 100% ≙ max. input voltage or in-<br>put current.                                                                  |
| P00-03    | 11213                  | 22, 40             | Speed controller<br>setpoint                                          | P-02 – P-01                                                 | Speed display in Hz when <i>P-10</i> = 0, otherwise in min <sup>-1</sup> .                                                           |
| P00-04    | 11212                  | 11                 | Status of the digital<br>inputs                                       | Binary value                                                | Status of the digital inputs DI1; DI2; DI3; DI4.                                                                                     |
| P00-05    | 11232                  | 39                 | Control electronics temperature                                       | -25° C – 125° C                                             | 40 = 40 °C.                                                                                                    |
| P00-06    | 11288                  |                    | DC link voltage<br>ripple                                             | 0 – 1000 V                                                  | DC link voltage ripple.                                                                                                    |
| P00-07    | 11270                  | 43                 | Present motor voltage                                                 | AC 0 – 600 V                                                | Inverter output voltage rms value.                                                                                                   |
| P00-08    | 11220                  | 23                 | DC link voltage<br>(U <sub>DC link</sub> )                            | DC 0 – 1000 V                                               | 600 = 600 V (internal DC link voltage).                                                                                              |
| P00-09    | 11221                  | 24                 | Power electronics/<br>heat sink tempera-<br>ture                      | -20 °C – 100 °C                                             | 40 = 40 °C.                                                                                                    |
| P00-10    | 11296 – 11297          | 25, 26             | Operating hours<br>counter (inverter<br>enabled)                      | Value 1: Hours<br>Value 2: Minutes,<br>seconds              | General enable of the inverter since manufacture<br>(enable).<br>Value cannot be reset.                                              |
| P00-11    | 11298 – 11299          | _                  | Runtime since the last error 1                                        | Value 1: Hours<br>Value 2: Minutes,<br>seconds              | Operating time since the last error or power off.<br>The timer is reset when there is another enable or<br>power off.                |
| P00-12    | 11300 – 11301          | _                  | Runtime since the last error 2                                        | Value 1: Hours<br>Value 2: Minutes,<br>seconds              | Operating time since the last error.<br>The timer is reset when there is another enable or<br>power off.                             |
| P00-13    | 11302 – 11303          | 28                 | Operating time<br>since the last en-<br>able                          | Value 1: Hours<br>Value 2: Minutes,<br>seconds              | Displays the operating time of an enable interval.<br>The timer is reset at each following enable.                                   |
| P00-14    | 11350                  | _                  | Current PWM<br>switching fre-<br>quency                               | 2 – 16 kHz                                                  | The value may be below the setting in <i>P-17</i> , as it is automatically reduced by the inverter in the event of thermal overload. |
| P00-15    | 11305 – 11313          | _                  | DC link voltage<br>protocol                                           | 8 values<br>0 – 1000 V                                      | Displays the last 8 values prior to the switch off with error.                                                                       |
| P00-16    | 11322 – 11329          | _                  | Power electronics/<br>heat sink tempera-<br>ture protocol<br>(P00-09) | 8 values<br>-20 °C – 120 °C                                 | Displays the last 8 values prior to the switch off with error.                                                                       |
| P00-17    | 11330 – 11337          | _                  | Motor current pro-<br>tocol                                           | 8 values<br>0 – 2 × nominal<br>motor current                | Displays the last 8 values prior to the switch off with error.                                                                       |
| P00-18    | 11247 – 11250          | 15, 16             | Firmware version and checksum                                         | 4 values, e.g.:<br>"1 2.01", "1 1703"<br>"2 2.01", "2 ECdA" | Firmware and checksum of the control electronics and the power section.                                                              |
| P00-19    | 11251 – 11254          | 34 – 37            | Serial number                                                         | 2 values<br>xxxxxx xx-xxx                                   | Serial number of the inverter.                                                                                                    |
| P00-20    | 11255                  | 12 – 14,<br>17     | Inverter type                                                         | 3 values, e.g.:<br>0.75/F1 230/3P-out                       | Power rating/connection and voltage/motor connec-<br>tion.                                                                           |
| P00-21    | 11259 – 11261          | _                  | Outgoing process<br>data (CANopen,<br>SBus)                           | 4 values:<br>PO1 – PO4                                      | 4 entries; outgoing process data from the perspec-<br>tive of the controller.                                                        |
| P00-22    | 11256 – 11258          | _                  | Incoming process<br>data (CANopen,<br>SBus)                           | 4 values:<br>PI1 – PI4                                      | 4 entries; incoming process data from the perspec-<br>tive of the controller.                                                        |
| P00-23    | 11289 – 11290          | _                  | Total<br>runtime > 85 °C<br>(power electronics/<br>heat sink)         | Value 1: Hours<br>Value 2: Minutes,<br>seconds              | Time during which a temperature of > 85 °C was measured at the heat sink.                                                            |

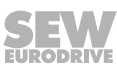

| Parameter | CANopen/<br>SBus index | Modbus<br>register | Description                                                             | Display range                                  | Explanation                                                                                                  |
|-----------|------------------------|--------------------|-------------------------------------------------------------------------|------------------------------------------------|----------------------------------------------------------------------------------------------------|
| P00-24    | 11237 – 11238          | _                  | Total<br>runtime > 60 °C<br>(control electron-<br>ics)                  | Value 1: Hours<br>Value 2: Minutes,<br>seconds | Time during which the inverter was operated at > 60 °C.                                                      |
| P00-25    | 11291                  | -                  | Rotor speed (cal-<br>culated via motor<br>model)                        | Hz/min-1                                       | Speed display in Hz when <i>P-10</i> = 0, otherwise in min <sup>-1</sup> .                                   |
| P00-26    | 11292 – 11293          | 32, 33             | kWh counter/MWh counter                                                 | kWh/MWh                                        | The values are reset during factory setting.                                                                 |
| P00-27    | 11304 – 11305          | -                  | Runtime of inverter<br>fan                                              | Value 1: Hours<br>Value 2: Minutes,<br>seconds | Runtime clock for internal fan.                                                                              |
| P00-28    | 11272 – 11281          | -                  | Error log                                                               | 4 values                                       | Shows the last 4 errors.<br>You can toggle between subitems by pressing the<br><up>/<down> keys.</down></up> |
| P00-29    | 11219                  | _                  | PI controller output                                                    | 0 – 100%                                       | PI controller output.                                                                                        |
| P00-30    | 11314 – 11321          | _                  | DC link voltage<br>ripple protocol                                      | 8 values<br>0 – 1000 V                         | Displays the last 8 values prior to the switch off with error.                                               |
| P00-31    | 11282 – 11283          | _                  | Magnetizing cur-<br>rent (Id) and torque<br>current (Iq)                | 2 values<br>d x.xA<br>q x.xA                   | Magnetizing current/torque-building current.                                                                 |
| P00-32    | 11239 – 11246          | -                  | Power electronics<br>temperature pro-<br>tocol (P00-05)                 | 8 values<br>-25 °C – 125 °C                    | Displays the last 8 values prior to the switch off with error.                                               |
| P00-33    | 11338                  | _                  | Counter for over-<br>current errors: O-I                                | 0 – 65000                                      | Counter for overcurrent errors.                                                                              |
| P00-34    | 11339                  | _                  | Counter for over-<br>voltage errors: O-<br>Volt                         | 0 – 65000                                      | Counter for overvoltage errors.                                                                              |
| P00-35    | 11340                  | _                  | Counter for under-<br>voltage errors: U-<br>Volt                        | 0 – 65000                                      | Counter for undervoltage errors. Also during power off.                                                      |
| P00-36    | 11341                  | -                  | Counter for over-<br>temperature errors:<br>O-t                         | 0 – 65000                                      | Counter for overtemperature errors at the heat sink.                                                         |
| P00-37    | 11342                  | -                  | Counter for braking<br>resistor overload:<br>OL-b                       | 0 – 65000                                      | Counter for short-circuit errors at the brake chopper.                                                       |
| P00-38    | 11343                  | -                  | Counter for over-<br>temperature errors:<br>O-heat                      | 0 – 65000                                      | Counter for overtemperature errors due to high am-<br>bient temperature.                                     |
| P00-39    | 11224                  | -                  | Counter for Mod-<br>bus communication<br>errors                         | 0 – 65000                                      |                                                                                                    |
| P00-40    | 11225                  | -                  | Counter for<br>CANopen commu-<br>nication errors                        | 0 – 65000                                      |                                                                                                    |
| P00-41    | 11223                  | -                  | Counter for internal<br>I/O communication<br>errors                     | 0 – 65000                                      |                                                                                                    |
| P00-42    | 11344                  | -                  | Counter for internal<br>DSP communica-<br>tion errors power<br>section. | 0 – 65000                                      | Counter for communication errors between the pro-<br>cessors of the power electronics.                       |
| P00-43    | 11351 – 11352          | -                  | Operating hours<br>counter (inverter to<br>line voltage)                | Value 1: Hours<br>Value 2: Minutes,<br>seconds | Total switch-on time of the inverter since manufac-<br>ture (supply system on).<br>Value cannot be reset.    |
| P00-44    | -                      | -                  | Current phase off-<br>set and reference<br>value for U                  | Internal value                                 | Value 1: Reference value.<br>Value 2: Measured value.                                                        |
| P00-45    | -                      | -                  | Current phase off-<br>set and reference<br>value for V                  | Internal value                                 | Value 1: Reference value.<br>Value 2: Measured value.                                                        |

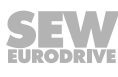

| Parameter | CANopen/<br>SBus index | Modbus<br>register | Description                                                          | Display range                                  | Explanation                                                                             |
|-----------|------------------------|--------------------|----------------------------------------------------------------------|------------------------------------------------|-----------------------------------------------------------------------------------------|
| P00-46    | _                      | _                  | Current phase off-<br>set and reference<br>value for W               | Internal value                                 | Value 1: Reference value.<br>Value 2: Measured value.                                   |
| P00-47    | 11294 – 11295          | _                  | Total switch-on du-<br>ration in fire mode                           | Value 1: Hours<br>Value 2: Minutes,<br>seconds | Total cyclic duration factor of the fire mode in [h].                                   |
| P00-48    | 11226 – 11227          | 18, 19             | Display values<br>channel 1 and 2 in-<br>ternal oscilloscope         | Channel 1<br>Channel 2                         | Current value of the latest oscilloscope measure-<br>ment. Unit refers to the set size. |
| P00-49    | 11228 – 11229          | _                  | Display values<br>channel 3 and 4 in-<br>ternal oscilloscope         | Channel 3<br>Channel 4                         | Current value of the latest oscilloscope measure-<br>ment. Unit refers to the set size. |
| P00-50    | 11355 – 11356          | _                  | Lib version and<br>DSP bootloader<br>version for motor<br>controller | Value 1: L 3.04<br>Value 2: b 1.00             | Value 1: Version of the motor controller<br>Value 2: DSP bootloader version.            |

#### 8.1.3 Basic parameters

| Parameter | CANopen/<br>SBus index | Modbus<br>register | Description                                             | Setting range<br>Factory setting                              |
|-----------|------------------------|--------------------|---------------------------------------------------------|---------------------------------------------------------------|
| P-01      | 11020                  | 129                | Maximum speed (→ <sup>●</sup> 85)                       | <i>P-02</i> – <b>50.0 Hz</b> – 5 × <i>P-09</i> <sup>1)</sup>  |
| P-02      | 11021                  | 130                | Minimum speed $(\rightarrow \blacksquare 85)$           | <b>0</b> – <i>P</i> -01 Hz <sup>1)</sup>                      |
| P-03      | 11022                  | 131                | Acceleration ramp time $(\rightarrow \mathbb{B} 85)$    | 0.00 – <b>5.0</b> – 600 s                                     |
| P-04      | 11023                  | 132                | Deceleration ramp time $(\rightarrow \mathbb{B} 85)$    | 0.00 – <b>5.0</b> – 600 s                                     |
| P-05      | 11024                  | 133                | Stop mode $(\rightarrow \blacksquare 86)$               | <b>0</b> – 2                                                  |
| P-06      | 11025                  | 134                | Energy-saving function $(\rightarrow \blacksquare 86)$  | <b>0</b> – 1                                                  |
| P-07      | 11012                  | 135                | Rated motor voltage $(\rightarrow \mathbb{B} 86)$       | 0 − <b>230</b> − 250 V<br>0 − <b>400</b> <sup>2</sup> − 500 V |
| P-08      | 11015                  | 136                | Rated motor current $(\rightarrow \blacksquare 87)$     | 20 – 100%                                                     |
| P-09      | 11009                  | 137                | Rated motor frequency $(\rightarrow \blacksquare 87)$   | 25 – <b>50/60</b> <sup>2)</sup> Hz – 500 Hz                   |
| P-10      | 11026                  | 138                | Rated motor speed $(\rightarrow \mathbb{B} 87)$         | <b>0</b> – 30 000 min <sup>-1</sup>                           |
| P-11      | 11027                  | 139                | Voltage increase, boost $(\rightarrow \mathbb{B} 88)$   | 0 – 25% <sup>3)</sup>                                         |
| P-12      | 11028                  | 140                | Control signal source $(\rightarrow \mathbb{B} 88)$     | <b>0</b> – 11                                                 |
| P-13      | 11029                  | 141                | Reserved                                                | _                                                             |
| P-14      | 11030                  | 142                | Advanced parameter access $(\rightarrow \mathbb{B} 89)$ | <b>0</b> – 9999                                               |

1) Note the explanation under P-10.

2) 460 V in American version only

3) Power-dependent.

#### 8.1.4 Advanced parameters

| Parameter | CANopen/<br>SBus index | Modbus<br>register | Description                                                                                             | Setting range<br>Factory setting                                                                                                    |
|-----------|------------------------|--------------------|----------------------------------------------------------------------------------------------------|----------------------------------------------------------------------------------------------------|
| P-15      | 11031                  | 143                | Digital input function selection $(\rightarrow \blacksquare 89)$                                        | <b>0</b> – 13                                                                                                    |
| P-16      | 11064                  | 144                | Analog input 1 format (→ ា 94)                                                                          | $   \begin{array}{l}     \textbf{U0 - 10} \\     b0 - 10 \\     A0 - 20 \\     t4 - 20 \\     r4 - 30 \\     t20 - 4 \\     r20 - 4   \end{array} $ |
| P-17      | 11003                  | 145                | PWM switching frequency $(\rightarrow \mathbb{D} 95)$                                                   | 2 – <b>4</b> – 16 kHz <sup>1)</sup>                                                                                                    |
| P-18      | 11050                  | 146                | User relay output function selection $(\rightarrow \mathbb{D} 96)$                                      | 0 – 1 – 8                                                                                                    |
| P-19      | 11051                  | 147                | Limit value for relay/analog output $(\rightarrow \blacksquare 97)$                                     | 0.0 – <b>100.0</b> – 200.0%                                                                                                    |
| P-20      | 11036                  | 148                | Fixed setpoint speed 1 ( $\rightarrow$ $\square$ 97)                                                    | - <i>P</i> -01 – <b>5.0 Hz</b> – <i>P</i> -01 <sup>2)</sup>                                                                                         |
| P-21      | 11037                  | 149                | Fixed setpoint speed 2 $(\rightarrow \square 97)$                                                       | - <i>P</i> -01 – <b>25.0 Hz</b> – <i>P</i> -01 <sup>2)</sup>                                                                                        |
| P-22      | 11038                  | 150                | Fixed setpoint speed 3 $(\rightarrow \square 97)$                                                       | - <i>P</i> -01 – <b>40.0 Hz</b> – <i>P</i> -01 <sup>2)</sup>                                                                                        |
| P-23      | 11039                  | 151                | Fixed setpoint speed 4 $(\rightarrow \square 97)$                                                       | - <i>P</i> -01 – <b>P</b> -01 <sup>2)</sup>                                                                                                    |
| P-24      | 11059                  | 152                | Second deceleration ramp, rapid stop ramp $(\rightarrow \blacksquare 97)$                               | 0.00 <b>– 2.0</b> – 25 s                                                                                                    |
| P-25      | 11046                  | 153                | Analog output/digital output function selection $(\rightarrow \blacksquare 98)$                         | 0 – <b>8</b> – 10                                                                                                    |
| P-26      | 11045                  | 154                | Skip frequency band $(\rightarrow \mathbb{D} 99)$                                                       | <b>0 Hz</b> – <i>P</i> -01 <sup>2)</sup>                                                                                                    |
| P-27      | 11044                  | 155                | Skip frequency $(\rightarrow \mathbb{P} 99)$                                                            | <b>P-02</b> – <i>P</i> -01 <sup>2)</sup>                                                                                                    |
| P-28      | 11099                  | 156                | V/f characteristic curve adjustment (voltage value) ( $\rightarrow$ $\square$ 100)                      | <b>0</b> – <i>P-</i> 07 [V]                                                                                                    |
| P-29      | 11098                  | 157                | V/f characteristic curve adjustment (frequency value) ( $\rightarrow \mathbb{D}$ 100)                   | <b>0</b> – <i>P-0</i> 9 [Hz]                                                                                                    |
| P-30      | 11070                  | 158                | Start mode selection $(\rightarrow \mathbb{D} \ 101)$                                                   | Edge-r, <b>Auto-0</b> – Auto-5                                                                                                    |
| P-31      | 11071                  | 159                | Keypad/fieldbus enabling behavior ( $\rightarrow \blacksquare$ 101)                                     | 0 <b>– 1</b> – 7                                                                                                    |
| P-32      | 11133                  | 160                | Direct current hold function<br>Level 1: Current holding time $(\rightarrow \square 103)$               | <b>0.0</b> – 25 s                                                                                                    |
|           | 11132                  | 100                | Direct current hold function<br>Level 2: Current hold mode $(\rightarrow \mathbb{D} \ 103)$             | 0-2                                                                                                    |
| P-33      | 11060                  | 161                | Enable flying start function $(\rightarrow \mathbb{B} \ 103)$                                           | 0-2                                                                                                    |
| P-34      | 11131                  | 162                | Activation of brake chopper ( $\rightarrow$ $\square$ 103)                                              | 0-2                                                                                                    |
| P-35      | 11065                  | 163                | Analog input 1/slave scaling $(\rightarrow \mathbb{D} \ 104)$                                           | 0.0 – <b>100.0</b> – 2000%                                                                                                    |
|           | 11105                  |                    | Fieldbus setting<br>Level 1: Inverter address $(\rightarrow \mathbb{D} \ 105)$                          | 0 <b>- 1</b> - 63                                                                                                    |
| P-36      | 11106                  | 164                | Fieldbus setting Level 2: Baud rate $(\rightarrow \mathbb{D} \ 105)$                                    | 0 – 1 – 5                                                                                                    |
|           | 11107                  |                    | Fieldbus setting<br>Level 3: Timeout behavior $(\rightarrow \mathbb{B} \ 105)$                          | 0 – 8                                                                                                    |
| P-37      | 11074                  | 165                | Advanced parameter access code definition $(\rightarrow \mathbb{D} \ 106)$                              | 0 <b>– 101 –</b> 9999                                                                                                    |
| P-38      | 11073                  | 166                | Parameter lock (→ <sup>●</sup> 106)                                                                     | <b>0</b> – 1                                                                                                    |
| P-39      | 11066                  | 167                | Analog input 1 offset $(\rightarrow \mathbb{D} \ 106)$                                                  | -500 – <b>0.0</b> – 500 %                                                                                                    |
| P-40      | 11056                  | 168                | Actual display value scaling factor<br>Level 1: Display scaling factor $(\rightarrow \mathbb{D} \ 106)$ | <b>0.000</b> – 16.000                                                                                                    |
| F -40     | 11057                  | 100                | Actual display value scaling factor<br>Level 2: Display scaling source (→ ា 106)                        | <b>0</b> – 2                                                                                                    |
| P-41      | -                      | 169                | Thermal motor protection to UL508C $(\rightarrow \mathbb{D} \ 106)$                                     | <b>0</b> – 1                                                                                                    |
| P-42      | 11075                  | 170                | PI proportional gain ( $\rightarrow$ $\square$ 107)                                                     | 0.0 - <b>1.0</b> - 30.0                                                                                                    |
| P-43      | 11076                  | 171                | PI-integrating time constant ( $\rightarrow$ $\square$ 107)                                             | 0.0 – <b>1.0</b> – 30.0 s                                                                                                    |
| P-44      | 11078                  | 172                | PI operating mode $(\rightarrow \mathbb{D} \ 107)$                                                      | <b>0</b> – 1                                                                                                    |
| D 45      | 11079                  | 170                | PI reference selection<br>Level 1: PI reference source $(\rightarrow \square 107)$                      | <b>0</b> – 1                                                                                                    |
| r'-40     | 11080                  | 173                | PI reference selection<br>Level 2: PI feedback source $(\rightarrow \square 107)$                       | 0 – 5                                                                                                    |

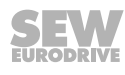

| Parameter | CANopen/<br>SBus index | Modbus<br>register | Description                                                                 | Setting range<br>Factory setting                                   |
|-----------|------------------------|--------------------|-----------------------------------------------------------------------------|--------------------------------------------------------------------|
| P-46      | 11081                  | 174                | PI fixed setpoint reference $(\rightarrow \square 107)$                     | <b>0.0</b> – 100.0%                                                |
| P-47      | 11067                  | 175                | Analog input 2 format (→                                                    | U0 - 10 $A0 - 20$ $t4 - 20$ $r4 - 30$ $t20 - 4$ $r20 - 4$ Ptc - th |
| P-48      | 11061                  | 176                | Standby mode $(\rightarrow \mathbb{B} \ 108)$                               | <b>0.0</b> – 25 s                                                  |
| P-49      | 11087                  | 177                | PI control difference wake-up level $(\rightarrow \mathbb{D} \ 108)$        | 0.0 - <b>5.0</b> - 100 %                                           |
| P-50      | 11052                  | 178                | Hysteresis band user relay $(\rightarrow \blacksquare 108)$                 | <b>0.0</b> – 100 %                                                 |
| P-51      | 11089                  | 179                | Operating mode/motor control $(\rightarrow \square 109)$                    | 0 – <b>1</b> – 5                                                   |
| P-52      | 11090                  | 180                | Auto tune (→ <sup>●</sup> 109)                                              | <b>0</b> – 1                                                       |
| D 52      | 11091                  | 101                | Speed controller<br>Level 1: Proportional gain                              | 0 – 250 %                                                          |
| P-53      | 11092                  | 181                | Speed controller<br>Level 2: Integrating time constant                      | 0.00 – 2.50 s                                                      |
| P-54      | 11095                  | 182                | Current limit (→ <sup>™</sup> 110)                                          | 0.1 – <b>150</b> – 175 %                                           |
| P-55      | 11140                  | 183                | Motor stator resistance (Rs) $(\rightarrow \mathbb{D} \ 111)$               | 0.00 – 655.35 Ω                                                    |
| P-56      | 11142                  | 184                | Motor stator inductance (Lsd) $(\rightarrow \square 111)$                   | 0.0 – 6553.5 mH                                                    |
| P-57      | 11145                  | 185                | Motor stator inductance (Lsq) ( $\rightarrow$ 111)                          | 0.0 – 6553.5 mH                                                    |
| P-58      | 11134                  | 186                | Speed of direct current braking $(\rightarrow \blacksquare 112)$            | <b>0.0</b> – <i>P</i> -01                                          |
| P-59      | 11135                  | 187                | Current strength of direct current braking $(\rightarrow \mathbb{D} \ 112)$ | 0.0 – <b>20.0</b> – 100%                                           |
| P-60      | 11128                  | 188                | Fire mode/emergency mode speed $(\rightarrow \mathbb{D} \ 112)$             | - <i>P-01</i> – <b>0</b> – <i>P-01</i> Hz                          |

1) Power-dependent.

2) Note the explanations under P-10.

#### 8.2 Explanation of the parameters

#### 8.2.1 Basic parameters

#### P-01 Maximum speed

Setting range: *P-02* – **50.0 Hz** – 5 × *P-09* (maximum 500 Hz)

Specifies the upper limit for the frequency (speed) that can be applied to the motor in any operating mode. This parameter is shown in Hz if the factory settings are used or if the parameter for the rated speed of the motor (*P-10*) is zero. If the rated motor speed was entered in min<sup>-1</sup> in *P-10*, this parameter will be displayed in rpm.

The maximum speed is also limited by the switching frequency set in *P-17*. The limit is determined by the maximum output frequency to the motor = P-17: 16.

#### P-02 Minimum speed

Setting range: 0 – P-01 Hz

Specifies the lower limit for the frequency (speed) that can be applied to the motor in any operating mode. This parameter is shown in Hz if the factory settings are used or if the parameter for the rated speed of the motor (*P*-10) is zero. If the rated motor speed was entered in min<sup>-1</sup> in *P*-10, this parameter will be displayed in rpm.

The speed drops below this limit only when the inverter enable signal is removed and the inverter decreases the output frequency to zero.

#### P-03 Acceleration ramp time

Setting range: 0.00 - 5.0 - 600 s

Specifies the time in seconds during which the output frequency (speed) increases from 0 to 50 Hz. Note that the ramp time is not affected by changing either the maximum or minimum speed limit. The reason is that the ramp time refers to 50 Hz, not to the speed P-01/P-02.

#### P-04 Deceleration ramp time

Setting range: 0.00 - 5.0 - 600 s

Specifies the time in seconds during which the output frequency (speed) decreases from 50 to 0 Hz. Note that the ramp time is not affected by changing either the maximum or minimum speed limit. The reason is that the ramp time refers to 50 Hz, not to P-01/P-02.

#### P-05 Stop mode

Defines the delay behavior of the drive for normal operation and power failure. Setting range:  $\mathbf{0} - 2$ 

In the event of power failure:

- 0: Operation continues
- 1: Motor coasts to a halt
- 2: Rapid stop along P-24

Normal stop:

- 0: Stop along ramp *P-04*
- 1: Motor coasts to a halt
- 2: Stop along ramp *P-04*

If P-05 = 0, the frequency inverter attempts to continue operation in the case of a power failure by reducing the motor speed and using the load as a generator.

#### P-06 Energy-saving function

- 0: Off
- 1: On

If this function is activated, the inverter continuously monitors the motor load condition by comparing the output current with the nominal motor current. If the motor rotates with a constant speed in the partial load range, the inverter automatically reduces the output voltage, thus reducing the motor's energy consumption. This reduces the energy consumption of the motor. If the motor load increases or the frequency setpoint changes, the output voltage increases immediately. The energy-saving function works only if the inverter setpoint remains constant over a certain period of time.

Application examples include, for example, fan applications or conveyor belts for which the energy requirement in the range between full, empty or partial load trips is optimized.

This function is only applicable for asynchronous motors.

#### P-07 Rated motor voltage

Setting range:

- 230 V inverter: 20 **230** 250 V
- 400 V inverter: 20 **400/460**<sup>1)</sup> 500 V

Specifies the nominal voltage of the motor connected to the inverter (in accordance with the motor nameplate). The parameter value is used in V/f speed control for controlling the output voltage applied to the motor. In V/f speed control, the output voltage of the inverter amounts to the value set in *P*-07 if the output speed corresponds to the motor base frequency set in *P*-09.

"0V" = DC link compensation is disabled. When braking, the V/f ratio shifts as a result of the voltage increase in the DC link, resulting in greater motor losses. The motor heats up more. The additional motor losses during braking might make a braking resistor redundant.

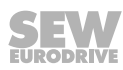

<sup>1) 460</sup> V in American version only.

#### P-08 Rated motor current

Setting range: 20 - 100% of the inverter output current. Is given as absolute value in ampere.

Specifies the rated current of the motor connected to the inverter (according to the motor nameplate). This allows the inverter to match its internal thermal motor protection (I x t protection) to the motor.

If the inverter output current is > 100% of the nominal motor current, the inverter switches off the motor after a certain amount of time (I.-trP) before there is any thermal damage to the motor.

#### P-09 Rated motor frequency

Setting range: 25 – 50/60<sup>1)</sup> – 500 Hz

Specifies the rated frequency of the motor connected to the inverter (according to the motor nameplate). This is the frequency at which the maximum (rated) output voltage is applied to the motor. Above this frequency, the voltage applied to the motor remains constant at its maximum value.

1) 60 Hz (American version only).

#### P-10 Rated motor speed

Setting range: **0** – 30 000 min<sup>-1</sup>

Specifies the rated speed of the motor. When the parameter is  $\neq$  0, all speed-related parameters such as minimum and maximum speed are displayed in "min<sup>-1</sup>".

The slip compensation is activated at the same time. The frequency or speed shown on the display of the inverter corresponds to the calculated rotor frequency or rotor speed.

#### P-11 Voltage increase, boost

Setting range: 0 – 25% of the max. output voltage. Resolution 0.1%

- Size 1: max. 25%
- Size 2: max. 20%
- Size 3: max. 15%
- Size 4: max. 10%

Increases the output voltage of the frequency inverter by a scalable value (in case of low speed) to obtain a higher motor torque generation in this speed range.

Vector operation ( $P51 \neq 1$ ): P-11 is automatically filled by the auto tune process, if one of the vector control modes was selected in P-51.

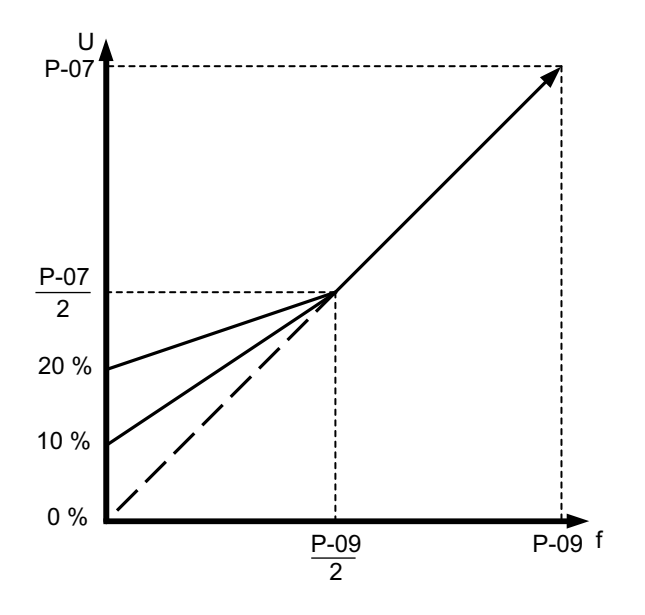

6353342859

A motor with forced cooling fan must be used for continuous duty at low speeds.

#### P-12 Control signal source

Setting range: 0 – 11

- 0: Terminal mode
- 1: Keypad mode unipolar
- 2: Keypad mode bipolar
- 3: SBus MOVILINK<sup>®</sup> (with internal ramps P-03 and P-04)
- 4: SBus MOVILINK<sup>®</sup> (with ramps via process output data word 3)
- 5: Modbus RTU (with internal ramps P-03 and P-04)
- 6: Modbus RTU (with ramps via process output data word 3)
- 7: CANopen (with internal ramps P-03 and P-04)
- 8: CANopen (with ramps via process output data word 3)
- 9: PI controller mode
- 10: PI controller mode with addition of the analog input 1
- 11: Slave mode

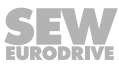

#### P-13 Reserved

Parameter reserved

#### P-14 Extended parameter access

Setting range: 0 – 9999

This parameter allows access to all parameters. Access is possible when the following values are valid.

- 0: P-01 P-15 (basis parameter)
- 101: *P-01 P-60* (extended parameters)

The password (101) is defined in parameter P-37 and can be changed in a user-defined way.

#### 8.2.2 Advanced parameters

#### P-15 Digital input function selection

Setting range: 0 – 13

Users can configure the function of the digital inputs of the inverter, that is the user can select functions required for the application.

The following tables list the functions of the digital inputs depending on the value set in parameters *P-12 (terminal/keypad/SBus control)* and *P-15 (selection of the digital input functions)*.

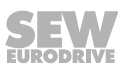

#### **Terminal mode**

i

## INFORMATION

An error reset can be performed using a rising edge: at digital input 1.

When parameter P-12 = 0 (terminal mode), the following table applies:

| P-15 | Digital input 1                                             | Digital input 2                                                                                        | Digital input 3/<br>Analog input 2                                                          | Analog input 1/<br>Digital input 4 | Comments                                                                                      |  |
|------|-------------------------------------------------------------|----------------------------------------------------------------------------------------------------|---------------------------------------------------------------------------------------------|------------------------------------|-----------------------------------------------------------------------------------------------|--|
| 0    | 0: Stop<br>1: Enable + start                                | 0: Clockwise rotation<br>1: Counterclockwise rota-<br>tion                                             | 0: Speed setpoint, analog<br>1: Fixed setpoint speed 1                                      | Speed setpoint,<br>analog          | _                                                                                             |  |
| 1    | 0: Stop<br>1: Enable + start                                | <ul><li><b>0</b>: Speed setpoint, analog</li><li><b>1</b>: Fixed setpoint speed</li><li>1, 2</li></ul> | <b>0</b> : Fixed setpoint speed 1<br><b>1</b> : Fixed setpoint speed 2                      | Speed setpoint,<br>analog          | _                                                                                             |  |
|      |                                                             | <b>0</b> : Open                                                                                        | <b>0</b> : Open                                                                             | <b>0</b> . Fixed setpoint          | Fixed setpoint speed 1                                                                        |  |
| 2    | 0: Stop                                                     | 1: Closed                                                                                              | <b>0</b> : Open                                                                             | speed 1 – 4                        | Fixed setpoint speed 2                                                                        |  |
| 2    | 1: Enable + start                                           | 0: Open                                                                                                | 1: Closed                                                                                   | 1: Max. speed                      | Fixed setpoint speed 3                                                                        |  |
|      |                                                             | 1: Closed                                                                                              | 1: Closed                                                                                   | (F-07)                             | Fixed setpoint speed 4                                                                        |  |
| 3    | 0: Stop<br>1: Enable + start                                | 0: Speed setpoint, analog<br>1: Fixed setpoint speed 1                                                 | External error<br>0: Error<br>1: No error                                                   | Speed setpoint,<br>analog          | When using a TF/TH, you<br>must also set <i>P-47</i> to "Ptc-<br>th".                         |  |
| 4    | 0: Stop<br>1: Enable + start                                | <ul><li>0: Clockwise rotation</li><li>1: Counterclockwise rotation</li></ul>                           | 0: Speed setpoint, analog<br>1: Fixed setpoint speed 1                                      | Speed setpoint,<br>analog          | _                                                                                             |  |
| 5    | 0: Stop<br>1: Enable + start CW<br>rotation                 | : Stop<br>: Enable + start CW<br>otation 0: Stop<br>1: Enable + start CCW<br>rotation                  |                                                                                             | Speed setpoint,                    | _                                                                                             |  |
|      | When both inputs are a ( <i>P-24</i> ) is activated.        | active, the stop ramp                                                                                  |                                                                                             |                                    |                                                                                               |  |
| 6    | 0: Stop<br>1: Enable + start                                | <ul><li>0: Clockwise rotation</li><li>1: Counterclockwise rotation</li></ul>                           | External error<br>0: Error<br>1: No error                                                   | Speed setpoint,<br>analog          | When using a TF/TH, you<br>must also set <i>P-47</i> to "Ptc-<br>th".                         |  |
| 7    | 0: Stop<br>1: Enable + start CW<br>rotation                 | 0: Stop<br>1: Enable + start CCW<br>rotation                                                           | External error<br>0: Error                                                                  | Speed setpoint,                    | When using a TF/TH, you must also set <i>P-47</i> to "Ptc-                                    |  |
|      | When both inputs are a $(P-24)$ is activated.               | active, the rapid stop ramp                                                                            | 1: No error                                                                                 | analog                             | th".                                                                                          |  |
|      |                                                             |                                                                                                    | <b>0</b> : Open                                                                             | 0: Open                            | Fixed setpoint speed 1                                                                        |  |
| 8    | 0: Stop                                                     | 0: Clockwise rotation                                                                                  | 1: Closed                                                                                   | <b>0</b> : Open                    | Fixed setpoint speed 2                                                                        |  |
|      | 1: Enable + start                                           | tion                                                                                                   | <b>0</b> : Open                                                                             | 1: Closed                          | Fixed setpoint speed 3                                                                        |  |
|      |                                                             |                                                                                                    | 1: Closed                                                                                   | 1: Closed                          | Fixed setpoint speed 4                                                                        |  |
|      | 0: Stop                                                     | 0: Stop                                                                                                | <b>0</b> : Open                                                                             | 0: Open                            | Fixed setpoint speed 1                                                                        |  |
| 9    | rotation                                                    | rotation                                                                                               | 1: Closed                                                                                   | <b>0</b> : Open                    | Fixed setpoint speed 2                                                                        |  |
|      | When both inputs are a                                      | active, the rapid stop ramp                                                                            | <b>0</b> : Open                                                                             | 1: Closed                          | Fixed setpoint speed 3                                                                        |  |
|      | (P-24) is activated.                                        |                                                                                                    | 1: Closed                                                                                   | 1: Closed                          | Fixed setpoint speed 4                                                                        |  |
| 10   | Enable + start push-<br>button (NO contact)                 | Stop pushbutton (NC contact)                                                                           | <ul><li><b>0</b>: Speed setpoint, analog</li><li><b>1</b>: Fixed setpoint speed 1</li></ul> | Speed setpoint,<br>analog          | Edge controller                                                                               |  |
| 11   | Enable + start push-<br>button, CW rotation<br>(NO contact) | Stop pushbutton (NC contact)                                                                           | Enable + start pushbutton<br>CCW rotation (NO contact)                                      | Speed setpoint,<br>analog          | When DI1 and DI3 are active simultaneously, the rapid stop ramp ( <i>P-24</i> ) is activated. |  |
| 12   | 0: Stop<br>1: Enable + start                                | <b>0</b> : Rapid stop ramp P-24<br><b>1</b> : Operation                                                | <ul><li><b>0</b>: Speed setpoint, analog</li><li><b>1</b>: Fixed setpoint speed 1</li></ul> | Speed setpoint, analog             | _                                                                                             |  |
| 13   | 0: Stop<br>1: Enable + start                                | 0: Fixed setpoint speed 1<br>1: Speed setpoint, analog                                                 | 0: Emergency mode/fire<br>mode<br>1: Normal operation                                       | Speed setpoint,<br>analog          | Fire mode/emergency mode                                                                      |  |

#### Keypad mode

i

## INFORMATION

The enable/start behavior always depends on the setting made in *P-31*.

#### When parameter P-12 = 1 or 2 (keypad mode), the following table applies.

| P-15          | Digital input 1                                                                | Digital input 2                                                | Digital input 3/<br>Analog input 2                            | Analog input 1/<br>Digital input 4                                                                 | Comments                                                                | <up> key</up>     | <down><br/>key</down> |
|---------------|--------------------------------------------------------------------------------|----------------------------------------------------------------|---------------------------------------------------------------|----------------------------------------------------------------------------------------------------|-------------------------------------------------------------------------|-------------------|-----------------------|
| 0, 5,<br>8−12 | 0: Stop<br>1: Enable                                                           | Speed pushbutton up (NO contact)                               | Speed pushbutton<br>down (NO contact)                         | 0: Clockwise rota-<br>tion                                                                         | _                                                                       | Increase<br>speed | Reduce<br>speed       |
|               |                                                                                | Pressing both pusht<br>starts/enables the dr                   | outtons simultaneously rive.                                  | 1: Counterclockwise<br>rotation                                                                    |                                                                         |                   |                       |
| 1             | 0: Stop<br>1: Enable                                                           | No function                                                    | PI controller function de                                     | epending on <i>P-45</i>                                                                            | _                                                                       | No func-<br>tion  | No func-<br>tion      |
| 2             | 0: Stop<br>1: Enable                                                           | Speed pushbutton up (NO contact)                               | Speed pushbutton<br>down (NO contact)                         | 0: Speed setpoint keypad                                                                           | _                                                                       | Increase<br>speed | Reduce<br>speed       |
|               |                                                                                | Pressing both pusht<br>starts/enables the dr                   | outtons simultaneously rive.                                  | 1: Fixed setpoint<br>speed 1                                                                       |                                                                         |                   |                       |
| 3             | 0: Stop<br>1: Enable                                                           | Speed pushbutton<br>up (NO contact)                            | External error<br>0: Error<br>1: No error                     | Speed pushbutton down (NO contact)                                                                 | When using a<br>TF/TH, you<br>must also set<br><i>P-47</i> to "Ptc-th". | Increase<br>speed | Reduce<br>speed       |
| 4             | 0: Stop<br>1: Enable                                                           | Speed pushbutton<br>up (NO contact)                            | 0: Speed setpoint<br>keypad<br>1: Speed setpoint, ana-<br>log | Speed setpoint,<br>analog                                                                          | -                                                                       | Increase<br>speed | Reduce<br>speed       |
| 6             | 0: Stop<br>1: Enable                                                           | 0: Clockwise rota-<br>tion<br>1: Counterclockwise<br>rotation  | External error<br>0: Error<br>1: No error                     | <ul><li><b>0</b>: Speed setpoint<br/>keypad</li><li><b>1</b>: Fixed setpoint<br/>speed 1</li></ul> | When using a<br>TF/TH, you<br>must also set<br><i>P-47</i> to "Ptc-th". | Increase<br>speed | Reduce<br>speed       |
| 7             | 0: Stop<br>1: Enable CW rota-<br>tion                                          | 0: Stop<br>1: Enable CCW ro-<br>tation                         | External error<br>0: Error<br>1: No error                     | 0: Speed setpoint<br>keypad<br>1: Fixed setpoint                                                   | When using a<br>TF/TH, you<br>must also set                             | Increase<br>speed | Reduce<br>speed       |
|               | When both inputs are active, the rapid stop ramp ( <i>P-24</i> ) is activated. |                                                                |                                                               | speed 1                                                                                            | <i>P-41</i> to "Ptc-th".                                                |                   |                       |
| 13            | 0: Stop<br>1: Enable                                                           | 0: Fixed setpoint<br>speed 1, 2<br>1: Speed setpoint<br>keypad | 0: Emergency mode/<br>fire mode<br>1: Normal operation        | 0: Fixed setpoint<br>speed 1<br>1: Fixed setpoint<br>speed 2                                       | Fire mode/<br>emergency<br>mode                                         | Increase<br>speed | Reduce<br>speed       |

i

#### SBus, CANopen, Modbus-RTU, and slave control mode

## INFORMATION

The enable/start behavior always depends on the setting made in P-31.

The hardware enable is the prerequisite for the fieldbus enable.

The setpoint changeover (DI2) functions on the SBus only in combination with the hardware enable (DI1) and the fieldbus enable.

The setpoint changeover (DI2) functions also in the case of CAN, Modbus/RTU, and slave mode only with the hardware enable (DI1), without an imminent fieldbus enable.

|--|

| P-15               | Digital input 1      | Digital input 2                                                         | Digital input 3                                                                                    | Analog input                                                 | Comments                                                       |
|--------------------|----------------------|-------------------------------------------------------------------------|----------------------------------------------------------------------------------------------------|--------------------------------------------------------------|----------------------------------------------------------------|
| 0, 2, 4,<br>8 – 12 | 0: Stop<br>1: Enable | No function                                                             | No function                                                                                        | No function                                                  | -                                                              |
| 1                  | 0: Stop<br>1: Enable | No function                                                             | PI controller function de                                                                          | pending on <i>P-45</i>                                       | _                                                              |
| 3                  | 0: Stop<br>1: Enable | 0: Fieldbus/master<br>speed setpoint<br>1: Fixed setpoint<br>speed 1    | External error<br>0: Error<br>1: No error                                                          | No function                                                  | When using a TF/TH, you must also set <i>P-47</i> to "Ptc-th". |
| 5                  | 0: Stop<br>1: Enable | 0: Fieldbus/master<br>speed setpoint<br>1: Fixed setpoint<br>speed 1, 2 | <ul> <li>0: Fixed setpoint speed</li> <li>1</li> <li>1: Fixed setpoint speed</li> <li>2</li> </ul> | No function                                                  | -                                                              |
| 6                  | 0: Stop<br>1: Enable | 0: Fieldbus/master<br>speed setpoint<br>1: Speed setpoint,<br>analog    | External error<br>0: Error<br>1: No error                                                          | Speed setpoint,<br>analog                                    | When using a TF/TH, you must also set <i>P-47</i> to "Ptc-th". |
| 7                  | 0: Stop<br>1: Enable | 0: Fieldbus/master<br>speed setpoint<br>1: Speed setpoint<br>keypad     | External error<br>0: Error<br>1: No error                                                          | No function                                                  | When using a TF/TH, you must also set <i>P-47</i> to "Ptc-th". |
| 13                 | 0: Stop<br>1: Enable | 0: Fixed setpoint<br>speed 1, 2<br>1: Fieldbus/master<br>speed setpoint | 0: Emergency mode/<br>fire mode<br>1: Normal operation                                             | 0: Fixed setpoint<br>speed 1<br>1: Fixed setpoint<br>speed 2 | Fire mode/emergency mode                                       |

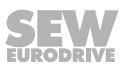

# 8

#### PI controller control mode

| P-15            | Digital input 1                             | Digital input 2                                            | Digital input 3/<br>Analog input 2                            | Analog input 1/<br>Digital input 4 | Comments                                                                                                    |
|-----------------|---------------------------------------------|------------------------------------------------------------|---------------------------------------------------------------|------------------------------------|----------------------------------------------------------------------------------------------------|
| 0, 2, 9<br>– 12 | 0: Stop<br>1: Enable + start                | 0: PI controller<br>1: Fixed setpoint speed 1              | See comments                                                  | See comments                       | The setpoint and actual value<br>sources of the PI controller                                                                                                    |
| 1               | 0: Stop<br>1: Enable + start                | 0: PI controller<br>1: Setpoint source analog<br>input 1   | See comments                                                  | See comments                       | must be set via P-45 Level 1<br>and 2.                                                                                                    |
| 3, 7            | 0: Stop<br>1: Enable + start                | 0: PI controller<br>1: Fixed setpoint speed 1              | External error<br>0: Error<br>1: No error                     | See comments                       | The setpoint and actual value<br>sources of the PI controller<br>must be set via <i>P-45</i> Level 1<br>and 2.<br>When using a TF/TH, you<br>must also set <i>P-47</i> to "Ptc-<br>th". |
| 4               | Enable + start push-<br>button (NO contact) | Stop pushbutton (NC contact)                               | See comments                                                  | See comments                       | The setpoint and actual value sources of the PI controller                                                                                                    |
| 5               | Enable + start push-<br>button (NO contact) | Stop pushbutton (NC contact)                               | <b>0</b> : PI controller<br><b>1</b> : Fixed setpoint speed 1 | See comments                       | must be set via <i>P-45</i> Level 1 and 2.                                                                                                    |
| 6               | Enable + start push-<br>button (NO contact) | Stop pushbutton (NC contact)                               | External error<br>0: Error<br>1: No error                     | See comments                       | The setpoint and actual value<br>sources of the PI controller<br>must be set via <i>P-45</i> Level 1<br>and 2.<br>When using a TF/TH, you<br>must also set <i>P-47</i> to "Ptc-<br>th". |
| 8               | 0: Stop<br>1: Enable + start                | 0: Clockwise rotation<br>1: Counterclockwise rota-<br>tion | See comments                                                  | See comments                       | The setpoint and actual value sources of the PI controller must be set via <i>P-45</i> Level 1 and 2.                                                                                   |
| 13              | 0: Stop<br>1: Enable + start                | 0: Fixed setpoint speed 1<br>1: PI controller              | 0: Emergency mode/fire<br>mode<br>1: Normal operation         | See comments                       | The setpoint and actual value<br>sources of the PI controller<br>must be set via <i>P-45</i> Level 1<br>and 2.<br>Fire mode/emergency mode                                              |

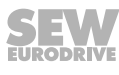

#### P-16 Analog input 1 format

i

Setting range:

- 0: U0 10 V/unipolar direction of rotation with 0 10 V
- 1: b0 10 V/bipolar direction of rotation with 0 10 V ٠
- 2: A0 20 mA/current input
- 3: t4 20 mA/current input •
- 4: r4 20 mA/current input
- 5: t20 4 mA/current input .
- 6: r20 4 mA/current input

"t.." indicates that the inverter shuts down when the signal is removed while the inverter is enabled. t4 – 20 mA, t20 – 4 mA.

"r.." indicates that the inverter moves along a ramp to P-20 when the signal is removed while the inverter is enabled. r4 – 20 mA, r20 – 4 mA.

## INFORMATION

The analog input can be scaled with the parameters  $P-35 (\rightarrow 104)$  and P-39.

#### Example of bipolar speed with unipolar voltage source

This function allows for infinitely variable speeds over the entire speed range of -100% to +100% via P-01 without changing the digital input for the reversal of the direction of rotation.

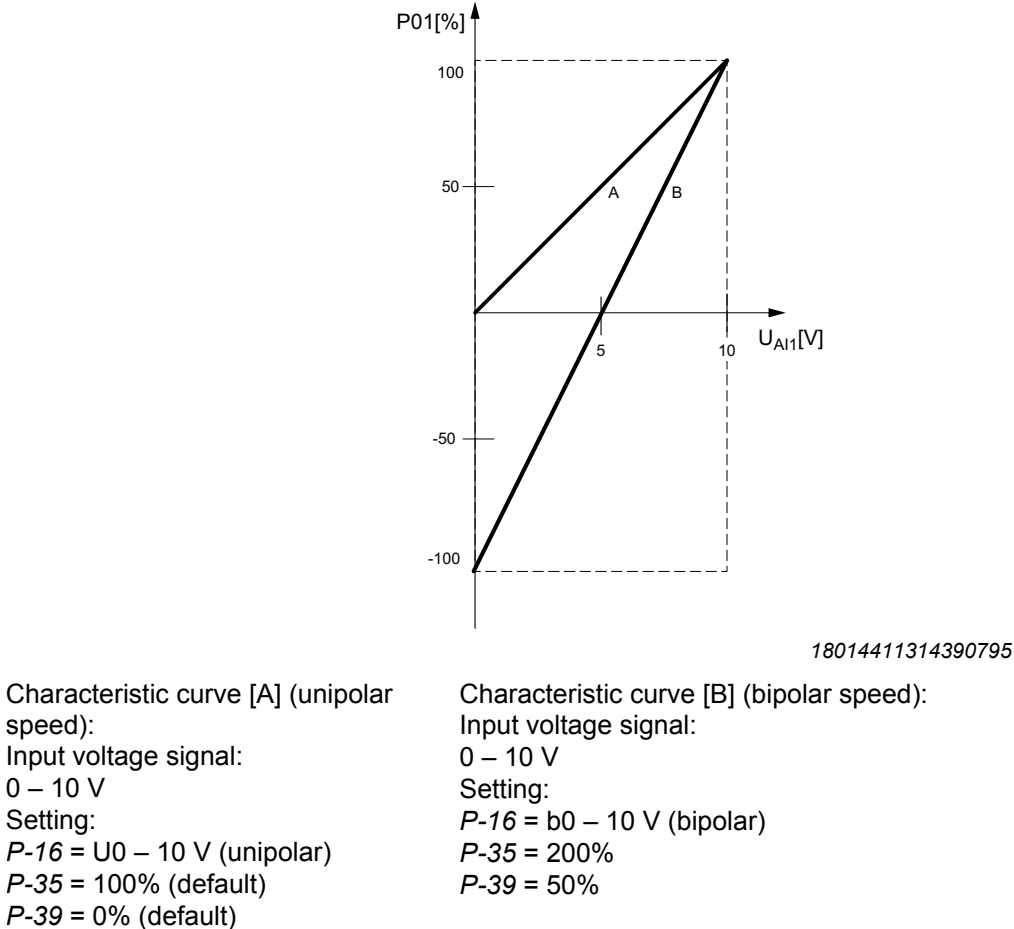

speed):

0 – 10 V

Setting:

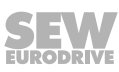

#### P-17 PWM switching frequency

Setting range: 2 – 4 – 16 kHz (power-dependent)

Specifies the pulse width modulated switching frequency. A higher switching frequency means less motor noise, but also higher losses in the output stage. The maximum switching frequency depends on the inverter power rating.

The inverter reduces the switching frequency automatically, depending on the following conditions:

- Heat sink temperature
- Output frequency
- Overload

| Heat sink temper-<br>ature | Output frequency<br>(min. and max.<br>thresholds) | Overload<br>Output current | Changeover beha-<br>vior         |
|----------------------------|---------------------------------------------------|----------------------------|----------------------------------|
| 70 °C                      | 7 – 9 Hz                                          | -                          | Reduction to 12 kHz              |
| 75 °C                      | 5 – 7 Hz                                          | -                          | Reduction to 8 kHz               |
| 80 °C                      | 3 – 5 Hz                                          | -                          | Reduction to 6 kHz               |
| 85 °C                      | 1 – 3 Hz                                          | >140%                      | Reduction to 4 kHz               |
| 95 °C                      | _                                                 | -                          | Overtemperature<br>error message |

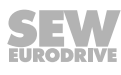

#### P-18 User relay output function selection

Setting range: 0 – 1 – 8

The function of the relay output can be selected according to the table below.

If a relay is controlled depending on a limit value, it reacts according to the curve in P-50 ( $\rightarrow$   $\cong$  108).

| Set-<br>tings | Function                                                                 | Explanation                                                                                                    |  |
|---------------|--------------------------------------------------------------------------|----------------------------------------------------------------------------------------------------|--|
| 0             | Inverter enabled                                                         | Relay contacts closed when inverter is enabled.                                                                                                    |  |
| 1             | Frequency inverter is ready for opera-<br>tion                           | Relay contacts closed when inverter is operable (no error).                                                                                                    |  |
| 2             | Motor at setpoint speed                                                  | Relay contacts closed when output frequency = setpoint frequency $\pm 0.1$ Hz.                                                                                                    |  |
| 3             | Frequency inverter in fault status                                       | Relay contacts closed when the inverter is in fault status.                                                                                                    |  |
| 4             | Motor speed ≥ limit value <i>P-19</i> in rela-<br>tion to <i>P-01</i>    | Relay contacts closed when output frequency is greater<br>than the value set in parameter "Limit value for relay/<br>analog output". Relay contacts opened when value is<br>lower than "Limit value for relay/analog output". |  |
|               | The switching hysteresis can be set in <i>P-50</i> .                     |                                                                                                    |  |
| 5             | Motor current ≥ limit value <i>P-19</i> in refer-<br>ence to <i>P-08</i> | Relay contacts closed when motor current/torque is greater than the current limit set in parameter "Limit                                                                                                    |  |
|               | The switching hysteresis can be set in <i>P-50</i> .                     | value for relay/analog output". Relay contacts opened<br>when value is lower than "Limit value for relay/analog<br>output".                                                                                                   |  |
| 6             | Motor speed < limit value <i>P-19</i> in rela-<br>tion to <i>P-01</i>    | Relay contacts closed when output frequency is less than the value set in parameter "Limit value for relay/                                                                                                    |  |
|               | The switching hysteresis can be set in <i>P-50</i> .                     | analog output". Relay contacts opened when value is greater than "Limit value for relay/analog output".                                                                                                    |  |
| 7             | Motor current < limit value <i>P-19</i> in reference to <i>P-08</i>      | Relay contacts closed when motor current/torque is less than the current limit set in parameter "Limit value for re-                                                                                                    |  |
|               | The switching hysteresis can be set in <i>P-50</i> .                     | lay/analog output". Relay contacts opened when value is greater than "Limit value for relay/analog output".                                                                                                    |  |
| 8             | Analog input 2 > limit value <i>P-19</i>                                 | Relay contacts closed when second analog input value                                                                                                    |  |
|               | The switching hysteresis can be set in <i>P-50</i> .                     | is greater than the value set in parameter "Limit value<br>for relay/analog output". Relay contacts opened when<br>value is lower than "Limit value for relay/analog output".                                                 |  |

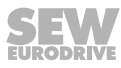

#### P-19 Limit value for relay/analog output

Setting range: 0.0 - 100.0 - 200.0%Specifies the limit values for *P-18* and *P-25*.

#### P-20 Fixed setpoint speed 1

Setting range: -P-01 – 5.0 Hz – P-01

#### P-21 Fixed setpoint speed 2

Setting range: -P-01 - 25.0 Hz - P-01

#### P-22 Fixed setpoint speed 3

Setting range: -P-01 - 40.0 Hz - P-01

#### P-23 Fixed setpoint speed 4

Setting range: -P-01 – P-01

#### P-24 Second deceleration ramp, rapid stop ramp

Setting range: 0.00 - 2 - 25 s

Is selected automatically in the event of a power failure if P-05 = 2.

Can also be selected using digital inputs depending on other parameter settings. Setting "0" means the motor coasts to a halt.

#### P-25 Analog output/digital output function selection

Setting range: 0 - 8 - 10

The function of the analog output/digital output can be selected according to the table below.

If P-25 is selected as the digital output, it behaves according to the curve in P-50. (  $\rightarrow$  108)

| Set-<br>tings                                                                                                    | Function                                                                                                    | Explanation                                                                                                    |  |
|----------------------------------------------------------------------------------------------------|----------------------------------------------------------------------------------------------------|----------------------------------------------------------------------------------------------------|--|
| 0                                                                                                    | Inverter enabled (digital)                                                                                          | Logical 1 if the inverter is enabled.                                                                                                    |  |
| 1                                                                                                    | Frequency inverter is ready for opera-<br>tion (digital)                                                            | Logical 1 if the inverter is ready for operation (no error).                                                                                                    |  |
| 2                                                                                                    | Motor at setpoint speed (digital)                                                                                   | Logical 1 if the output frequency = setpoint frequency $\pm 0.1$ Hz.                                                                                                    |  |
| 3                                                                                                    | Frequency inverter is in error status (di-<br>gital)                                                                | Logical 1 if the inverter is in error status.                                                                                                    |  |
| 4                                                                                                    | Motor speed ≥ limit value <i>P-19</i> in rela-<br>tion to <i>P-01</i> (digital)                                     | Logical 1 if the output frequency is greater than the value set in the parameter "Limit value for relay/analog output". Relay contacts opened if the value is lower than the "Limit value for relay/analog output". |  |
|                                                                                                    | The switching hysteresis can be set in <i>P-50</i> .                                                                |                                                                                                    |  |
| 5 Motor current $\geq$ limit value <i>P-19</i> in rela-<br>tion to <i>P-08</i> (digital)<br>The switching hysteresis can be set in<br><i>P-50</i> . Logical 1 if the monotonic current limit value<br>relay/analog output is lower than the provided of the set in the provided of the set in the provided of the set is lower than the provided of the set is lower than the provided of the set is lower the set is lower than the provided of the set is lower than the provided of the set is lower than the provided of the set is lower than the provided of the set is lower the set is lower the | Logical 1 if the motor current/torque is greater than the current limit value set in the parameter "Limit value for |                                                                                                    |  |
|                                                                                                    | relay/analog output". Relay contacts opened if the value is lower than the "Limit value for relay/analog output".   |                                                                                                    |  |
| 6                                                                                                    | Motor speed < limit value <i>P-19</i> in rela-<br>tion to <i>P-01</i> (digital)                                     | Logical 1 if the output frequency is lower than the value set in the parameter "Limit value for relay/analog out-                                                                                                   |  |
|                                                                                                    | The switching hysteresis can be set in <i>P-50</i> .                                                                | put". Relay contacts opened if the value is greater than the "Limit value for relay/analog output".                                                                                                    |  |
| 7Motor current < limit value P-19 in rela-<br>tion to P-08 (digital)<br>The switching hysteresis can be set in<br>P-50.Logical 1 if the<br>current limit value<br>relay/analog<br>is greater that                                                                                                    | Motor current < limit value <i>P-19</i> in rela-<br>tion to <i>P-08</i> (digital)                                   | Logical 1 if the motor current/torque is lower than the current limit value set in the parameter "Limit value for                                                                                                   |  |
|                                                                                                    | relay/analog output". Relay contacts opened if the value is greater than the "Limit value for relay/analog output". |                                                                                                    |  |
| 8                                                                                                    | Motor speed (analog)                                                                                                | The amplitude of the analog output signal represents the motor speed. It is scaled from 0 to the maximum speed limit defined in <i>P-01</i> .                                                                       |  |
| 9                                                                                                    | Motor current (analog)                                                                                              | The amplitude of the analog output signal represents the inverter output current (torque). It is scaled from 0 to 200% of the rated motor current defined in <i>P-08</i> .                                          |  |
| 10                                                                                                    | Motor power (analog)                                                                                                | The amplitude of the analog output signal represents<br>the apparent output power of the inverter. It is scaled<br>from 0 to 200% of the inverter nominal power.                                                    |  |

#### P-26/P-27 Skip frequency band/skip frequency

#### *P*-26 setting range: **0** Hz – *P*-01

P-27 setting range: P-02 - P-01

In some applications, mechanical resonance vibrations may occur in certain speed ranges. This may have a negative effect on the machine behavior. The speed skip function can be used to skip the interfering speed range. The drive speed performs the depicted hysteresis with the ramps specified in *P*-03 and *P*-04.

If the setpoint speed is within the skipped frequency range, the actual speed remains on the upper or lower limit of the frequency range, depending on the previous setpoint.

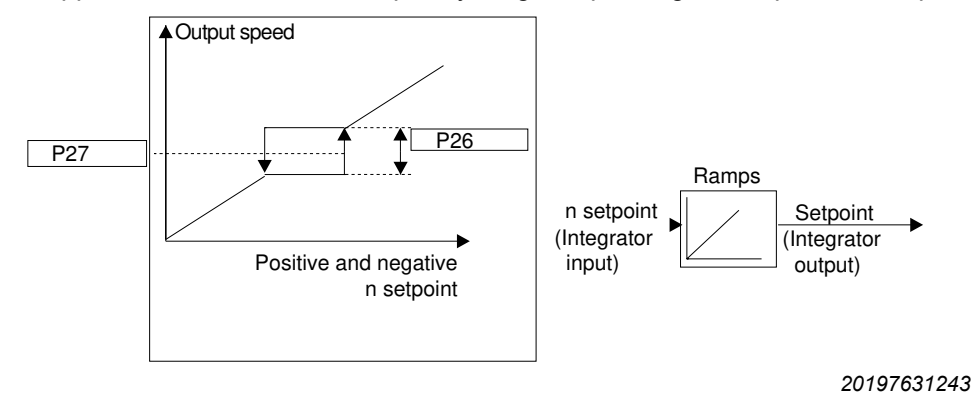

29135451/EN - 01/2020

#### P-28/P-29 V/f characteristic curve adjustment

Setting range P-28: 0 – P-07 in Volt

Setting range *P-29*: **0** – *P-09* in Hertz

The voltage/frequency characteristic curve determines the voltage level applied to the motor at a given frequency. Parameters P-29 and P-28 let you change the V/f characteristic curve if required.

Parameter *P-29* can be set to any frequency between 0 and the base frequency (*P-09*). It represents the frequency at which the percentage adjustment level set in *P-28* is used. This function is only active when P-51 = 1.

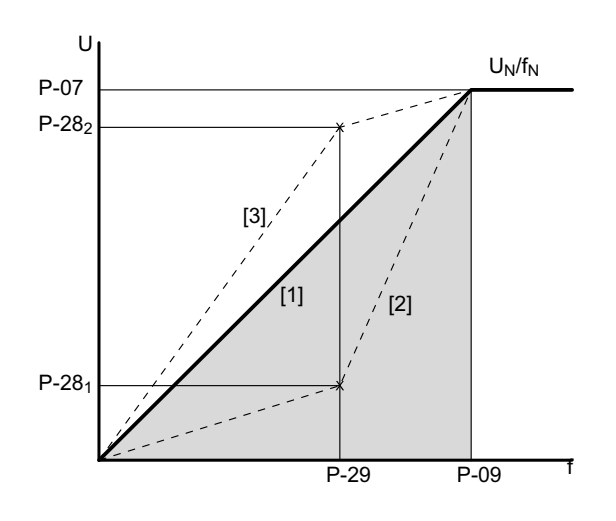

9007211519924363

- [1] Normal V/f characteristic curve
- [2] Adjusted V/f characteristic curve (example 1)
- [3] Adjusted V/f characteristic curve (example 2)
- P-07 = Rated motor voltage

P-09 = Rated motor frequency

- *P-28* = Voltage value of adjustment of the V/f characteristic curve
- P-29 = Frequency value of adjustment of the V/f characteristic curve

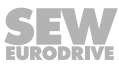

#### P-30 Start mode selection

The selection of the start mode defines the inverter behavior with reference to the enable digital input and also configures the automatic restart function.

Setting range: Edge-r – Auto-0 – Auto-5

Edge-r

Auto-0:

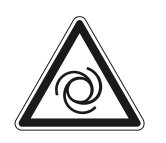

Edge-r: After activation or resetting of an error, the frequency inverter does not start automatically, even if an enable signal is still present at the relevant digital input. To start the frequency inverter after activation or resetting, the signal must first be deleted (open switch) and then reset (close switch).

## **A** WARNING

With the setting "Auto-0" and set enable signal, there is a danger of an automatic restart of the drive after an error message has been acknowledged (reset) or after switch-on (voltage on).

Fatal or severe injuries and damage to property.

- Disconnect the device from the power supply before rectifying an error if automatic restart of the driven machine after error elimination is not permitted for safety reasons.
- After a reset, make sure that the drive can start up automatically depending on the setting.
- Prevent the system from performing an unintentional startup.
- After activation or resetting, the frequency inverter starts automatically if an enable signal is present at the relevant digital input.

Auto-1 – Auto-5

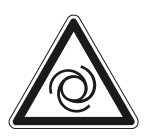

## **A** WARNING

With the setting "Auto-1 – Auto-5" and set enable signal, there is a danger of an automatic restart of the drive after fault elimination or after switch-on (voltage on) as the inverter tries 1 - 5 times to automatically acknowledge the error.

Fatal or severe injuries and damage to property.

- Disconnect the device from the power supply before rectifying an error if automatic restart of the driven machine after error elimination is not permitted for safety reasons.
- After a reset, make sure that the drive can start up automatically depending on the setting.
- Prevent the system from performing an unintentional startup.
- Following an error shutdown (trip), the frequency inverter makes up to 5 attempts to restart at intervals of 20 seconds. To reset the counter, the frequency inverter must be de-energized. The number of attempted restarts is counted. If the frequency inverter is unable to start the drive with the final attempt, a permanent error shutdown occurs, which can only be reset by pressing the "Reset" key.

#### P-31 Enable behavior/changeover behavior for keypad/fieldbus

#### Keypad:

Defines the changeover and enable behavior of the frequency inverter when controlled via the integrated operator terminal.

The selection depends on the setting in *P-15*. Setting range: 0 - 1 - 7

| Changeover behavior when switching the setpoint source of keypad mode: |                                                                            |  |  |
|------------------------------------------------------------------------|----------------------------------------------------------------------------|--|--|
| 0                                                                      | The motor speed continues at the minimum speed set in <i>P-02</i> .        |  |  |
| 1                                                                      | The motor speed changes to the previously set keypad speed.                |  |  |
| 2                                                                      | The motor speed continues at the minimum speed set in <i>P-02</i> .        |  |  |
| 3                                                                      | The motor speed changes to the previously set keypad speed.                |  |  |
| 4                                                                      | The current motor speed is applied during changeover.                      |  |  |
| 5                                                                      | The motor speed continues at the fixed setpoint speed set in <i>P-23</i> . |  |  |
| 6                                                                      | The current motor speed is applied during changeover.                      |  |  |
| 7                                                                      | The motor speed continues at the fixed setpoint speed set in <i>P-23</i> . |  |  |
| Enable behavior when the inverter is enabled in keypad mode:           |                                                                            |  |  |
| 0                                                                      | The motor starts up at the minimum speed set in <i>P-02</i> .              |  |  |
| 1                                                                      | The motor starts up at the previously set keypad speed.                    |  |  |
| 2                                                                      | The motor starts up at the minimum speed set in <i>P-02</i> .              |  |  |
| 3                                                                      | The motor starts up at the previously set keypad speed.                    |  |  |
| 4                                                                      | The motor starts up at the minimum speed set in <i>P-02</i> .              |  |  |
| 5                                                                      | The motor starts up at the fixed setpoint speed set in <i>P-23</i> .       |  |  |
| 6                                                                      | The motor starts up at the minimum speed set in <i>P-02</i> .              |  |  |
| 7                                                                      | The motor starts up at the fixed setpoint speed set in <i>P</i> -23.       |  |  |

In the setting 2, 3, 6, or 7, the inverter is started with the corresponding enable digital input.

The <Start> and <Stop> keys on the keypad are out of function.

You can modify the speed with the <Up> and <Down> keys.

#### Fieldbus:

Applies both when changing over the setpoint source and also when enabling the inverter.

In the setting 0, 1, 4, or 5, the inverter is started with the fieldbus enable and an additional hardware enable. The speed setpoint is transferred from the fieldbus.

In the setting 2, 3, 6, or 7, the inverter is started only with the hardware enable. The fieldbus enable is not necessary. The speed setpoint is transferred from the fieldbus.

#### P-32 DC hold function

The parameter is divided into two levels and only works in combination with settings in P-58 and P-59.

#### Level 1: Current holding time

Setting range: 0.0 - 25 s

The set value determines the duration of the direct current holding function.

#### Level 2: Current holding mode

#### Setting range: 0 – 2

The set value determines the function of the direct current holding function.

- 0: Direct current injection at STOP
- 1: Direct current injection at START
- 2: Direct current injection at START and STOP

#### P-33 Enable flying start function

#### Setting range: **0** – 2

When the flying start function is enabled, the frequency inverter first determines the current rotor speed. This causes a minor delay between the enable and the startup. This function protects the inverter from overcurrent errors when connecting to rotating motors.

The flying start function is possible only in the operating modes V/f and LVFC.

- 0: Flying start function disabled
- 1: Flying start function enabled
- 2: Flying start function enabled if the following conditions are met:
  - Switch off with error
  - Voltage drop
  - Stop mode, coasting to a stop

#### P-34 Brake chopper activation

Setting range: 0 – 2

- 0: Deactivated
- 1: Activated with software protection for the braking resistor type BW LT 100 002. An error message is issued when the maximum power is exceeded.
- 2: Activated for all other braking resistors without software protection. The braking resistor must be protected externally.

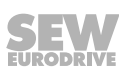

#### P-35 Analog input 1/slave scaling

Setting range: See 0.0 - 100.0 - 2000%

#### Slave scaling (P-12 = 11)

 $P-35 = (n_{Slave}/n_{Master}) \times 100\%$ 

#### Scaling analog input (P-12 ≠ 11)

The analog input can be scaled using the parameter P-35/P-39. The scaling describes the slope of the straight sections. You can calculate the parameters with the following formulae, depending on the desired characteristic curve:

#### Calculation of the scaling parameters:

P-01 = Amount of the larger value of n<sub>1</sub> and n<sub>2</sub> P-02 = 0 P-16 = U0 - 10 V, when n<sub>1</sub> ≥ 0 P-16 = b0 - 10 V, when n<sub>1</sub> < 0 P-35 = 10000 \*  $\frac{(n_2 - n_1)}{n_2(AI_2 - AI_1)}$ P-39 =  $AI_1 - (\frac{n_1(AI_2 - AI_1)}{(n_2 - n_1)})$ with:

 $[AI_1]; [AI_2] = \%$ 100%  $\triangleq AI_{max}$  (10 V or 20 mA)  $[n_1]; [n_2] = min^{-1}$  or Hz

Example with calculation in Hz (P-10 = 0)

P-01 = 50 Hz, as  $|n_2| > |n_1|$ P-02 = 0 Hz P-16 = b0 - 10 V, as  $n_1 < 0$ P-35 = 10000 \*  $\frac{(50 - (-50))}{50(80 - 0)}$  = 250 % P-39 =  $0 - \frac{-50(80 - 0)}{(50 - (-50))}$  = 40 %

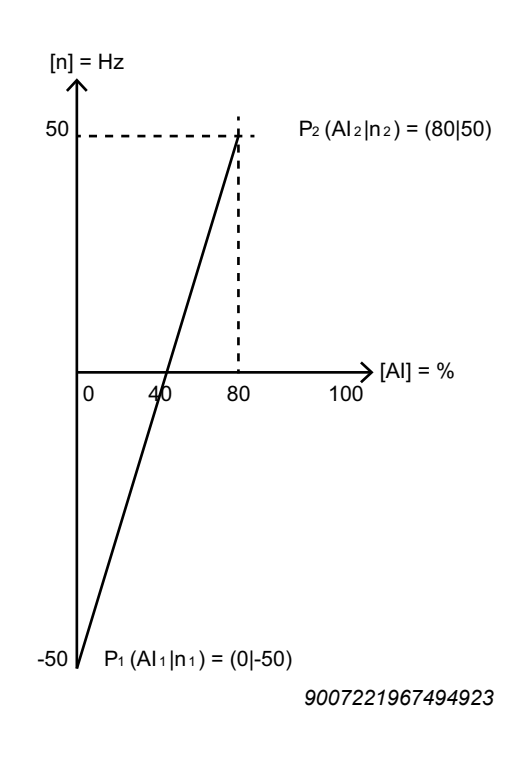

#### P-36 Fieldbus settings

The parameter is divided into three levels and depends on the setting specified in P-12.

#### Level 1: Inverter address

Setting range: 1 - 63

Defines the general inverter address for SBus, Modbus, fieldbus, and master/slave.

#### Level 2: Baud rate

Setting range: 0 - 1 - 5

Defines the baud rate, depending on the bus system.

| Selection | SBus (P-12 = 3/4) | Modbus RTU (P-12 = 7/8) |  |
|-----------|-------------------|-------------------------|--|
|           | CAN (P-12 = 5/6)  |                         |  |
| 0         | 500 kb/s          | 9.6 kb/s                |  |
| 1         | 500 kb/s          | 115.2 kb/s              |  |
| 2         | 125 kb/s          | 19.2 kb/s               |  |
| 3         | 250 kb/s          | 38.4 kb/s               |  |
| 4         | 500 kb/s          | 57.6 kb/s               |  |
| 5         | 1 Mb/s            | 76.8 kb/s               |  |

#### Level 3: Timeout behavior

#### Setting range: 0 – 8

Defines the time in seconds after which the inverter performs the set response in the event of a communication failure.

- 0: The last setpoint is retained. There is no switch off with error.
- 1: t30 ms
- 2: t100 ms
- 3: t1000 ms
- 4: t3000 ms
- 5: r30 ms
- 6: r100 ms
- 7: r1000 ms
- 8: r3000 ms

 $\boldsymbol{t}_{x}$  . The frequency inverter switches off immediately and the motor coasts to a halt as soon as the time has elapsed.

 $\mathbf{r}_x$ : The motor stops along the rapid stop ramp *P*-24 as soon as the time has elapsed.

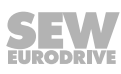

#### P-37 Extended parameter access code definition

Setting range: 0 - 101 - 9999

The set value determines the code for the full parameter access in P-14.

#### P-38 Parameter lock

Locking parameters means that no parameters can be changed (indicated by "L").

- 0: Deactivated
- 1: Activated

#### P-39 Analog input 1 offset

Setting range: -500 – **0.0** – 500%

The offset describes the percentage offset of the analog input signal on the characteristic curve in X-direction.

For a calculation example, see *P*-35 ( $\rightarrow \equiv 104$ ).

#### P-40 Actual speed value scaling factor

The parameter is divided into two levels. The value is shown in the display in real time as follows (c XXXX).

See also PI controller mode  $(\rightarrow \blacksquare 52)$ 

#### Level 1: Scaling factor

Setting range: **0000** – 16 000

#### Level 2: Display scaling source

Setting range: 0 – 2

- 0: Motor speed information is used as the scaling source.
- 1: Motor current information is used as the scaling source.
- 2: The value of the second analog input is used as the scaling source. In this case, the range of input values is 0 to 4096.

#### P-41 Thermal motor protection according to UL508C

- 0: Disabled
- 1: Activated

The frequency inverters come equipped with a thermal motor protection function according to NEC (National Electrical Code) to protect the motor from overload. The motor current is accumulated over time in an internal store.

The frequency inverter goes to error state as soon as the thermal limit is exceeded (I.t-trP).

Once the output current of the inverter is less than the set rated motor current, the internal store is decremented depending on the output current.

When *P-41* is disabled, the thermal overload store is reset by switching the power off and on again.

When *P-41* is enabled, the store is maintained even after the power is switched off and on again.

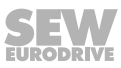

#### P-42 PI proportional gain

Setting range: 0.0 - 1.0 - 30.0

PI controller proportional gain. Higher values result in a greater change of the inverter output frequency as response to minor changes of the feedback signal. If the value is too high, it can cause instability.

#### P-43 PI integral time constant

Setting range: 0.0 - 1.0 - 30.0 s

PI controller integral time constant. Higher values result in a damped response to systems in which the overall process responds slowly.

#### P-44 PI operating mode

- **0: Direct operation** The motor speed decreases with increasing feedback signal.
- 1: Inverse operation The motor speed increases with increasing feedback signal.

#### P-45 PI reference selection

The parameter is divided into two levels.

#### Level 1: PI reference source

Setting range: 0 - 1

- 0: P-46 PI fixed setpoint reference
- 1: Analog input 1

#### Level 2: PI feedback source

Setting range: 0 - 5

- 0: Analog input 2
- 1: Analog input 1
- 2: Motor current
- 3: DC link voltage U<sub>DC link</sub>
- 4: Difference (Al1 Al2)
- 5: Maximal value (Al1 or Al2)

#### P-46 PI fixed setpoint reference

Setting range: **0.0** – 100.0%

Sets the preset digital PI reference/setpoint.

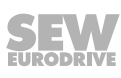

#### P-47 Analog input 2 format

#### Setting range:

- 0: U0 10 V/unipolar voltage input
- 1: A0 20 mA/current input
- 2: t4 20 mA/current input
- 3: r4 20 mA/current input
- 4: t20 4 mA/current input
- 5: r20 4 mA/current input
- 6: Ptc-th/motor thermistor input

"t.." indicates that the inverter shuts down when the signal is removed while the inverter is enabled. t4 – 20 mA, t20 – 4 mA.

"r.." indicates that the inverter moves along a ramp to P-20 when the signal is removed while the inverter is enabled. R4 – 20 mA, r20 – 4 mA.

#### P-48 Standby mode

Setting range: **0.0** – 25 s

When P-48 > 0, the inverter goes to standby mode if the minimum speed is maintained for the time specified in *P-48*.

#### P-49 PI control difference wake-up level

Setting range: 0.0 - 5.0 - 100%

Sets a programmable level. When the drive is in standby or PI mode, the selected feedback signal must fall below this threshold before the inverter returns to normal operation.

#### P-50 Hysteresis band user relay

Setting range: 0.0 - 100%

This parameter can be used to adjust the switching hysteresis to prevent undesirable unstable relay statuses.

The percentage setting range refers to the selection in P-18 and P-25.

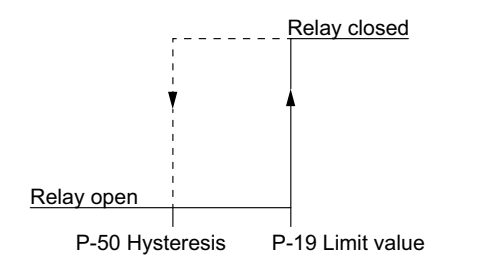

18014411224512267

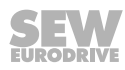
### P-51 Operating mode/motor control

Setting range: 0 - 1 - 5

• 0: LVFC speed control (Light Vector Flux Control)

Vector speed control for induction motors with calculated rotor speed control. Field-oriented control algorithms are used for motor speed control. As the calculated rotor speed is used to internally close the speed loop, this control mode effectively provides a simple closed loop system without a physical encoder. For optimal control, "Auto tune" (*P*-52) should be carried out prior to first operation.

1: Extended V/f speed control (asynchronous motors)

In the operating mode V/f control, the output voltage and the frequency are controlled proportionally in an equal ratio. Almost all asynchronous motors can be controlled in this way. If a better performance is required with regard to control mode, torque stability, and speed range, the LVFC control mode should be used.

- Slip compensation

If P-10  $\neq$  0 is set, the calculated slip speed is added to the output frequency.

If P-10 = 0 is set, the slip is not included in the calculation. As a result, the motor controller reacts very softly to any change of load and does not tend to oscillate. SEW-EURODRIVE recommends using this motor controller in fans, pumps, and applications with direct drive.

• 2: Synchronous motor speed control (PMVC)

Speed control for synchronous motors. This control has the same characteristics as the LVFC speed control.

• 3: Brushless DC motor speed control (BLDC)

Speed control for brushless DC motors

• 4: Synchronous reluctance motor speed control (SYN-R)

Speed control for synchronous reluctance motors

• 5: LSPM speed control (Line Start Permanent Magnet motors)

The LSPM speed control is designed for asynchronous motors with synchronous characteristics such as motors of type DR../ with LSPM technology from SEW-EURODRIVE.

### P-52 Auto tune

### 0: Inhibited

• 1: Enable

Only enable the inverter after you have entered all nominal motor data correctly in the parameters. You can also start the automatic measuring procedure "Auto tune" manually with this parameter after entering the motor data.

The measurement process lasts up to 2 minutes depending on the control mode.

## **INFORMATION**

i

After changing the nominal motor data, auto tune has to be started again.

### P-53 Controller parameter

The parameter is divided into two levels.

#### Level 1: Speed controller proportional gain

Setting range: 0 – 250%

Defines the proportional gain for the speed controller. Higher values provide for better output frequency regulation and response. If the value is too high, it can cause instability or even overcurrent errors. For applications that require the best possible control, you can adapt the value to the connected load by gradually increasing the value and observing the actual speed of the load. Continue this process until you have achieved the required dynamics without or with only slightly exceeding the control range, i.e. the setpoint value of the output speed.

In general, higher friction loads can tolerate higher values of proportional gain. It might be necessary to reduce the gain for loads with high inertia and low friction.

#### Level 2: Speed controller integrating time constant

Setting range: 0.00 - 2.50 s

Defines the integral time for the speed controller. Small values result in a faster response to changes in the motor load but bear the risk that they cause instability. For optimal dynamics, the value must be adjusted to match the connected load.

#### P-54 Current limit

Setting range: 0.1 - 150 - 175 %

The set value relates to the nominal motor current *P-08* and defines the maximum current limit of the inverter.

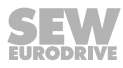

P-55 – P57

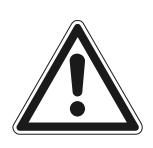

## NOTICE

Possible damage to the frequency inverter in the case of incorrect settings of the internal parameters.

Damage to property.

- To allow the most effective possible motor control, the following parameters are used internally by the inverter. Incorrect settings of the parameters can impair the performance and cause unexpected behavior of the motor.
- Adjustments may be made only by experienced users who fully understand the functions of these parameters.

Equivalent wiring diagram for AC motors.

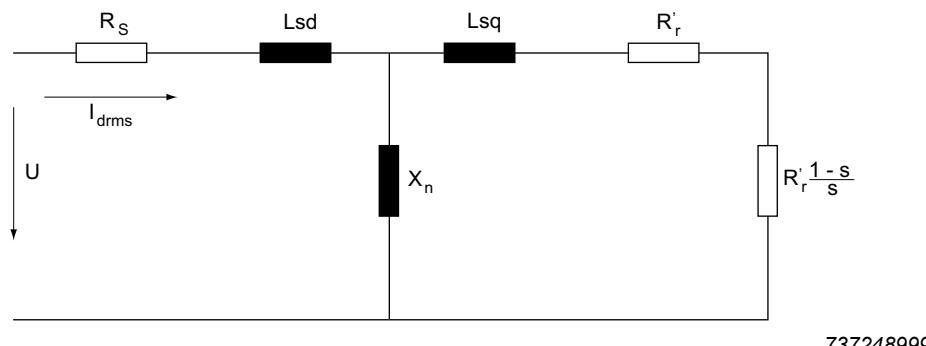

7372489995

### P-55 Motor stator resistance (Rs)

Setting range: depends on the motor ( $\Omega$ )

The stator resistance value is the ohmic phase-phase resistance of the copper winding. This value can be determined and set automatically during "auto tune". Instead, you can enter this value manually.

### P-56 Motor stator inductance (Lsd)

Setting range: depends on the motor (H) For induction motors: Phase stator inductance value. For synchronous motors: Phase d-axis stator inductance.

### P-57 Motor stator inductance (Lsq) - only for synchronous motors

Setting range: depends on the motor (H)

For synchronous motors: Phase q-axis stator inductance.

#### P-58 DC braking speed

Setting range: 0.0 - P-01

This parameter defines the limit speed starting at which DC braking becomes active. This parameter only acts together with *P*-32 (level 1 and 2) and *P*-59.

### P-59 Current strength of DC holding function

Setting range: 0 - 20.0 - 100%This parameter determines the percentage current strength depending on *P-08*.

### P-60 Fire mode/emergency mode speed

Setting range:  $-P-01 - \mathbf{0} - P-01$  Hz The speed used in fire mode/emergency mode. To use the function, set *P-15* to 13.

### 8.2.3 Configuration parameters

#### P-00 Configuration parameters for IP66/NEMA-4X devices with switch option

Setting range: SEt-1 - SEt-8

The functionality of the switch and the potentiometer can be assigned as follows.

| IP66/NEMA-4X housing with switch |               |                    |             |  |  |  |  |
|----------------------------------|---------------|--------------------|-------------|--|--|--|--|
| Setting                          | Potentiometer | Switch setting CCW |             |  |  |  |  |
| SEt-1                            | Activated     | Activated          | Activated   |  |  |  |  |
| SEt-2                            | Activated     | Activated          | Deactivated |  |  |  |  |
| SEt-3                            | Activated     | Deactivated        | Activated   |  |  |  |  |
| SEt-4                            | Activated     | Deactivated        | Deactivated |  |  |  |  |
| SEt-5                            | Deactivated   | Activated          | Activated   |  |  |  |  |
| SEt-6                            | Deactivated   | Activated          | Deactivated |  |  |  |  |
| SEt-7                            | Deactivated   | Deactivated        | Activated   |  |  |  |  |
| SEt-8                            | Deactivated   | Deactivated        | Deactivated |  |  |  |  |

#### Procedure:

- 1. Stop the inverter. The display must show "STOP". No error messages may be present.
- 2. Set the password in *P-14 (Advanced parameter access)* (default = 101).
- 3. Press the "Up" or "Down" key until P-00 appears in the display.
- 4. Press the "Stop" key for at least 1 second until SEt-x appears.
- 5. Press the "Up" or "Down" key to set the required function.
- 6. Press the "Stop" key again to save the selection and to exit the menu.

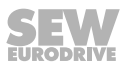

# 9 Technical data

## 9.1 Marks

The MOVTRAC<sup>®</sup> LTE-B+ inverter complies with the following regulations and direct-ives:

| Marks | Meaning                                                                                                    |
|-------|----------------------------------------------------------------------------------------------------|
| CE    | <ul> <li>The CE mark states compliance with the following European directives:</li> <li>Machinery Directive 2006/42/EC</li> <li>Directive 2011/65/EU for limiting the use of certain hazardous substances in electric and electronic equipment</li> </ul> |
|       | The waste disposal of this product is performed in compliance with the WEEE Directive 2012/19/EU.                                                                                                    |
|       | The UL and cUL marks declare the award of the UL approval.<br>cUL is equivalent to CSA approval.                                                                                                    |
| EAC   | The EAC mark declares compliance with the requirements of the technical regulations of the Customs Union of Russia, Kazakhstan, and Belarus.                                                                                                    |
|       | The RCM mark declares compliance with the technical regulations of the Australian Communications and Media Authority ACMA.                                                                                                    |

## 9.2 Ambient conditions

| Ambient temperature range during                    | -20 °C to +50 °C (IP20/NEMA 1)                                             |  |  |  |  |
|-----------------------------------------------------|----------------------------------------------------------------------------|--|--|--|--|
| (For PWM frequency 2 kHz)                           | -20 °C to +40 °C (IP66/NEMA 4X)                                            |  |  |  |  |
| Derating depending on the ambi-                     | 4%/°C to 55 °C for inverters with IP degree of protection IP20/NEMA 1      |  |  |  |  |
| ent temperature                                     | 4%/°C to 45 °C for inverters with IP degree of protection IP66/<br>NEMA 4X |  |  |  |  |
| Storage temperature                                 | -40 °C to +60 °C                                                           |  |  |  |  |
| Maximum installation altitude for nominal operation | 1000 m                                                                     |  |  |  |  |
| Derating above 1000 m                               | 1%/100 m to max. 2000 m with UL                                            |  |  |  |  |
|                                                     | 1%/100 m to max. 4000 m without UL                                         |  |  |  |  |
| Maximum relative humidity                           | 95% (condensation not permitted)                                           |  |  |  |  |
| Device designs                                      | IP20/NEMA 1                                                                |  |  |  |  |
|                                                     | IP66/NEMA 4X                                                               |  |  |  |  |

### 9.3 Output power and current carrying capacity without EMC filter

The "Horsepower" (HP) data is specified as follows.

- 200 240 V devices: NEC2002, table 430-150, 230 V
- 380 480 V devices: NEC2002, table 430-150, 460 V

### 9.3.1 1-phase system AC 115 V for 3-phase AC 230 V motors (voltage doubler)

| MOVITRAC <sup>®</sup> LTE-B+ – EMC filter class 0 to EN 61800-3    |             |                       |                        |                       |  |  |  |
|--------------------------------------------------------------------|-------------|-----------------------|------------------------|-----------------------|--|--|--|
| Power in kW                                                        |             | 0.37                  | 0.75                   | 1.1                   |  |  |  |
|                                                                    |             |                       | IP20/NEMA 1            |                       |  |  |  |
|                                                                    | MC LTE-B    | 0004-101-1-00         | 0008-101-1-00          | 0011-101-4-00         |  |  |  |
|                                                                    | Part number | 18261663              | 18261671               | 18261868              |  |  |  |
|                                                                    |             | IP66/N                | EMA-4X housing without | switch                |  |  |  |
|                                                                    | MC LTE-B    | 0004-101-1-30         | 0008-101-1-30          | 0011-101-4-30         |  |  |  |
|                                                                    | Part number | 18277497              | 18277500               | 18277519              |  |  |  |
|                                                                    |             | IP66/                 | NEMA-4X housing with s | witch                 |  |  |  |
|                                                                    | MC LTE-B    | 0004-101-1-40         | 0008-101-1-40          | 0011-101-4-40         |  |  |  |
|                                                                    | Part number | 18277527              | 18277535               | 18277543              |  |  |  |
| INPUT                                                              | INPUT       |                       |                        |                       |  |  |  |
| Nominal line voltage $U_{\text{line}}$ in accordance with EN 50160 | V           | 1 × AC 110 – 115 ±10% |                        |                       |  |  |  |
| Line frequency f <sub>line</sub>                                   | Hz          | 50/60 ±5%             |                        |                       |  |  |  |
| Line fuse                                                          | A           | 10                    | 25 (20) <sup>1)</sup>  | 32 (30) <sup>1)</sup> |  |  |  |
| Nominal input current                                              | A           | 7.8                   | 15.8                   | 21.9                  |  |  |  |
| OUTPUT                                                             |             |                       |                        |                       |  |  |  |
| Recommended motor power                                            | kW          | 0.37                  | 0.75                   | 1.1                   |  |  |  |
| Output voltage U <sub>motor</sub>                                  | V           | 3 × 20 – 250          |                        |                       |  |  |  |
| Output current                                                     | А           | 2.3                   | 4.3                    | 5.8                   |  |  |  |
| PWM frequency                                                      | kHz         |                       | 2/ <b>4</b> /6/8/12/16 |                       |  |  |  |
| Speed range                                                        | min⁻¹       |                       | -30 000 - 0 - 30 000   |                       |  |  |  |
| Maximum output frequency                                           | Hz          |                       | 500                    |                       |  |  |  |
| Maximum motor cable length, shielded                               | m           | 5                     | 100                    |                       |  |  |  |
| Maximum motor cable length, unshielded                             |             | 75 150                |                        |                       |  |  |  |
| GENERAL                                                            |             |                       |                        |                       |  |  |  |
| Size                                                               |             | 1                     | 1                      | 2                     |  |  |  |
| Nominal power loss 24 V                                            | W           | 3.                    | .1                     | 4.5                   |  |  |  |
| Nominal power loss, power section                                  | W           | 11.1                  | 22.5                   | 33                    |  |  |  |
| Minimum braking resistance value                                   | Ω           | -                     | -                      | 47                    |  |  |  |
| Maximum device terminal cross section                              | mm²         |                       | 2.5 (6) <sup>2)</sup>  |                       |  |  |  |
| Maximum control terminal cross section                             | mm²         | 0.05 – 2.5            |                        |                       |  |  |  |

1) Recommended values for UL compliance.

### 9.4 Output power and current carrying capacity with EMC filter

The "Horsepower" (HP) data is specified as follows.

- 200 240 V devices: NEC2002, table 430-150, 230 V
- 380 480 V devices: NEC2002, table 430-150, 460 V

### 9.4.1 1-phase system AC 230 V for 3-phase AC 230 V motors

|                                                                                          | MOVITRAC <sup>®</sup> LTE-B+ – EMC filter class C1 to EN 61800-3 |                      |                                     |                         |                     |                     |                        |
|------------------------------------------------------------------------------------------|------------------------------------------------------------------|----------------------|-------------------------------------|-------------------------|---------------------|---------------------|------------------------|
| Power in kW                                                                              |                                                                  | 0.37                 | 0.75                                | 1                       | .5                  | 2.2                 | 4                      |
|                                                                                          |                                                                  |                      |                                     | IP20/N                  | EMA 1               |                     |                        |
| MC L                                                                                     | TE-B                                                             | 0004-2B1-1-00        | 0008-2B1-1-00                       | 0015-2B1-1-00           | 0015-2B1-4-00       | 0022-2B1-4-00       | 0040-2B1-4-00          |
| Part n                                                                                   | umber                                                            | 18261728             | 18261752                            | 18261787                | 18261892            | 18261930            | 18262139               |
|                                                                                          |                                                                  |                      | IP66/NEMA-4X housing without switch |                         |                     |                     |                        |
| MC LTE-B                                                                                 |                                                                  | 0004-2B1-1-30        | 0008-2B1-1-30                       | 0015-2B1-1-30           | 0015-2B1-4-30       | 0022-2B1-4-30       | 0040-2B1-4-30          |
| Part n                                                                                   | umber                                                            | 18276016             | 18276024                            | 18276032                | 18276040            | 18276059            | 18276067               |
|                                                                                          |                                                                  |                      | IP66/NEMA-4X housing with switch    |                         |                     |                     |                        |
| MC L                                                                                     | TE-B                                                             | 0004-2B1-1-40        | 0008-2B1-1-40                       | 0015-2B1-1-40           | 0015-2B1-4-40       | 0022-2B1-4-40       | 0040-2B1-4-40          |
| Part n                                                                                   | umber                                                            | 18276253             | 18276261                            | 18276288                | 18276296            | 18276318            | 18276326               |
| INPUT                                                                                    |                                                                  |                      |                                     |                         |                     |                     |                        |
| Nominal line voltage U <sub>line</sub> V 1 × AC 200 – 240 ±10%<br>Complies with EN 50160 |                                                                  |                      |                                     |                         |                     |                     |                        |
| Line frequency f <sub>line</sub>                                                         | Hz                                                               |                      | _                                   | 50/60                   | ) ±5%               |                     |                        |
| Line fuse                                                                                | Α                                                                | 10 (6) <sup>1)</sup> | 10                                  | 16 (17.5) <sup>1)</sup> |                     | 25                  | 40                     |
| Nominal input current                                                                    | A                                                                | 3.7                  | 7.5                                 | 12.9                    |                     | 19.2                | 29.2                   |
| OUTPUT                                                                                   |                                                                  |                      |                                     |                         |                     |                     |                        |
| Recommended motor power                                                                  | kW                                                               | 0.37                 | 0.75                                | 1                       | .5                  | 2.2                 | 4                      |
| Output voltage U <sub>motor</sub>                                                        | V                                                                |                      |                                     | 3 × 20                  | – U <sub>line</sub> |                     |                        |
| Output current                                                                           | A                                                                | 2.3                  | 4.3                                 | -                       | 7                   | 10.5                | 16                     |
| PWM frequency                                                                            | kHz                                                              |                      |                                     | 2/ <b>4</b> /8/12/16    |                     | 2/ <b>4</b> /6/8/12 |                        |
| Speed range                                                                              | min <sup>-1</sup>                                                |                      |                                     | -30 000 –               | 0 – 30 000          |                     |                        |
| Maximum output frequency                                                                 | Hz                                                               |                      |                                     | 50                      | 00                  |                     |                        |
| Maximum motor cable length, shielded                                                     | m                                                                |                      | 50                                  |                         | 100                 |                     |                        |
| Maximum motor cable length, unshielded                                                   |                                                                  | 75                   |                                     | 150                     |                     |                     |                        |
| GENERAL                                                                                  |                                                                  |                      |                                     |                         |                     |                     |                        |
| Size                                                                                     |                                                                  |                      | 1                                   |                         | 2                   |                     | 3                      |
| Nominal power loss 24 V                                                                  | W                                                                |                      | 3.1                                 |                         | 4                   | .5                  | 5.2                    |
| Nominal power loss, power section                                                        | W                                                                | 11.1                 | 22.5                                | 22.5 45                 |                     | 66                  | 120                    |
| Minimum braking resistance value                                                         | Ω                                                                |                      | - 47                                |                         |                     |                     |                        |
| Maximum device terminal cross section                                                    | mm²                                                              |                      |                                     | 2.5 (6) <sup>2)</sup>   |                     |                     | 2.5 (10) <sup>2)</sup> |
| Maximum control terminal cross section                                                   | mm²                                                              |                      | 0.05 – 2.5                          |                         |                     |                     |                        |

1) Recommended values for UL compliance.

### 9.4.2 3-phase system AC 230 V for 3-phase AC 230 V motors

## **INFORMATION**

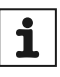

All inverters with a power supply of 3 × AC 200 – 240 V can also be operated with 1 × AC 200 – 240 V at device connections L1 and L2 when observing a derating of 50% of the output current. Application example with SWER (Single-Wire Earth Return) supply systems.

#### Power 1.5 – 5.5 kW

| MOVITRAC <sup>®</sup> LTE-B+ – EMC filter class C2 to EN 61800-3   |                   |                       |                          |                       |                       |  |
|--------------------------------------------------------------------|-------------------|-----------------------|--------------------------|-----------------------|-----------------------|--|
| Power in kW                                                        |                   | 1.5                   | 2.2                      | 4.0                   | 5.5                   |  |
|                                                                    |                   | IP20/NEMA 1           |                          |                       |                       |  |
| MC                                                                 | 0015-2A3-4-00     | 0022-2A3-4-00         | 0040-2A3-4-00            | 0055-2A3-4-00         |                       |  |
| Part                                                               | number            | 18261884              | 18261922                 | 18262058              | 18267416              |  |
|                                                                    |                   |                       | IP66/NEMA-4X hou         | using without switch  |                       |  |
| MC                                                                 | LTE-B             | 0015-2A3-4-30         | 0022-2A3-4-30            | 0040-2A3-4-30         | 0055-2A3-4-30         |  |
| Part                                                               | number            | 18276075              | 18276083                 | 18276091              | 18276105              |  |
|                                                                    |                   |                       | IP66/NEMA-4X h           | ousing with switch    |                       |  |
| MC                                                                 | LTE-B.            | 0015-2A3-4-40         | 0022-2A3-4-40            | 0040-2A3-4-40         | 0055-2A3-4-40         |  |
| Part                                                               | number            | 18276334              | 18276342                 | 18276350              | 18276369              |  |
| INPUT                                                              |                   |                       |                          |                       |                       |  |
| Nominal line voltage U <sub>line</sub> in accordance with EN 50160 | V                 | 3 × AC 200 – 240 ±10% |                          |                       |                       |  |
| Line frequency f <sub>line</sub>                                   | Hz                | 50/60 ±5%             |                          |                       |                       |  |
| Line fuse                                                          | А                 | 16 (15) <sup>1)</sup> | 16 (17.5) <sup>1)</sup>  | 32 (30) <sup>1)</sup> | 40 (35) <sup>1)</sup> |  |
| Nominal input current                                              | А                 | 9.5                   | 12.1                     | 20.9                  | 26.4                  |  |
| OUTPUT                                                             |                   |                       |                          |                       |                       |  |
| Recommended motor power                                            | kW                | 1.5                   | 2.2                      | 4.0                   | 5.5                   |  |
| Output voltage U <sub>motor</sub>                                  | V                 |                       | 3 × 20                   | – U <sub>line</sub>   |                       |  |
| Output current                                                     | Α                 | 7                     | 10.5                     | 18                    | 24                    |  |
| PWM frequency                                                      | kHz               | 2/ <b>4</b> /6/8      | 8/12/16                  | 2/ <b>4</b> /6        | /8/12                 |  |
| Speed range                                                        | min <sup>-1</sup> |                       | -30 000 -                | 0 – 30 000            |                       |  |
| Maximum output frequency                                           | Hz                |                       | 50                       | 00                    |                       |  |
| Maximum motor cable length, shielded                               | m                 | 100                   |                          |                       |                       |  |
| Maximum motor cable length, unshielded                             |                   | 150                   |                          |                       |                       |  |
| GENERAL                                                            |                   |                       |                          |                       |                       |  |
| Size                                                               |                   | 2                     | 2                        |                       | 3                     |  |
| Nominal power loss 24 V                                            | W                 | 4.5                   |                          | 5.                    | 2                     |  |
| Nominal power loss, power section                                  | W                 | 45                    | 66                       | 120                   | 165                   |  |
| Minimum braking resistance value                                   | Ω                 |                       | 47                       |                       | 22                    |  |
| Maximum device terminal cross section                              | mm²               | 2.5                   | <b>(6)</b> <sup>2)</sup> | 2.5 (                 | 10) <sup>2)</sup>     |  |
| Maximum control terminal cross section                             | mm²               | 0.05 – 2.5            |                          |                       |                       |  |

1) Recommended values for UL compliance.

#### Power 7.5 - 18.5 kW

| MOVITRAC <sup>®</sup> LTE-B+ – EMC filter class C2 to EN 61800-3 |               |                       |                       |                       |          |  |  |
|------------------------------------------------------------------|---------------|-----------------------|-----------------------|-----------------------|----------|--|--|
| Power in kW                                                      |               | 7.5                   | 11                    | 15                    | 18.5     |  |  |
|                                                                  |               |                       | IP20/NEMA 1           |                       |          |  |  |
| MC                                                               | 0075-2A3-4-00 | 0110-2A3-4-00         | 0150-2A3-4-00         | 0185-2A3-4-00         |          |  |  |
| Par                                                              | t number      | 18267424              | 18267432              | 18267440              | 18267459 |  |  |
| INPUT                                                            |               |                       |                       |                       |          |  |  |
| Nominal line voltage U <sub>line</sub><br>Complies with EN 50160 | V             | 3 × AC 200 – 240 ±10% |                       |                       |          |  |  |
| Line frequency f <sub>line</sub>                                 | Hz            | 50/60 ±5%             |                       |                       |          |  |  |
| Line fuse                                                        | Α             | 40 (45) <sup>1)</sup> | 63 (70) <sup>1)</sup> | 80                    | 100      |  |  |
| Nominal input current                                            | А             | 33.3                  | 50.1                  | 70.2                  | 82.9     |  |  |
| OUTPUT                                                           |               |                       | -                     |                       |          |  |  |
| Recommended motor power                                          | kW            | 7.5                   | 11                    | 15                    | 18.5     |  |  |
| Output voltage U <sub>motor</sub>                                | V             |                       | 3 × 20                | ) – U <sub>line</sub> |          |  |  |
| Output current                                                   | Α             | 30                    | 46                    | 61                    | 72       |  |  |
| PWM frequency                                                    | kHz           |                       | 2/4/6                 | 6/8/12                |          |  |  |
| Speed range                                                      | min⁻¹         |                       | -30 000 –             | 0 – 30 000            |          |  |  |
| Maximum output frequency                                         | Hz            |                       | 50                    | 00                    |          |  |  |
| Maximum motor cable length, shielded                             | m             |                       | 10                    | 00                    |          |  |  |
| Maximum motor cable length, unshielded                           |               |                       | 1                     | 50                    |          |  |  |
| GENERAL                                                          |               |                       |                       |                       |          |  |  |
| Size                                                             |               |                       | 4                     |                       | 5        |  |  |
| Nominal power loss 24 V                                          | W             | 7                     | .5                    | 8                     | .8       |  |  |
| Nominal power loss, power section                                | W             | 225                   | 330                   | 450                   | 555      |  |  |
| Minimum braking resistance value                                 | Ω             | 22                    | 12                    |                       | 6        |  |  |
| Maximum device terminal cross section                            | mm²           | 16 35                 |                       |                       | 5        |  |  |
| Maximum control terminal cross section                           | mm²           |                       | 0.05                  | - 2.5                 |          |  |  |

1) Recommended values for UL compliance.

### 9.4.3 3-phase system AC 400 V for 3-phase AC 400 V motors

## **INFORMATION**

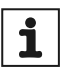

All inverters with a power supply of  $3 \times AC 380 - 480$  V can also be operated with  $1 \times AC 380 - 480$  V at device connections L1 and L2 when observing a derating of 50% of the output current. Application example with SWER (Single-Wire Earth Return) supply systems.

#### Power 0.75 – 4 kW

| MOVITRAC <sup>®</sup> LTE-B+ – EMC filter class C2 to EN 61800-3         |                   |                       |                                  |                            |                       |                       |  |  |
|--------------------------------------------------------------------------|-------------------|-----------------------|----------------------------------|----------------------------|-----------------------|-----------------------|--|--|
| Power in kW                                                              |                   | 0.75                  | 1.5 2.2 4                        |                            |                       | 4                     |  |  |
|                                                                          |                   |                       |                                  | IP20/NEMA 1                |                       |                       |  |  |
| MC                                                                       | LTE-B             | 0008-5A3-1-00         | 0015-5A3-1-00                    | 0015-5A3-4-00              | 0022-5A3-4-00         | 0040-5A3-4-00         |  |  |
| Part number                                                              |                   | 18261809              | 18261825 18261957                |                            | 18261973              | 18262007              |  |  |
|                                                                          |                   |                       | IP66/NE                          | MA-4X housing witho        | ut switch             |                       |  |  |
| MC                                                                       | LTE-B             | 0008-5A3-1-30         | 0015-5A3-1-30                    | 0015-5A3-4-30              | 0022-5A3-4-30         | 0040-5A3-4-30         |  |  |
| Part                                                                     | number            | 18276148              | 18276156                         | 18276164                   | 18276172              | 18276180              |  |  |
|                                                                          |                   |                       | IP66/NEMA-4X housing with switch |                            |                       |                       |  |  |
| MC                                                                       | LTE-B             | 0008-5A3-1-40         | 0015-5A3-1-40                    | 0015-5A3-4-40              | 0022-5A3-4-40         | 0040-5A3-4-40         |  |  |
| Part                                                                     | number            | 18276393              | 18276407                         | 18276415                   | 18276423              | 18276431              |  |  |
| INPUT                                                                    | INPUT             |                       |                                  |                            |                       |                       |  |  |
| Nominal line voltage<br>U <sub>line</sub> in accordance with<br>EN 50160 | V                 | 3 × AC 380 – 480 ±10% |                                  |                            |                       |                       |  |  |
| Line frequency f <sub>line</sub>                                         | Hz                |                       | 50/60 ±5%                        |                            |                       |                       |  |  |
| Line fuse                                                                | Α                 | 6                     | 1                                | 0                          | 16 (10) <sup>1)</sup> | 16 (15) <sup>1)</sup> |  |  |
| Nominal input current                                                    | Α                 | 3.5                   | 5.                               | 6                          | 7.5                   | 11.5                  |  |  |
| OUTPUT                                                                   |                   |                       |                                  |                            |                       |                       |  |  |
| Recommended motor power                                                  | kW                | 0.75                  | 1.                               | 5                          | 2.2                   | 4                     |  |  |
| Output voltage U <sub>motor</sub>                                        | V                 |                       |                                  | 3 × 20 – U <sub>line</sub> |                       |                       |  |  |
| Output current                                                           | Α                 | 2.2                   | 4.                               | 1                          | 5.8                   | 9.5                   |  |  |
| PWM frequency                                                            | kHz               |                       |                                  | 2/ <b>4</b> /6/8/12/16     |                       |                       |  |  |
| Speed range                                                              | min <sup>-1</sup> |                       |                                  | -30 000 – 0 – 30 000       |                       |                       |  |  |
| Maximum output fre-<br>quency                                            | Hz                |                       |                                  | 500                        |                       |                       |  |  |
| Maximum motor cable length, shielded                                     | m                 | 5                     | 0                                |                            | 100                   |                       |  |  |
| Maximum motor cable length, unshielded                                   |                   | 7                     | 5                                |                            | 150                   |                       |  |  |
| GENERAL                                                                  |                   |                       |                                  |                            |                       |                       |  |  |
| Size                                                                     |                   | 1                     | l                                |                            | 2                     |                       |  |  |
| Nominal power loss<br>24 V                                               | W                 | 4.                    | 6                                | 6.4                        |                       |                       |  |  |
| Nominal power loss, power section                                        | W                 | 22                    | 2 45                             |                            | 66                    | 120                   |  |  |
| Minimum braking resis-<br>tance value                                    | Ω                 |                       | -                                |                            | 100                   |                       |  |  |
| Maximum device termi-<br>nal cross section                               | mm²               |                       |                                  | 2.5 (6) <sup>2)</sup>      |                       |                       |  |  |
| Maximum control termi-<br>nal cross section                              | mm²               | 0.05 – 2.5            |                                  |                            |                       |                       |  |  |

1) Recommended values for UL compliance.

| Power | 5.5 - | 11 | kW |
|-------|-------|----|----|
|-------|-------|----|----|

| MOVITRAC <sup>®</sup> LTE-E                                        | MOVITRAC <sup>®</sup> LTE-B+ – EMC filter class C2 to EN 61800-3 |                        |                            |                       |  |  |
|--------------------------------------------------------------------|------------------------------------------------------------------|------------------------|----------------------------|-----------------------|--|--|
| Power in kW                                                        |                                                                  | 5.5                    | 7.5                        | 11                    |  |  |
|                                                                    |                                                                  | IP20/NEMA 1            |                            |                       |  |  |
| M                                                                  | 0055-5A3-4-00                                                    | 0075-5A3-4-00          | 0110-5A3-4-00              |                       |  |  |
| Pa                                                                 | rt number                                                        | 18262074               | 18262090                   | 18262112              |  |  |
|                                                                    |                                                                  | IP66/NE                | EMA-4X housing withou      | ut switch             |  |  |
| M                                                                  | C LTE-B                                                          | 0055-5A3-4-30          | 0075-5A3-4-30              | 0110-5A3-4-30         |  |  |
| Pa                                                                 | rt number                                                        | 18276199               | 18276202                   | 18276210              |  |  |
|                                                                    |                                                                  | IP66/N                 | NEMA-4X housing with       | switch                |  |  |
| M                                                                  | C LTE-B                                                          | 0055-5A3-4-40          | 0075-5A3-4-40              | 0110-5A3-4-40         |  |  |
| Pa                                                                 | rt number                                                        | 18276458               | 18276466                   | 18276474              |  |  |
| INPUT                                                              |                                                                  |                        |                            |                       |  |  |
| Nominal line voltage U <sub>line</sub> in accordance with EN 50160 | V                                                                | :                      | 3 × AC 380 – 480 ±10%      | 0                     |  |  |
| Line frequency f <sub>line</sub>                                   | Hz                                                               |                        | 50/60 ±5%                  |                       |  |  |
| Line fuse                                                          | Α                                                                | 25                     | 32 (30) <sup>1)</sup>      | 40 (35) <sup>1)</sup> |  |  |
| Nominal input current                                              | Α                                                                | 17.2                   | 21.2                       | 27.5                  |  |  |
| OUTPUT                                                             |                                                                  |                        |                            |                       |  |  |
| Recommended motor power                                            | kW                                                               | 5.5                    | 7.5                        | 11                    |  |  |
| Output voltage U <sub>motor</sub>                                  | V                                                                |                        | 3 × 20 – U <sub>line</sub> |                       |  |  |
| Output current                                                     | Α                                                                | 14                     | 18                         | 24                    |  |  |
| PWM frequency                                                      | kHz                                                              |                        | 2/ <b>4</b> /6/8/12        |                       |  |  |
| Speed range                                                        | min⁻¹                                                            |                        | -30 000 - 0 - 30 000       |                       |  |  |
| Maximum output frequency                                           | Hz                                                               |                        | 500                        |                       |  |  |
| Maximum motor cable length, shielded                               | m                                                                |                        | 100                        |                       |  |  |
| Maximum motor cable length, unshielded                             |                                                                  |                        | 150                        |                       |  |  |
| GENERAL                                                            |                                                                  |                        |                            |                       |  |  |
| Size                                                               |                                                                  |                        | 3                          |                       |  |  |
| Nominal power loss 24 V                                            | W                                                                | 6.4                    |                            |                       |  |  |
| Nominal power loss, power section                                  | W                                                                | 165                    | 225                        | 330                   |  |  |
| Minimum braking resistance value                                   | Ω                                                                |                        | 47                         |                       |  |  |
| Maximum device terminal cross section                              | mm²                                                              | 2.5 (10) <sup>2)</sup> |                            |                       |  |  |
| Maximum control terminal cross section                             | mm <sup>2</sup> 0.05 – 2.5                                       |                        |                            |                       |  |  |

1) Recommended values for UL compliance.

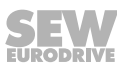

### Power 15 - 22 kW

| MOVITRAC <sup>®</sup> LTE-B+ – EMC filter class C2 to EN 61800-3   |             |                       |                            |                      |  |
|--------------------------------------------------------------------|-------------|-----------------------|----------------------------|----------------------|--|
| Power in kW                                                        |             | 15                    | 18.5                       | 22                   |  |
|                                                                    | IP20/NEMA 1 |                       |                            |                      |  |
| M                                                                  | C LTE-B     | 0150-5A3-4-00         | 0185-5A3-4-00              | 0220-5A3-4-00        |  |
| Pa                                                                 | rt number   | 18262147              | 18262155                   | 18262163             |  |
| INPUT                                                              |             |                       |                            |                      |  |
| Nominal line voltage U <sub>line</sub> in accordance with EN 50160 | V           | 3                     | 3 × AC 380 – 480 ± 10%     | 0                    |  |
| Line frequency f <sub>line</sub>                                   | Hz          |                       | 50/60 ± 5%                 |                      |  |
| Line fuse                                                          | A           | 40 (45) <sup>1)</sup> | 50 (60) <sup>1</sup>       | 63 (70) <sup>1</sup> |  |
| Nominal input current                                              | Α           | 34.2                  | 44.1                       | 51.9                 |  |
| OUTPUT                                                             |             |                       |                            |                      |  |
| Recommended motor power                                            | kW          | 15                    | 18.5                       | 22                   |  |
| Output voltage U <sub>motor</sub>                                  | V           |                       | 3 × 20 – U <sub>line</sub> |                      |  |
| Output current                                                     | Α           | 30                    | 39                         | 46                   |  |
| PWM frequency                                                      | kHz         |                       | 2/ <b>4</b> /6/8/12        |                      |  |
| Speed range                                                        | min⁻¹       |                       | -30 000 - 0 - 30 000       |                      |  |
| Maximum output frequency                                           | Hz          |                       | 500                        |                      |  |
| Maximum motor cable length, shielded                               | m           |                       | 100                        |                      |  |
| Maximum motor cable length, unshielded                             |             | 150                   |                            |                      |  |
| GENERAL                                                            |             |                       |                            |                      |  |
| Size                                                               |             | 4                     |                            |                      |  |
| Nominal power loss 24 V                                            | W           | 14.6                  |                            |                      |  |
| Nominal power loss, power section                                  | W           | 450 555 660           |                            | 660                  |  |
| Minimum braking resistance value                                   | e Ω 39      |                       | 39                         |                      |  |
| Maximum device terminal cross section                              | mm²         | 16                    |                            |                      |  |
| Maximum control terminal cross section                             | mm²         |                       | 0.05                       |                      |  |

1) Recommended values for UL compliance.

g

#### Power 30 - 37 kW

| MOVITRAC <sup>®</sup> LTE-B+ – EMC filter class C2 to EN 61800-3   |                                              |               |                     |  |  |  |
|--------------------------------------------------------------------|----------------------------------------------|---------------|---------------------|--|--|--|
| Power in kW                                                        |                                              | 30            | 37                  |  |  |  |
|                                                                    |                                              | IP20/N        | EMA 1               |  |  |  |
|                                                                    | MC LTE-B                                     | 0300-5A3-4-00 | 0370-5A3-4-00       |  |  |  |
|                                                                    | Part number                                  | 18267394      | 18267408            |  |  |  |
| INPUT                                                              |                                              |               |                     |  |  |  |
| Nominal line voltage U <sub>line</sub> in accordance with EN 50160 | V                                            | 3 × AC 380 -  | - 480 ± 10%         |  |  |  |
| Line frequency f <sub>line</sub>                                   | Hz                                           | 50/60         | ±5%                 |  |  |  |
| Line fuse                                                          | A                                            | 80            | 100                 |  |  |  |
| Nominal input current                                              | A                                            | 63.8          | 76.4                |  |  |  |
| OUTPUT                                                             |                                              |               |                     |  |  |  |
| Recommended motor power                                            | kW                                           | 30            | 37                  |  |  |  |
| Output voltage U <sub>motor</sub>                                  | Output voltage U <sub>motor</sub> V 3 × 20 – |               | – U <sub>line</sub> |  |  |  |
| Output current                                                     | A                                            | 61            | 72                  |  |  |  |
| PWM frequency                                                      | kHz                                          | <b>2</b> /4/6 | /8/12               |  |  |  |
| Speed range                                                        | min <sup>-1</sup>                            | -30 000 - 0   | 0 – 30 000          |  |  |  |
| Maximum output frequency                                           | Hz                                           | 50            | 00                  |  |  |  |
| Maximum motor cable length, shielded                               | m                                            | 100           |                     |  |  |  |
| Maximum motor cable length, unshielded                             |                                              | 15            | 50                  |  |  |  |
| GENERAL                                                            |                                              |               |                     |  |  |  |
| Size                                                               |                                              | 5             | 5                   |  |  |  |
| Nominal power loss 24 V                                            | W                                            | 18            | .6                  |  |  |  |
| Nominal power loss, power section                                  | W                                            | 900           | 1110                |  |  |  |
| Minimum braking resistance value                                   | Ω                                            | 1             | 2                   |  |  |  |
| Maximum device terminal cross section                              | mm²                                          | 3             | 5                   |  |  |  |
| Maximum control terminal cross section                             | mm²                                          | 0.05          | - 2.5               |  |  |  |

### 9.5 Input voltage ranges

Depending on the model and the nominal power, the frequency inverters are designed for direct connection to the following voltage sources:

| MOVITRAC <sup>®</sup> LTE-B+ |                    |                          |  |  |
|------------------------------|--------------------|--------------------------|--|--|
| Nominal voltage              | Connection<br>type | Rated frequency          |  |  |
| 110 – 115 V ± 10%            | 1-phase            |                          |  |  |
| 200 – 240 V ± 10%            | 1-phase            |                          |  |  |
| 200 – 240 V ± 10%            | 3-phase            | $50 - 60  \Pi 2 \pm 5\%$ |  |  |
| 380 – 480 V ± 10%            | 3-phase            |                          |  |  |

Units that are connected to a 3-phase supply system are designed for a maximum power grid imbalance of 3% between the phases. For supply systems with a power grid imbalance of more than 3% (for example, in India and parts of the Asia-Pacific region including China), SEW-EURODRIVE recommends that you use input chokes.

## INFORMATION

Single-phase frequency inverters can also be connected to 2 phases of a three-phase power supply system of 200 - 240 V.

Taking into account 50% derating of the nominal output current, all 3-phase inverters can also be operated as 1-phase.

### 9.6 Speed setting range

i

| Operating mode/motor con-<br>trol (P-51)                   | Continuous setting<br>range<br>in relation to<br>n <sub>max</sub> = 3000 min <sup>-1</sup> | Stationary control<br>accuracy<br>in relation to<br>n <sub>max</sub> = 3000 min <sup>-1</sup> |
|------------------------------------------------------------|--------------------------------------------------------------------------------------------|-----------------------------------------------------------------------------------------------|
| 0: LVFC speed control                                      | 1:20                                                                                       |                                                                                               |
| 1: V/f speed control                                       | 1:10                                                                                       |                                                                                               |
| 2: Synchronous motor speed control (PMVC)                  | 1:10                                                                                       |                                                                                               |
| 3: Brushless DC motor speed control (BLDC)                 | 1:10                                                                                       | ±0.5%                                                                                         |
| 4: Synchronous reluctance mo-<br>tor speed control (SYN-R) | 1:10                                                                                       | 1                                                                                             |
| 5: LSPM speed control                                      | 1:10                                                                                       |                                                                                               |

### 9.7 Overload capacity

The inverter supplies a constant output current of 100%.

All MOVITRAC® LTE-B+ inverter types have the following overload capacity:

- 150% for 60 seconds
- 175% for 2 seconds

With an output frequency of < 10 Hz, the overload capacity is reduced to 150% for 7.5 seconds.

### 9.8 Protection function

- Output short circuit, phase-phase, phase-ground
- Output overcurrent
- Overload protection
  - Inverter responds to overload as described in chapter "Overload capacity" ( $\rightarrow$   $\cong$  123).
- Overvoltage error
  - Set to 123% of the maximum nominal line voltage of the inverter.
- Undervoltage error
- Overtemperature error
- Undertemperature error
  - The inverter is shut down at a temperature of under -20 °C.
- Line phase failure
  - A running inverter shuts down when one phase of a three-phase system fails for longer than 15 seconds.
- Thermal motor overload protection in accordance with NEC (National Electrical Code, US), UL508C
- Evaluation of TF, TH

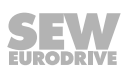

### 9.9 Housing variants and dimensions

### 9.9.1 Housing variants

MOVITRAC<sup>®</sup> LTE-B+ is available with the following housing variants:

- · IP20/NEMA-1 housing for installation in control cabinets
- IP66/NEMA-4X housing without switch option
- IP66/NEMA-4X housing with switch option

The IP66/NEMA-4X housing is protected against moisture and dust. These frequency inverters can be operated indoors in a dusty or damp environment.

The device variant IP66/NEMA-4X housing with switch options is fitted with a main switch, a direction of rotation switch, and a potentiometer.

### 9.9.2 Dimensions IP20/NEMA-1 housing

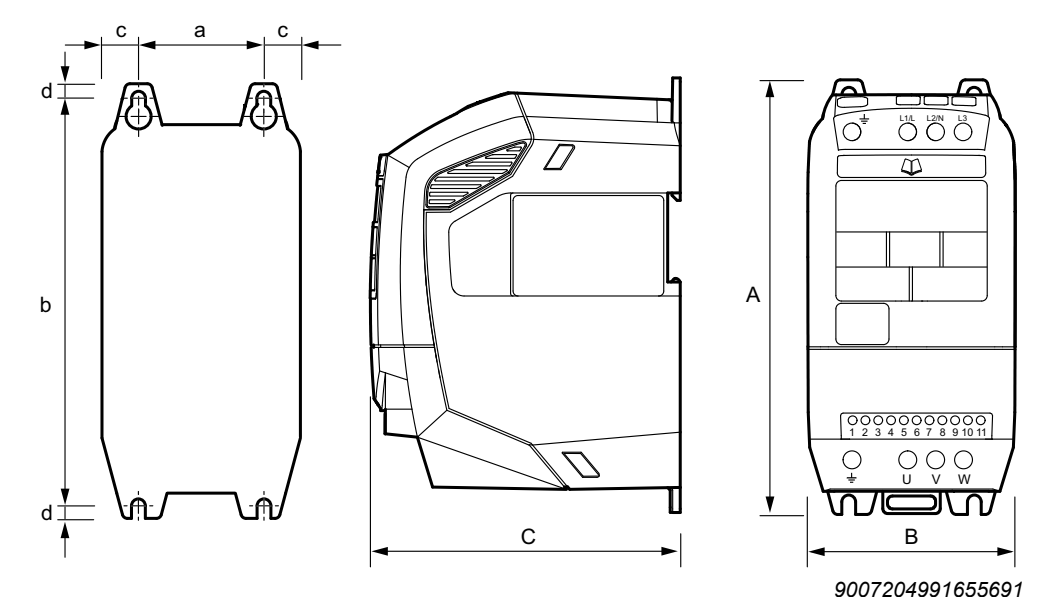

|                |       |        |        |        | •      |        |
|----------------|-------|--------|--------|--------|--------|--------|
| Dimensions     | Unit  | Size 1 | Size 2 | Size 3 | Size 4 | Size 5 |
| Height (A)     | mm    | 173    | 221    | 261    | 420    | 486    |
| Width (B)      | mm    | 83     | 110    | 131    | 171    | 222    |
| Depth (C)      | mm    | 123    | 150    | 175    | 212    | 226    |
| Mass           | kg    | 1.0    | 1.7    | 3.2    | 9.1    | 18.1   |
| а              | mm    | 50     | 63     | 80     | 125    | 175    |
| b              | mm    | 162    | 209    | 247    | 400    | 463    |
| с              | mm    | 16.5   | 23.5   | 25.5   | 23     | 24     |
| d              | mm    | 6      | 6      | 7      | 10     | 11.5   |
| Recommended so | crews | 4 × M4 | 4 × M4 | 4 × M4 | 4 × M8 | 4 × M8 |

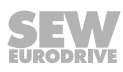

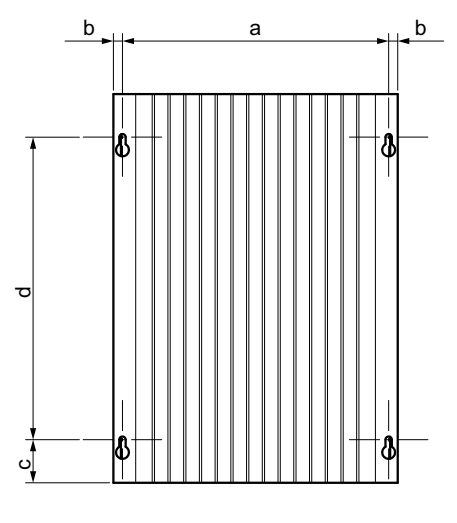

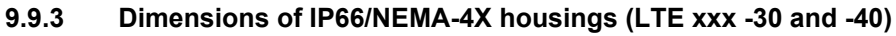

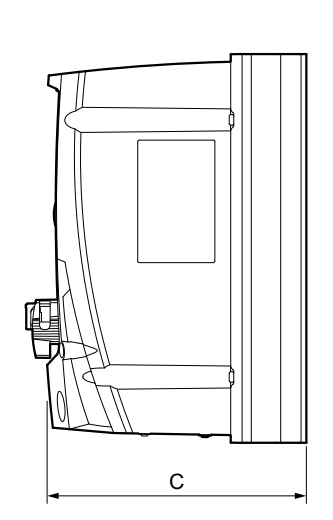

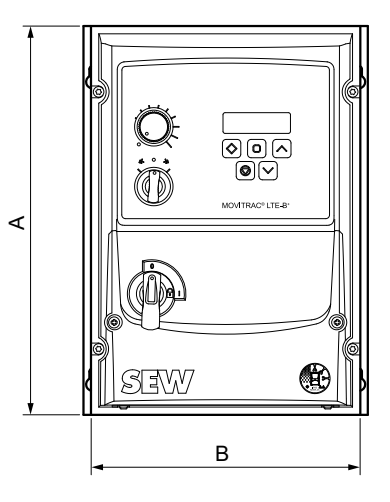

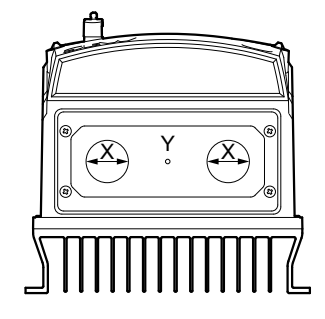

|                        |                    |            |            | 30819615755 |
|------------------------|--------------------|------------|------------|-------------|
| Dimensions             |                    | Size 1     | Size 2     | Size 3      |
| Height (A)             | mm                 | 232        | 257        | 310         |
| Width (B)              | mm                 | 161        | 188        | 211         |
| Depth (C)              | mm                 | 162        | 182        | 238         |
| Mass                   | kg                 | 2.5        | 3.5        | 7           |
| a                      | mm                 | 148.5      | 176        | 197.5       |
| b                      | mm                 | 8          | 8.5        | 8.5         |
| c                      | mm                 | 25         | 28.5       | 33.4        |
| d                      | mm                 | 189        | 200        | 251.5       |
| Recommended screw size |                    | 4 × M4     | 4 × M4     | 4 × M4      |
| X <sup>1)</sup>        | mm                 | 22         | 29         | 29          |
|                        | PG/M <sup>2)</sup> | PG13.5/M20 | PG21/M25   | PG21/M25    |
| Y <sup>3)</sup>        | mm                 | 22         | 22         | 22          |
|                        | PG/M <sup>2)</sup> | PG13.5/M20 | PG13.5/M20 | PG13.5/M20  |

1) The cable bushing X is open ex factory.

2) The specified data refers to plastic screws.

3) The cable bushing Y is prepunched and can be drilled out with a suitable tool.

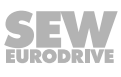

## 10 Service

To ensure fault-free operation, SEW-EURODRIVE recommends that you check the ventilation openings in the housing at regular intervals and clean them if necessary.

### 10.1 Electronics Service by SEW-EURODRIVE

If you are unable to rectify a fault, contact SEW-EURODRIVE Service. For the addresses, refer to www.sew-eurodrive.com.

When contacting SEW-EURODRIVE Service, always specify the following information so that our service personnel can assist you more effectively:

- Information on the device type on the nameplate (e.g. type designation, serial number, part number, product key, purchase order number)
- Brief description of the application
- Fault message on the status display
- Nature of the fault
- Accompanying circumstances
- Any unusual events preceding the problem

### 10.2 Extended storage

If the unit is stored for a long time, connect it to the supply system voltage for at least 5 minutes every 2 years. Otherwise, the unit's service life may be reduced.

#### Procedure when maintenance has been neglected:

Electrolytic capacitors are used in the inverters. They are subject to aging effects when de-energized. This effect can damage the capacitors if the unit is connected using the nominal voltage after a longer period of storage.

If you have not performed maintenance regularly, SEW-EURODRIVE recommends that you increase the line voltage slowly up to the maximum voltage. This can be done, for example, by using a variable transformer for which the output voltage has been set according to the following overview.

The following stages are recommended:

AC 115 V devices:

- Stage 1: AC 80 V for 15 minutes
- Stage 2: AC 115 V for 1 hour

AC 230 V devices:

- Stage 1: AC 170 V for 15 minutes
- Stage 2: AC 200 V for 15 minutes
- Stage 3: AC 240 V for 1 hour

AC 400 V devices:

- Stage 1: AC 0 V to AC 350 V within a few seconds
- Stage 2: AC 350 V for 15 minutes
- Stage 3: AC 420 V for 15 minutes
- Stage 4: AC 480 V for 1 hour

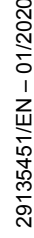

After you have completed the regeneration process, the device can be used immediately or stored again for an extended period with maintenance.

### 10.3 Waste disposal

Dispose of the product and all parts separately in accordance with their material structure and the national regulations. Put the product through a recycling process or contact a specialist waste disposal company. If possible, divide the product into the following categories:

- Iron, steel or cast iron
- Stainless steel
- Magnets
- Aluminum
- Copper
- Electronic parts
- Plastics

The following materials are hazardous to health and the environment. These materials must be collected and disposed of separately.

Oil and grease

Collect used oil and grease separately according to type. Ensure that the used oil is not mixed with solvent. Dispose of used oil and grease correctly.

- Screens
- Capacitors

### Waste disposal according to WEEE Directive 2012/19/EU

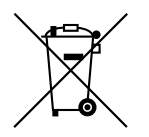

This product and its accessories may fall within the scope of the country-specific application of the WEEE Directive. Dispose of the product and its accessories according to the national regulations of your country.

For further information, contact the responsible SEW-EURODRIVE branch or an authorized partner of SEW-EURODRIVE.

# 11 Address list

| Argentina                      |                     |                                                                                                    |                                                                                                    |
|--------------------------------|---------------------|----------------------------------------------------------------------------------------------------|----------------------------------------------------------------------------------------------------|
| Assembly<br>Sales              | Buenos Aires        | SEW EURODRIVE ARGENTINA S.A.<br>Ruta Panamericana Km 37.5, Lote 35<br>(B1619IEA) Centro Industrial Garín<br>Prov. de Buenos Aires                 | Tel. +54 3327 4572-84<br>Fax +54 3327 4572-21<br>http://www.sew-eurodrive.com.ar<br>sewar@sew-eurodrive.com.ar  |
| Australia                      |                     |                                                                                                    |                                                                                                    |
| Assembly<br>Sales<br>Service   | Melbourne           | SEW-EURODRIVE PTY. LTD.<br>27 Beverage Drive<br>Tullamarine, Victoria 3043                                                                        | Tel. +61 3 9933-1000<br>Fax +61 3 9933-1003<br>http://www.sew-eurodrive.com.au<br>enquires@sew-eurodrive.com.au |
|                                | Sydney              | SEW-EURODRIVE PTY. LTD.<br>9, Sleigh Place, Wetherill Park<br>New South Wales, 2164                                                               | Tel. +61 2 9725-9900<br>Fax +61 2 9725-9905<br>enquires@sew-eurodrive.com.au                                    |
| Austria                        |                     |                                                                                                    |                                                                                                    |
| Assembly<br>Sales<br>Service   | Vienna              | SEW-EURODRIVE Ges.m.b.H.<br>Richard-Strauss-Straße 24<br>1230 Wien                                                                                | Tel. +43 1 617 55 00-0<br>Fax +43 1 617 55 00-30<br>http://www.sew-eurodrive.at<br>sew@sew-eurodrive.at         |
| Bangladesh                     |                     |                                                                                                    |                                                                                                    |
| Sales                          | Bangladesh          | SEW-EURODRIVE INDIA PRIVATE LIMITED<br>345 DIT Road<br>East Rampura<br>Dhaka-1219, Bangladesh                                                     | Tel. +88 01729 097309 salesdhaka@seweurodrivebangladesh.com                                                     |
| Belarus                        |                     |                                                                                                    |                                                                                                    |
| Sales                          | Minsk               | Foreign unitary production enterprise SEW-<br>EURODRIVE<br>RybalkoStr. 26<br>220033 Minsk                                                         | Tel. +375 17 298 47 56 / 298 47 58<br>Fax +375 17 298 47 54<br>http://www.sew.by<br>sales@sew.by                |
| Belgium                        |                     |                                                                                                    |                                                                                                    |
| Assembly<br>Sales<br>Service   | Brussels            | SEW-EURODRIVE n.v./s.a.<br>Researchpark Haasrode 1060<br>Evenementenlaan 7<br>3001 Leuven                                                         | Tel. +32 16 386-311<br>Fax +32 16 386-336<br>http://www.sew-eurodrive.be<br>info@sew-eurodrive.be               |
| Service Competence<br>Center   | Industrial<br>Gears | SEW-EURODRIVE n.v./s.a.<br>Rue du Parc Industriel, 31<br>6900 Marche-en-Famenne                                                                   | Tel. +32 84 219-878<br>Fax +32 84 219-879<br>http://www.sew-eurodrive.be<br>service-IG@sew-eurodrive.be         |
| Brazil                         |                     |                                                                                                    |                                                                                                    |
| Production<br>Sales<br>Service | São Paulo           | SEW-EURODRIVE Brasil Ltda.<br>Estrada Municipal José Rubim, 205 – Rodovia<br>Santos Dumont Km 49<br>Indaiatuba – 13347-510 – SP                   | Tel. +55 19 3835-8000<br>sew@sew.com.br                                                                         |
| Assembly<br>Sales<br>Service   | Rio Claro           | SEW-EURODRIVE Brasil Ltda.<br>Rodovia Washington Luiz, Km 172<br>Condomínio Industrial Conpark<br>Caixa Postal: 327<br>13501-600 – Rio Claro / SP | Tel. +55 19 3522-3100<br>Fax +55 19 3524-6653<br>montadora.rc@sew.com.br                                        |
|                                | Joinville           | SEW-EURODRIVE Brasil Ltda. Jvl / Ind<br>Rua Dona Francisca, 12.346 – Pirabeiraba<br>89239-270 – Joinville / SC                                    | Tel. +55 47 3027-6886<br>Fax +55 47 3027-6888<br>filial.sc@sew.com.br                                           |
| Bulgaria                       |                     |                                                                                                    |                                                                                                    |
| Sales                          | Sofia               | BEVER-DRIVE GmbH<br>Bogdanovetz Str.1<br>1606 Sofia                                                                                               | Tel. +359 2 9151160<br>Fax +359 2 9151166<br>bever@bever.bg                                                     |

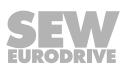

| Cameroon                                   |                      |                                                                                                    |                                                                                                    |
|--------------------------------------------|----------------------|----------------------------------------------------------------------------------------------------|----------------------------------------------------------------------------------------------------|
| Sales                                      | Douala               | SEW-EURODRIVE S.A.R.L.<br>Ancienne Route Bonabéri<br>P.O. Box<br>B.P 8674<br>Douala-Cameroun                                                                               | Tel. +237 233 39 02 10<br>Fax +237 233 39 02 10<br>sew@sew-eurodrive-cm                                 |
| Canada                                     |                      |                                                                                                    |                                                                                                    |
| Assembly<br>Sales<br>Service               | Toronto              | SEW-EURODRIVE CO. OF CANADA LTD.<br>210 Walker Drive<br>Bramalea, ON L6T 3W1                                                                                               | Tel. +1 905 791-1553<br>Fax +1 905 791-2999<br>http://www.sew-eurodrive.ca<br>l.watson@sew-eurodrive.ca |
|                                            | Vancouver            | SEW-EURODRIVE CO. OF CANADA LTD.<br>Tilbury Industrial Park<br>7188 Honeyman Street<br>Delta, BC V4G 1G1                                                                   | Tel. +1 604 946-5535<br>Fax +1 604 946-2513<br>b.wake@sew-eurodrive.ca                                  |
|                                            | Montreal             | SEW-EURODRIVE CO. OF CANADA LTD.<br>2001 Ch. de l'Aviation<br>Dorval<br>Quebec H9P 2X6                                                                                     | Tel. +1 514 367-1124<br>Fax +1 514 367-3677<br>n.paradis@sew-eurodrive.ca                               |
| Chile                                      |                      |                                                                                                    |                                                                                                    |
| Assembly<br>Sales<br>Service               | Santiago de<br>Chile | SEW-EURODRIVE CHILE LTDA<br>Las Encinas 1295<br>Parque Industrial Valle Grande<br>LAMPA<br>Santiago de Chile<br>P.O. Box<br>Casilla 23 Correo Quilicura - Santiago - Chile | Tel. +56 2 2757 7000<br>Fax +56 2 2757 7001<br>http://www.sew-eurodrive.cl<br>ventas@sew-eurodrive.cl   |
| China                                      |                      |                                                                                                    |                                                                                                    |
| Production<br>Assembly<br>Sales<br>Service | Tianjin              | SEW-EURODRIVE (Tianjin) Co., Ltd.<br>No. 78, 13th Avenue, TEDA<br>Tianjin 300457                                                                                           | Tel. +86 22 25322612<br>Fax +86 22 25323273<br>http://www.sew-eurodrive.cn<br>info@sew-eurodrive.cn     |
| Assembly<br>Sales<br>Service               | Suzhou               | SEW-EURODRIVE (Suzhou) Co., Ltd.<br>333, Suhong Middle Road<br>Suzhou Industrial Park<br>Jiangsu Province, 215021                                                          | Tel. +86 512 62581781<br>Fax +86 512 62581783<br>suzhou@sew-eurodrive.cn                                |
|                                            | Guangzhou            | SEW-EURODRIVE (Guangzhou) Co., Ltd.<br>No. 9, JunDa Road<br>East Section of GETDD<br>Guangzhou 510530                                                                      | Tel. +86 20 82267890<br>Fax +86 20 82267922<br>guangzhou@sew-eurodrive.cn                               |
|                                            | Shenyang             | SEW-EURODRIVE (Shenyang) Co., Ltd.<br>10A-2, 6th Road<br>Shenyang Economic Technological Develop-<br>ment Area<br>Shenyang, 110141                                         | Tel. +86 24 25382538<br>Fax +86 24 25382580<br>shenyang@sew-eurodrive.cn                                |
|                                            | Taiyuan              | SEW-EURODRIVE (Taiyuan) Co,. Ltd.<br>No.3, HuaZhang Street,<br>TaiYuan Economic & Technical Development<br>Zone<br>ShanXi, 030032                                          | Tel. +86-351-7117520<br>Fax +86-351-7117522<br>taiyuan@sew-eurodrive.cn                                 |
|                                            | Wuhan                | SEW-EURODRIVE (Wuhan) Co., Ltd.<br>10A-2, 6th Road<br>No. 59, the 4th Quanli Road, WEDA<br>430056 Wuhan                                                                    | Tel. +86 27 84478388<br>Fax +86 27 84478389<br>wuhan@sew-eurodrive.cn                                   |
|                                            | Xi'An                | SEW-EURODRIVE (Xi'An) Co., Ltd.<br>No. 12 Jinye 2nd Road<br>Xi'An High-Technology Industrial Development<br>Zone<br>Xi'An 710065                                           | Tel. +86 29 68686262<br>Fax +86 29 68686311<br>xian@sew-eurodrive.cn                                    |
| Sales<br>Service                           | Hong Kong            | SEW-EURODRIVE LTD.<br>Unit No. 801-806, 8th Floor<br>Hong Leong Industrial Complex<br>No. 4, Wang Kwong Road<br>Kowloon, Hong Kong                                         | Tel. +852 36902200<br>Fax +852 36902211<br>contact@sew-eurodrive.hk                                     |

| Colombia                       |                                               |                                                                                                    |                                                                                                    |
|--------------------------------|-----------------------------------------------|----------------------------------------------------------------------------------------------------|----------------------------------------------------------------------------------------------------|
| Assembly<br>Sales<br>Service   | Bogota                                        | SEW-EURODRIVE COLOMBIA LTDA.<br>Calle 17 No. 132-18<br>Interior 2 Bodega 6, Manzana B<br>Santafé de Bogotá        | Tel. +57 1 54750-50<br>Fax +57 1 54750-44<br>http://www.sew-eurodrive.com.co<br>sew@sew-eurodrive.com.co      |
| Croatia                        |                                               |                                                                                                    |                                                                                                    |
| Sales<br>Service               | Zagreb                                        | KOMPEKS d. o. o.<br>Zeleni dol 10<br>10 000 Zagreb                                                                | Tel. +385 1 4613-158<br>Fax +385 1 4613-158<br>kompeks@inet.hr                                                |
| Czech Republic                 |                                               |                                                                                                    |                                                                                                    |
| Assembly<br>Sales<br>Service   | Hostivice                                     | SEW-EURODRIVE CZ s.r.o.<br>Floriánova 2459<br>253 01 Hostivice                                                    | Tel. +420 255 709 601<br>Fax +420 235 350 613<br>http://www.sew-eurodrive.cz<br>sew@sew-eurodrive.cz          |
|                                | Drive Service<br>Hotline / 24<br>Hour Service | +420 800 739 739 (800 SEW SEW)                                                                                    | Service<br>Tel. +420 255 709 632<br>Fax +420 235 358 218<br>servis@sew-eurodrive.cz                           |
| Denmark                        |                                               |                                                                                                    |                                                                                                    |
| Assembly<br>Sales<br>Service   | Copenhagen                                    | SEW-EURODRIVEA/S<br>Geminivej 28-30<br>2670 Greve                                                                 | Tel. +45 43 95 8500<br>Fax +45 43 9585-09<br>http://www.sew-eurodrive.dk<br>sew@sew-eurodrive.dk              |
| Service                        | Vejle                                         | SEW-EURODRIVE A/S<br>Bødkervej 2<br>7100 Vejle                                                                    | Tel. +45 43 9585 00<br>http://www.sew-eurodrive.dk<br>sew@sew-eurodrive.dk                                    |
| Egypt                          |                                               |                                                                                                    |                                                                                                    |
| Sales<br>Service               | Cairo                                         | Copam Egypt<br>for Engineering & Agencies<br>Building 10, Block 13005, First Industrial Zone,<br>Obour City Cairo | Tel. +202 44812673 / 79 (7 lines)<br>Fax +202 44812685<br>http://www.copam-egypt.com<br>copam@copam-egypt.com |
| Estonia                        |                                               |                                                                                                    |                                                                                                    |
| Sales                          | Tallin                                        | ALAS-KUUL AS<br>Loomäe tee 1, Lehmja küla<br>75306 Rae vald Harjumaa                                              | Tel. +372 6593230<br>Fax +372 6593231<br>http://www.alas-kuul.ee<br>veiko.soots@alas-kuul.ee                  |
| Finland                        |                                               |                                                                                                    |                                                                                                    |
| Assembly<br>Sales<br>Service   | Hollola                                       | SEW-EURODRIVE OY<br>Vesimäentie 4<br>15860 Hollola                                                                | Tel. +358 201 589-300<br>Fax +358 3 780-6211<br>http://www.sew-eurodrive.fi<br>sew@sew.fi                     |
| Service                        | Hollola                                       | SEW-EURODRIVE OY<br>Keskikankaantie 21<br>15860 Hollola                                                           | Tel. +358 201 589-300<br>Fax +358 3 780-6211<br>http://www.sew-eurodrive.fi<br>sew@sew.fi                     |
|                                | Tornio                                        | SEW-EURODRIVE Oy<br>Lossirannankatu 5<br>95420 Tornio                                                             | Tel. +358 201 589 300<br>Fax +358 3 780 6211<br>http://www.sew-eurodrive.fi<br>sew@sew.fi                     |
| Production<br>Assembly         | Karkkila                                      | SEW Industrial Gears Oy<br>Santasalonkatu 6, PL 8<br>03620 Karkkila, 03601 Karkkila                               | Tel. +358 201 589-300<br>Fax +358 201 589-310<br>http://www.sew-eurodrive.fi<br>sew@sew.fi                    |
| France                         |                                               |                                                                                                    |                                                                                                    |
| Production<br>Sales<br>Service | Hagenau                                       | SEW USOCOME<br>48-54 route de Soufflenheim<br>B. P. 20185<br>67506 Haguenau Cedex                                 | Tel. +33 3 88 73 67 00<br>Fax +33 3 88 73 66 00<br>http://www.usocome.com<br>sew@usocome.com                  |
| Production                     | Forbach                                       | SEW USOCOME<br>Zone industrielle<br>Technopôle Forbach Sud<br>B. P. 30269<br>57604 Forbach Cedex                  | Tel. +33 3 87 29 38 00                                                                                        |

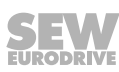

| France                              |                             |                                                                                                    |                                                                                                   |
|-------------------------------------|-----------------------------|----------------------------------------------------------------------------------------------------|---------------------------------------------------------------------------------------------------|
|                                     | Brumath                     | SEW USOCOME<br>1 Rue de Bruxelles<br>67670 Mommenheim Cedex                                            | Tel. +33 3 88 37 48 00                                                                            |
| Assembly<br>Sales<br>Service        | Bordeaux                    | SEW USOCOME<br>Parc d'activités de Magellan<br>62 avenue de Magellan – B. P. 182<br>33607 Pessac Cedex | Tel. +33 5 57 26 39 00<br>Fax +33 5 57 26 39 09                                                   |
|                                     | Lyon                        | SEW USOCOME<br>75 rue Antoine Condorcet<br>38090 Vaulx-Milieu                                          | Tel. +33 4 74 99 60 00<br>Fax +33 4 74 99 60 15                                                   |
|                                     | Nantes                      | SEW USOCOME<br>Parc d'activités de la forêt<br>4 rue des Fontenelles<br>44140 Le Bignon                | Tel. +33 2 40 78 42 00<br>Fax +33 2 40 78 42 20                                                   |
|                                     | Paris                       | SEW USOCOME<br>Zone industrielle<br>2 rue Denis Papin<br>77390 Verneuil l'Étang                        | Tel. +33 1 64 42 40 80<br>Fax +33 1 64 42 40 88                                                   |
| Gabon                               |                             |                                                                                                    |                                                                                                   |
| Representation: Came                | roon                        |                                                                                                    |                                                                                                   |
| Germany                             |                             |                                                                                                    |                                                                                                   |
| Headquarters<br>Production<br>Sales | Bruchsal                    | SEW-EURODRIVE GmbH & Co KG<br>Ernst-Blickle-Straße 42<br>76646 Bruchsal                                | Tel. +49 7251 75-0<br>Fax +49 7251 75-1970<br>http://www.sew-eurodrive.de<br>sew@sew-eurodrive.de |
| Production / Industrial<br>Gears    | Bruchsal                    | SEW-EURODRIVE GmbH & Co KG<br>Christian-Pähr-Str. 10<br>76646 Bruchsal                                 | Tel. +49 7251 75-0<br>Fax +49 7251 75-2970                                                        |
| Production                          | Graben                      | SEW-EURODRIVE GmbH & Co KG<br>Ernst-Blickle-Straße 1<br>76676 Graben-Neudorf                           | Tel. +49 7251 75-0<br>Fax +49 7251-2970                                                           |
|                                     | Östringen                   | SEW-EURODRIVE GmbH & Co KG, Werk<br>Östringen<br>Franz-Gurk-Straße 2<br>76684 Östringen                | Tel. +49 7253 9254-0<br>Fax +49 7253 9254-90<br>oestringen@sew-eurodrive.de                       |
| Service Competence<br>Center        | Mechanics /<br>Mechatronics | SEW-EURODRIVE GmbH & Co KG<br>Ernst-Blickle-Straße 1<br>76676 Graben-Neudorf                           | Tel. +49 7251 75-1710<br>Fax +49 7251 75-1711<br>scc-mechanik@sew-eurodrive.de                    |
|                                     | Electronics                 | SEW-EURODRIVE GmbH & Co KG<br>Ernst-Blickle-Straße 42<br>76646 Bruchsal                                | Tel. +49 7251 75-1780<br>Fax +49 7251 75-1769<br>scc-elektronik@sew-eurodrive.de                  |
| Drive Technology<br>Center          | North                       | SEW-EURODRIVE GmbH & Co KG<br>Alte Ricklinger Straße 43<br>30823 Garbsen (Hannover)                    | Tel. +49 5137 8798-30<br>Fax +49 5137 8798-55<br>dtc-nord@sew-eurodrive.de                        |
|                                     | East                        | SEW-EURODRIVE GmbH & Co KG<br>Dänkritzer Weg 1<br>08393 Meerane (Zwickau)                              | Tel. +49 3764 7606-0<br>Fax +49 3764 7606-20<br>dtc-ost@sew-eurodrive.de                          |
|                                     | South                       | SEW-EURODRIVE GmbH & Co KG<br>Domagkstraße 5<br>85551 Kirchheim (München)                              | Tel. +49 89 909551-21<br>Fax +49 89 909551-50<br>dtc-sued@sew-eurodrive.de                        |
|                                     | West                        | SEW-EURODRIVE GmbH & Co KG<br>Siemensstraße 1<br>40764 Langenfeld (Düsseldorf)                         | Tel. +49 2173 8507-10<br>Fax +49 2173 8507-50<br>dtc-west@sew-eurodrive.de                        |
| Drive Center                        | Berlin                      | SEW-EURODRIVE GmbH & Co KG<br>Alexander-Meißner-Straße 44<br>12526 Berlin                              | Tel. +49 306331131-30<br>Fax +49 306331131-36<br>dc-berlin@sew-eurodrive.de                       |
|                                     | Hamburg                     | SEW-EURODRIVE GmbH & Co KG<br>Hasselbinnen 44<br>22869 Schenefeld                                      | Tel. +49 40298109-60<br>Fax +49 40298109-70<br>dc-hamburg@sew-eurodrive.de                        |
|                                     | Ludwigshafen                | SEW-EURODRIVE GmbH & Co KG<br>c/o BASF SE<br>c/o BASF SE Gebäude W130<br>67056 Ludwigshafen            | Tel. +49 7251 75 3759<br>Fax +49 7251 75 503759<br>dc-ludwigshafen@sew-eurodrive.de               |

| Germany                                           |                  |                                                                                                    |                                                                                                    |
|---------------------------------------------------|------------------|----------------------------------------------------------------------------------------------------|----------------------------------------------------------------------------------------------------|
|                                                   | Saarland         | SEW-EURODRIVE GmbH & Co KG<br>Gottlieb-Daimler-Straße 4<br>66773 Schwalbach Saar – Hülzweiler                                                                         | Tel. +49 6831 48946 10<br>Fax +49 6831 48946 13<br>dc-saarland@sew-eurodrive.de                                                                                       |
|                                                   | Ulm              | SEW-EURODRIVE GmbH & Co KG<br>Dieselstraße 18<br>89160 Dornstadt                                                                                                    | Tel. +49 7348 9885-0<br>Fax +49 7348 9885-90<br>dc-ulm@sew-eurodrive.de                                                                                               |
|                                                   | Würzburg         | SEW-EURODRIVE GmbH & Co KG<br>Nürnbergerstraße 118<br>97076 Würzburg-Lengfeld                                                                                         | Tel. +49 931 27886-60<br>Fax +49 931 27886-66<br>dc-wuerzburg@sew-eurodrive.de                                                                                        |
| Drive Service Hotline                             | / 24 Hour Servic | e                                                                                                    | 0 800 SEWHELP<br>0 800 7394357                                                                                                    |
| Great Britain                                     |                  |                                                                                                    |                                                                                                    |
| Assembly<br>Sales<br>Service                      | Normanton        | SEW-EURODRIVE Ltd.<br>DeVilliers Way<br>Trident Park<br>Normanton<br>West Yorkshire<br>WF6 1GX                                                                        | Tel. +44 1924 893-855<br>Fax +44 1924 893-702<br>http://www.sew-eurodrive.co.uk<br>info@sew-eurodrive.co.uk                                                           |
|                                                   | Drive Service I  | Hotline / 24 Hour Service                                                                                                    | Tel. 01924 896911                                                                                                    |
| Greece                                            |                  |                                                                                                    |                                                                                                    |
| Sales                                             | Athens           | Christ. Boznos & Son S.A.<br>12, K. Mavromichali Street<br>P.O. Box 80136<br>18545 Piraeus                                                                            | Tel. +30 2 1042 251-34<br>Fax +30 2 1042 251-59<br>http://www.boznos.gr<br>info@boznos.gr                                                                             |
| Hungary                                           |                  |                                                                                                    |                                                                                                    |
| Sales<br>Service                                  | Budapest         | SEW-EURODRIVE Kft.<br>Csillaghegyí út 13.<br>1037 Budapest                                                                                                    | Tel. +36 1 437 06-58<br>Fax +36 1 437 06-50<br>http://www.sew-eurodrive.hu<br>office@sew-eurodrive.hu                                                                 |
| Iceland                                           |                  |                                                                                                    |                                                                                                    |
| Sales                                             | Reykjavik        | Varma & Vélaverk ehf.<br>Knarrarvogi 4<br>104 Reykjavík                                                                                                    | Tel. +354 585 1070<br>Fax +354 585)1071<br>http://www.varmaverk.is<br>vov@vov.is                                                                                      |
| India                                             |                  |                                                                                                    |                                                                                                    |
| Registered Office<br>Assembly<br>Sales<br>Service | Vadodara         | SEW-EURODRIVE India Private Limited<br>Plot No. 4, GIDC<br>POR Ramangamdi • Vadodara - 391 243<br>Gujarat                                                             | Tel. +91 265 3045200<br>Fax +91 265 3045300<br>http://www.seweurodriveindia.com<br>salesvadodara@seweurodriveindia.com                                                |
| Assembly<br>Sales<br>Service                      | Chennai          | SEW-EURODRIVE India Private Limited<br>Plot No. K3/1, Sipcot Industrial Park Phase II<br>Mambakkam Village<br>Sriperumbudur - 602105<br>Kancheepuram Dist, Tamil Nadu | Tel. +91 44 37188888<br>Fax +91 44 37188811<br>saleschennai@seweurodriveindia.com                                                                                     |
|                                                   | Pune             | SEW-EURODRIVE India Private Limited<br>Plant: Plot No. D236/1,<br>Chakan Industrial Area Phase- II,<br>Warale, Tal- Khed,<br>Pune-410501, Maharashtra                 | Tel. +91 21 35 628700<br>Fax +91 21 35 628715<br>salespune@seweurodriveindia.com                                                                                      |
| Sales<br>Service                                  | Gurgaon          | SEW-EURODRIVE India Private Limited<br>Drive Center Gurugram<br>Plot no 395, Phase-IV, UdyogVihar<br>Gurugram , 122016 Haryana                                        | Tel. +91 99588 78855<br>salesgurgaon@seweurodriveindia.com                                                                                                    |
| Indonesia                                         |                  |                                                                                                    |                                                                                                    |
| Sales                                             | Medan            | PT. Serumpun Indah Lestari<br>JI.Pulau Solor no. 8, Kawasan Industri Medan<br>II<br>Medan 20252                                                                       | Tel. +62 61 687 1221<br>Fax +62 61 687 1229 / +62 61 6871458 / +62<br>61 30008041<br>sil@serumpunindah.com<br>serumpunindah@yahoo.com<br>http://www.serumpunindah.com |
|                                                   |                  |                                                                                                    | http://www.serumpunindah.com                                                                                                    |

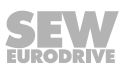

| Indonesia                    |             |                                                                                                    |                                                                                                    |
|------------------------------|-------------|----------------------------------------------------------------------------------------------------|----------------------------------------------------------------------------------------------------|
|                              | Jakarta     | PT. Cahaya Sukses Abadi<br>Komplek Rukan Puri Mutiara Blok A no 99,<br>Sunter<br>Jakarta 14350                                                              | Tel. +62 21 65310599<br>Fax +62 21 65310600<br>csajkt@cbn.net.id                                            |
|                              | Jakarta     | PT. Agrindo Putra Lestari<br>JL.Pantai Indah Selatan, Komplek Sentra In-<br>dustri Terpadu, Pantai indah Kapuk Tahap III,<br>Blok E No. 27<br>Jakarta 14470 | Tel. +62 21 2921-8899<br>Fax +62 21 2921-8988<br>aplindo@indosat.net.id<br>http://www.aplindo.com           |
|                              | Surabaya    | PT. TRIAGRI JAYA ABADI<br>Jl. Sukosemolo No. 63, Galaxi Bumi Permai<br>G6 No. 11<br>Surabaya 60111                                                          | Tel. +62 31 5990128<br>Fax +62 31 5962666<br>sales@triagri.co.id<br>http://www.triagri.co.id                |
|                              | Surabaya    | CV. Multi Mas<br>Jl. Raden Saleh 43A Kav. 18<br>Surabaya 60174                                                                                              | Tel. +62 31 5458589<br>Fax +62 31 5317220<br>sianhwa@sby.centrin.net.id<br>http://www.cvmultimas.com        |
| Ireland                      |             |                                                                                                    |                                                                                                    |
| Sales<br>Service             | Dublin      | Alperton Engineering Ltd.<br>48 Moyle Road<br>Dublin Industrial Estate<br>Glasnevin, Dublin 11                                                              | Tel. +353 1 830-6277<br>Fax +353 1 830-6458<br>http://www.alperton.ie<br>info@alperton.ie                   |
| Israel                       |             |                                                                                                    |                                                                                                    |
| Sales                        | Tel Aviv    | Liraz Handasa Ltd.<br>Ahofer Str 34B / 228<br>58858 Holon                                                                                                   | Tel. +972 3 5599511<br>Fax +972 3 5599512<br>http://www.liraz-handasa.co.il<br>office@liraz-handasa.co.il   |
| Italy                        |             |                                                                                                    |                                                                                                    |
| Assembly<br>Sales<br>Service | Milan       | SEW-EURODRIVE S.a.s. di SEW S.r.l. & Co.<br>Via Bernini,12<br>20020 Solaro (Milano)                                                                         | Tel. +39 02 96 980229<br>Fax +39 02 96 980 999<br>http://www.sew-eurodrive.it<br>milano@sew-eurodrive.it    |
| Ivory Coast                  |             |                                                                                                    |                                                                                                    |
| Sales                        | Abidjan     | SEW-EURODRIVE SARL<br>Ivory Coast<br>Rue des Pêcheurs, Zone 3<br>26 BP 916 Abidjan 26                                                                       | Tel. +225 21 21 81 05<br>Fax +225 21 25 30 47<br>info@sew-eurodrive.ci<br>http://www.sew-eurodrive.ci       |
| Japan                        |             |                                                                                                    |                                                                                                    |
| Assembly<br>Sales<br>Service | lwata       | SEW-EURODRIVE JAPAN CO., LTD<br>250-1, Shimoman-no,<br>Iwata<br>Shizuoka 438-0818                                                                           | Tel. +81 538 373811<br>Fax +81 538 373814<br>http://www.sew-eurodrive.co.jp<br>sewjapan@sew-eurodrive.co.jp |
| Kazakhstan                   |             |                                                                                                    |                                                                                                    |
| Sales<br>Service             | Almaty      | SEW-EURODRIVE LLP<br>291-291A, Tole bi street<br>050031, Almaty                                                                                             | Tel. +7 (727) 350 5156<br>Fax +7 (727) 350 5156<br>http://www.sew-eurodrive.kz<br>sew@sew-eurodrive.kz      |
|                              | Tashkent    | SEW-EURODRIVE LLP<br>Representative office in Uzbekistan<br>96A, Sharaf Rashidov street,<br>Tashkent, 100084                                                | Tel. +998 71 2359411<br>Fax +998 71 2359412<br>http://www.sew-eurodrive.uz<br>sew@sew-eurodrive.uz          |
|                              | Ulaanbaatar | IM Trading LLC<br>Olympic street 28B/3<br>Sukhbaatar district,<br>Ulaanbaatar 14230, MN                                                                     | Tel. +976-77109997<br>Fax +976-77109997<br>imt@imt.mn                                                       |
| Latvia                       |             |                                                                                                    |                                                                                                    |
| Sales                        | Riga        | SIA Alas-Kuul<br>Katlakalna 11C<br>1073 Riga                                                                                                    | Tel. +371 6 7139253<br>Fax +371 6 7139386<br>http://www.alas-kuul.lv<br>info@alas-kuul.com                  |

| Lebanon                                       |             |                                                                                                    |                                                                                                    |
|-----------------------------------------------|-------------|----------------------------------------------------------------------------------------------------|----------------------------------------------------------------------------------------------------|
| Sales (Lebanon)                               | Beirut      | Gabriel Acar & Fils sarl<br>B. P. 80484<br>Bourj Hammoud, Beirut                                                                               | Tel. +961 1 510 532<br>Fax +961 1 494 971<br>ssacar@inco.com.lb                                                              |
| Sales (Jordan, Kuwait<br>Saudi Arabia, Syria) | , Beirut    | Middle East Drives S.A.L. (offshore)<br>Sin El Fil.<br>B. P. 55-378<br>Beirut                                                                  | Tel. +961 1 494 786<br>Fax +961 1 494 971<br>http://www.medrives.com<br>info@medrives.com                                    |
| Lithuania                                     |             |                                                                                                    |                                                                                                    |
| Sales                                         | Alytus      | UAB Irseva<br>Statybininku 106C<br>63431 Alytus                                                                                                | Tel. +370 315 79204<br>Fax +370 315 56175<br>http://www.irseva.lt<br>irmantas@irseva.lt                                      |
| Luxembourg                                    |             |                                                                                                    |                                                                                                    |
| Representation: Belgiu                        | m           |                                                                                                    |                                                                                                    |
| Macedonia                                     |             |                                                                                                    |                                                                                                    |
| Sales                                         | Skopje      | Boznos DOOEL<br>Dime Anicin 2A/7A<br>1000 Skopje                                                                                               | Tel. +389 23256553<br>Fax +389 23256554<br>http://www.boznos.mk                                                              |
| Malaysia                                      |             |                                                                                                    |                                                                                                    |
| Assembly<br>Sales<br>Service                  | Johor       | SEW-EURODRIVE SDN BHD<br>No. 95, Jalan Seroja 39, Taman Johor Jaya<br>81000 Johor Bahru, Johor<br>West Malaysia                                | Tel. +60 7 3549409<br>Fax +60 7 3541404<br>sales@sew-eurodrive.com.my                                                        |
| Mexico                                        |             |                                                                                                    |                                                                                                    |
| Assembly<br>Sales<br>Service                  | Quéretaro   | SEW-EURODRIVE MEXICO S.A. de C.V.<br>SEM-981118-M93<br>Tequisquiapan No. 102<br>Parque Industrial Quéretaro<br>C.P. 76220<br>Querétaro, México | Tel. +52 442 1030-300<br>Fax +52 442 1030-301<br>http://www.sew-eurodrive.com.mx<br>scmexico@seweurodrive.com.mx             |
| Sales<br>Service                              | Puebla      | SEW-EURODRIVE MEXICO S.A. de C.V.<br>Calzada Zavaleta No. 3922 Piso 2 Local 6<br>Col. Santa Cruz Buenavista<br>C.P. 72154<br>Puebla, México    | Tel. +52 (222) 221 248<br>http://www.sew-eurodrive.com.mx<br>scmexico@seweurodrive.com.mx                                    |
| Mongolia                                      |             |                                                                                                    |                                                                                                    |
| Technical Office                              | Ulaanbaatar | IM Trading LLC<br>Olympic street 28B/3<br>Sukhbaatar district,<br>Ulaanbaatar 14230, MN                                                        | Tel. +976-77109997<br>Tel. +976-99070395<br>Fax +976-77109997<br>http://imt.mn/<br>imt@imt.mn                                |
| Morocco                                       |             |                                                                                                    |                                                                                                    |
| Sales<br>Service<br>Assembly                  | Bouskoura   | SEW-EURODRIVE Morocco SARL<br>Parc Industriel CFCIM, Lot. 55/59<br>27182 Bouskoura<br>Grand Casablanca                                         | Tel. +212 522 88 85 00<br>Fax +212 522 88 84 50<br>http://www.sew-eurodrive.ma<br>sew@sew-eurodrive.ma                       |
| Namibia                                       |             |                                                                                                    |                                                                                                    |
| Sales                                         | Swakopmund  | DB MINING & INDUSTRIAL SUPPLIES CC<br>Einstein Street<br>Strauss Industrial Park<br>Unit1<br>Swakopmund                                        | Tel. +264 64 462 738<br>Fax +264 64 462 734<br>anton@dbminingnam.com                                                         |
| Netherlands                                   |             |                                                                                                    |                                                                                                    |
| Assembly<br>Sales<br>Service                  | Rotterdam   | SEW-EURODRIVE B.V.<br>Industrieweg 175<br>3044 AS Rotterdam<br>Postbus 10085<br>3004 AB Rotterdam                                              | Tel. +31 10 4463-700<br>Fax +31 10 4155-552<br>Service: 0800-SEWHELP<br>http://www.sew-eurodrive.nl<br>info@sew-eurodrive.nl |

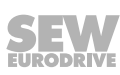

| New Zeelend                  |                        |                                                                                                    |                                                                                                    |
|------------------------------|------------------------|----------------------------------------------------------------------------------------------------|----------------------------------------------------------------------------------------------------|
| New Zealand                  |                        |                                                                                                    |                                                                                                    |
| Assembly<br>Sales<br>Service | Auckland               | SEW-EURODRIVE NEW ZEALAND LTD.<br>P.O. Box 58-428<br>82 Greenmount drive<br>Fast Tamaki Auckland                                             | Tel. +64 9 2745627<br>Fax +64 9 2740165<br>http://www.sew-eurodrive.co.nz<br>sales@sew-eurodrive.co.nz     |
|                              | Christchurch           | SEW-FURODRIVE NEW ZEALAND LTD                                                                                                    | Tel +64 3 384-6251                                                                                         |
|                              | Children               | 30 Lodestar Avenue, Wigram<br>Christchurch                                                                                                   | Fax +64 3 384-6455<br>sales@sew-eurodrive.co.nz                                                            |
| Nigeria                      |                        |                                                                                                    |                                                                                                    |
| Sales                        | Lagos                  | Greenpeg Nig. Ltd<br>Plot 296A, Adeyemo Akapo Str. Omole GRA<br>Ikeja Lagos-Nigeria                                                          | Tel. +234-701-821-9200-1<br>http://www.greenpegltd.com<br>bolaji.adekunle@greenpegltd.com                  |
| Norway                       |                        |                                                                                                    |                                                                                                    |
| Assembly<br>Sales<br>Service | Moss                   | SEW-EURODRIVE A/S<br>Solgaard skog 71<br>1599 Moss                                                                                           | Tel. +47 69 24 10 20<br>Fax +47 69 24 10 40<br>http://www.sew-eurodrive.no<br>sew@sew-eurodrive.no         |
| Pakistan                     |                        |                                                                                                    |                                                                                                    |
| Sales                        | Karachi                | Industrial Power Drives<br>Al-Fatah Chamber A/3, 1st Floor Central Com-<br>mercial Area,<br>Sultan Ahmed Shah Road, Block 7/8,<br>Karachi    | Tel. +92 21 452 9369<br>Fax +92-21-454 7365<br>seweurodrive@cyber.net.pk                                   |
| Paraguay                     |                        |                                                                                                    |                                                                                                    |
| Sales                        | Fernando de la<br>Mora | SEW-EURODRIVE PARAGUAY S.R.L<br>De la Victoria 112, Esquina nueva Asunción<br>Departamento Central<br>Fernando de la Mora, Barrio Bernardino | Tel. +595 991 519695<br>Fax +595 21 3285539<br>sewpy@sew-eurodrive.com.py                                  |
| Peru                         |                        |                                                                                                    |                                                                                                    |
| Assembly<br>Sales<br>Service | Lima                   | SEW EURODRIVE DEL PERU S.A.C.<br>Los Calderos, 120-124<br>Urbanizacion Industrial Vulcano, ATE, Lima                                         | Tel. +51 1 3495280<br>Fax +51 1 3493002<br>http://www.sew-eurodrive.com.pe<br>sewperu@sew-eurodrive.com.pe |
| Philippines                  |                        |                                                                                                    |                                                                                                    |
| Sales                        | Makati                 | P.T. Cerna Corporation<br>4137 Ponte St., Brgy. Sta. Cruz<br>Makati City 1205                                                                | Tel. +63 2 519 6214<br>Fax +63 2 890 2802<br>mech_drive_sys@ptcerna.com<br>http://www.ptcerna.com          |
| Poland                       |                        |                                                                                                    |                                                                                                    |
| Assembly<br>Sales<br>Service | Łódź                   | SEW-EURODRIVE Polska Sp.z.o.o.<br>ul. Techniczna 5<br>92-518 Łódź                                                                            | Tel. +48 42 293 00 00<br>Fax +48 42 293 00 49<br>http://www.sew-eurodrive.pl<br>sew@sew-eurodrive.pl       |
|                              | Service                | Tel. +48 42 293 0030<br>Fax +48 42 293 0043                                                                                                  | 24 Hour Service<br>Tel. +48 602 739 739 (+48 602 SEW SEW)<br>serwis@sew-eurodrive.pl                       |
| Portugal                     |                        |                                                                                                    |                                                                                                    |
| Assembly<br>Sales<br>Service | Coimbra                | SEW-EURODRIVE, LDA.<br>Av. da Fonte Nova, n.º 86<br>3050-379 Mealhada                                                                        | Tel. +351 231 20 9670<br>Fax +351 231 20 3685<br>http://www.sew-eurodrive.pt<br>infosew@sew-eurodrive.pt   |
| Romania                      |                        |                                                                                                    |                                                                                                    |
| Sales<br>Service             | Bucharest              | Sialco Trading SRL<br>str. Brazilia nr. 36<br>011783 Bucuresti                                                                               | Tel. +40 21 230-1328<br>Fax +40 21 230-7170<br>sialco@sialco.ro                                            |

| Russia                       |                |                                                                                                    |                                                                                                    |
|------------------------------|----------------|----------------------------------------------------------------------------------------------------|----------------------------------------------------------------------------------------------------|
| Assembly<br>Sales<br>Service | St. Petersburg | 3AO «CEB-EBPOДРАЙФ»<br>188660, Russia, Leningrad Region, Vse-<br>volozhsky District, Korabselki, Aleksandra<br>Nevskogo str.<br>building 4, block 1<br>P.O. Box 36<br>195220 St. Petersburg | Tel. +7 812 3332522 / +7 812 5357142<br>Fax +7 812 3332523<br>http://www.sew-eurodrive.ru<br>sew@sew-eurodrive.ru |
| Senegal                      |                |                                                                                                    |                                                                                                    |
| Sales                        | Dakar          | SENEMECA<br>Mécanique Générale<br>Km 8, Route de Rufisque<br>B.P. 3251, Dakar                                                                                                    | Tel. +221 338 494 770<br>Fax +221 338 494 771<br>http://www.senemeca.com<br>senemeca@senemeca.sn                  |
| Serbia                       |                |                                                                                                    |                                                                                                    |
| Sales                        | Belgrade       | DIPAR d.o.o.<br>Ustanicka 128a<br>PC Košum, IV floor<br>11000 Beograd                                                                                                    | Tel. +381 11 347 3244 / +381 11 288 0393<br>Fax +381 11 347 1337<br>office@dipar.rs                               |
| Singapore                    |                |                                                                                                    |                                                                                                    |
| Assembly<br>Sales<br>Service | Singapore      | SEW-EURODRIVE PTE. LTD.<br>No 9, Tuas Drive 2<br>Jurong Industrial Estate<br>Singapore 638644                                                                                               | Tel. +65 68621701<br>Fax +65 68612827<br>http://www.sew-eurodrive.com.sg<br>sewsingapore@sew-eurodrive.com        |
| Slovakia                     |                |                                                                                                    |                                                                                                    |
| Sales                        | Bernolákovo    | SEW-Eurodrive SK s.r.o.<br>Priemyselná ulica 6267/7<br>900 27 Bernolákovo                                                                                                    | Tel.+421 2 33595 202, 217, 201<br>Fax +421 2 33595 200<br>http://www.sew-eurodrive.sk<br>sew@sew-eurodrive.sk     |
| Slovenia                     |                |                                                                                                    |                                                                                                    |
| Sales<br>Service             | Celje          | Pakman - Pogonska Tehnika d.o.o.<br>UI. XIV. divizije 14<br>3000 Celje                                                                                                    | Tel. +386 3 490 83-20<br>Fax +386 3 490 83-21<br>pakman@siol.net                                                  |
| South Africa                 |                |                                                                                                    |                                                                                                    |
| Assembly<br>Sales<br>Service | Johannesburg   | SEW-EURODRIVE (PROPRIETARY) LIMITED<br>Eurodrive House<br>Cnr. Adcock Ingram and Aerodrome Roads<br>Aeroton Ext. 2<br>Johannesburg 2013<br>P.O.Box 90004<br>Bertsham 2013                   | Tel. +27 11 248-7000<br>Fax +27 11 248-7289<br>http://www.sew.co.za<br>info@sew.co.za                             |
|                              | Cape Town      | SEW-EURODRIVE (PROPRIETARY) LIMITED<br>Rainbow Park<br>Cnr. Racecourse & Omuramba Road<br>Montague Gardens<br>Cape Town<br>P.O.Box 36556<br>Chempet 7442                                    | Tel. +27 21 552-9820<br>Fax +27 21 552-9830<br>Telex 576 062<br>bgriffiths@sew.co.za                              |
|                              | Durban         | SEW-EURODRIVE (PROPRIETARY) LIMITED<br>48 Prospecton Road<br>Isipingo<br>Durban<br>P.O. Box 10433, Ashwood 3605                                                                             | Tel. +27 31 902 3815<br>Fax +27 31 902 3826<br>cdejager@sew.co.za                                                 |
|                              | Nelspruit      | SEW-EURODRIVE (PROPRIETARY) LIMITED<br>7 Christie Crescent<br>Vintonia<br>P.O.Box 1942<br>Nelspruit 1200                                                                                    | Tel. +27 13 752-8007<br>Fax +27 13 752-8008<br>robermeyer@sew.co.za                                               |
| South Korea                  |                |                                                                                                    |                                                                                                    |
| Assembly<br>Sales<br>Service | Ansan          | SEW-EURODRIVE KOREA CO., LTD.<br>7, Dangjaengi-ro,<br>Danwon-gu,<br>Ansan-si, Gyeonggi-do, Zip 425-839                                                                                      | Tel. +82 31 492-8051<br>Fax +82 31 492-8056<br>http://www.sew-eurodrive.kr<br>master.korea@sew-eurodrive.com      |

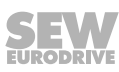

| South Korea                  |               |                                                                                                    |                                                                                                    |
|------------------------------|---------------|----------------------------------------------------------------------------------------------------|----------------------------------------------------------------------------------------------------|
|                              | Busan         | SEW-EURODRIVE KOREA CO., LTD.<br>28, Noksansandan 262-ro 50beon-gil,<br>Gangseo-gu,<br>Busan, Zip 618-820 | Tel. +82 51 832-0204<br>Fax +82 51 832-0230                                                                        |
| Spain                        |               |                                                                                                    |                                                                                                    |
| Assembly<br>Sales<br>Service | Bilbao        | SEW-EURODRIVE ESPAÑA, S.L.<br>Parque Tecnológico, Edificio, 302<br>48170 Zamudio (Vizcaya)                | Tel. +34 94 43184-70<br>http://www.sew-eurodrive.es<br>sew.spain@sew-eurodrive.es                                  |
| Sri Lanka                    |               |                                                                                                    |                                                                                                    |
| Sales                        | Colombo       | SM International (Pte) Ltd<br>254, Galle Raod<br>Colombo 4, Sri Lanka                                     | Tel. +94 1 2584887<br>Fax +94 1 2582981                                                                            |
| Swaziland                    |               |                                                                                                    |                                                                                                    |
| Sales                        | Manzini       | C G Trading Co. (Pty) Ltd<br>Simunye street<br>Matsapha, Manzini                                          | Tel. +268 7602 0790<br>Fax +268 2 518 5033<br>charles@cgtrading.co.sz<br>www.cgtradingswaziland.com                |
| Sweden                       |               |                                                                                                    |                                                                                                    |
| Assembly<br>Sales<br>Service | Jönköping     | SEW-EURODRIVE AB<br>Gnejsvägen 6-8<br>553 03 Jönköping<br>Box 3100 S-550 03 Jönköping                     | Tel. +46 36 34 42 00<br>Fax +46 36 34 42 80<br>http://www.sew-eurodrive.se<br>jonkoping@sew.se                     |
| Switzerland                  |               |                                                                                                    |                                                                                                    |
| Assembly<br>Sales<br>Service | Basel         | Alfred Imhof A.G.<br>Jurastrasse 10<br>4142 Münchenstein bei Basel                                        | Tel. +41 61 417 1717<br>Fax +41 61 417 1700<br>http://www.imhof-sew.ch<br>info@imhof-sew.ch                        |
| Taiwan                       |               |                                                                                                    |                                                                                                    |
| Sales                        | Taipei        | Ting Shou Trading Co., Ltd.<br>6F-3, No. 267, Sec. 2<br>Tung Huw S. Road<br>Taipei                        | Tel. +886 2 27383535<br>Fax +886 2 27368268<br>Telex 27 245<br>sewtwn@ms63.hinet.net<br>http://www.tingshou.com.tw |
|                              | Nan Tou       | Ting Shou Trading Co., Ltd.<br>No. 55 Kung Yeh N. Road<br>Industrial District<br>Nan Tou 540              | Tel. +886 49 255353<br>Fax +886 49 257878<br>sewtwn@ms63.hinet.net<br>http://www.tingshou.com.tw                   |
| Tanzania                     |               |                                                                                                    |                                                                                                    |
| Sales                        | Daressalam    | SEW-EURODRIVE PTY LIMITED TANZANIA<br>Plot 52, Regent Estate<br>PO Box 106274<br>Dar Es Salaam            | Tel. +255 0 22 277 5780<br>Fax +255 0 22 277 5788<br>http://www.sew-eurodrive.co.tz<br>info@sew.co.tz              |
| Thailand                     |               |                                                                                                    |                                                                                                    |
| Assembly<br>Sales<br>Service | Chonburi      | SEW-EURODRIVE (Thailand) Ltd.<br>700/456, Moo.7, Donhuaroh<br>Muang<br>Chonburi 20000                     | Tel. +66 38 454281<br>Fax +66 38 454288<br>sewthailand@sew-eurodrive.com                                           |
| Tunisia                      |               |                                                                                                    |                                                                                                    |
| Sales                        | Tunis         | T. M.S. Technic Marketing Service<br>Zone Industrielle Mghira 2<br>Lot No. 39<br>2082 Fouchana            | Tel. +216 79 40 88 77<br>Fax +216 79 40 88 66<br>http://www.tms.com.tn<br>tms@tms.com.tn                           |
| Turkey                       |               |                                                                                                    |                                                                                                    |
| Assembly<br>Sales<br>Service | Kocaeli-Gebze | SEW-EURODRIVE Ana Merkez<br>Gebze Organize Sanayi Böl. 400 Sok No. 401<br>41480 Gebze Kocaeli             | Tel. +90 262 9991000 04<br>Fax +90 262 9991009<br>http://www.sew-eurodrive.com.tr<br>sew@sew-eurodrive.com.tr      |

| Ukraine                                    |                     |                                                                                                    |                                                                                                    |
|--------------------------------------------|---------------------|----------------------------------------------------------------------------------------------------|----------------------------------------------------------------------------------------------------|
| Assembly<br>Sales<br>Service               | Dnipropetrovsk      | SEW-EURODRIVE, LLC<br>Robochya str., bld. 23-B, office 409<br>49008 Dnipro                                                                                             | Tel. +380 56 370 3211<br>Fax +380 56 372 2078<br>http://www.sew-eurodrive.ua<br>sew@sew-eurodrive.ua                                                                                                    |
| <b>United Arab Emirates</b>                |                     |                                                                                                    |                                                                                                    |
| Drive Technology<br>Center                 | Dubai               | SEW-EURODRIVE FZE<br>PO Box 263835<br>Jebel Ali Free Zone – South,<br>P.O. Box<br>Dubai, United Arab Emirates                                                          | Tel. +971 (0)4 8806461<br>Fax +971 (0)4 8806464<br>info@sew-eurodrive.ae                                                                                                    |
| Uruguay                                    |                     |                                                                                                    |                                                                                                    |
| Assembly<br>Sales                          | Montevideo          | SEW-EURODRIVE Uruguay, S. A.<br>Jose Serrato 3569 Esqina Corumbe<br>CP 12000 Montevideo                                                                                | Tel. +598 2 21181-89<br>Fax +598 2 21181-90<br>sewuy@sew-eurodrive.com.uy                                                                                                    |
| USA                                        |                     |                                                                                                    |                                                                                                    |
| Production<br>Assembly<br>Sales<br>Service | Southeast<br>Region | SEW-EURODRIVE INC.<br>1295 Old Spartanburg Highway<br>P.O. Box 518<br>Lyman, S.C. 29365                                                                                | Tel. +1 864 439-7537<br>Fax Sales +1 864 439-7830<br>Fax Production +1 864 439-9948<br>Fax Assembly +1 864 439-0566<br>Fax Confidential/HR +1 864 949-5557<br>http://www.seweurodrive.com<br>cslyman@seweurodrive.com |
| Assembly<br>Sales<br>Service               | Northeast<br>Region | SEW-EURODRIVE INC.<br>Pureland Ind. Complex<br>2107 High Hill Road, P.O. Box 481<br>Bridgeport, New Jersey 08014                                                       | Tel. +1 856 467-2277<br>Fax +1 856 845-3179<br>csbridgeport@seweurodrive.com                                                                                                    |
|                                            | Midwest<br>Region   | SEW-EURODRIVE INC.<br>2001 West Main Street<br>Troy, Ohio 45373                                                                                                    | Tel. +1 937 335-0036<br>Fax +1 937 332-0038<br>cstroy@seweurodrive.com                                                                                                    |
|                                            | Southwest<br>Region | SEW-EURODRIVE INC.<br>3950 Platinum Way<br>Dallas, Texas 75237                                                                                                    | Tel. +1 214 330-4824<br>Fax +1 214 330-4724<br>csdallas@seweurodrive.com                                                                                                    |
|                                            | Western<br>Region   | SEW-EURODRIVE INC.<br>30599 San Antonio St.<br>Hayward, CA 94544                                                                                                    | Tel. +1 510 487-3560<br>Fax +1 510 487-6433<br>cshayward@seweurodrive.com                                                                                                    |
|                                            | Wellford            | SEW-EURODRIVE INC.<br>148/150 Finch Rd.<br>Wellford, S.C. 29385                                                                                                    | Tel. +1 864 439-7537<br>Fax +1 864 661 1167<br>IGOrders@seweurodrive.com                                                                                                    |
|                                            | Additional addr     | esses for service provided on request!                                                                                                    |                                                                                                    |
| Vietnam                                    |                     |                                                                                                    |                                                                                                    |
| Sales                                      | Ho Chi Minh<br>City | SEW-EURODRIVE PTE. LTD. RO at Hochim-<br>inh City<br>Floor 8, KV I, Loyal building, 151-151 Bis Vo<br>Thi Sau street, ward 6, District 3, Ho Chi Minh<br>City, Vietnam | Tel. +84 937 299 700<br>huytam.phan@sew-eurodrive.com                                                                                                    |
|                                            | Hanoi               | MICO LTD<br>Quảng Trị - North Vietnam / All sectors except<br>Construction Materials<br>8th Floor, Ocean Park Building, 01 Dao Duy<br>Anh St, Ha Noi, Viet Nam         | Tel. +84 4 39386666<br>Fax +84 4 3938 6888<br>nam_ph@micogroup.com.vn<br>http://www.micogroup.com.vn                                                                                                    |

### Zambia

Representation: South Africa

29135451/EN - 01/2020

# Index

## Numerical

| Α                                   |    |
|-------------------------------------|----|
| 87 Hz characteristic (50 Hz motors) | 56 |
| 3-wire control                      | 57 |

| AC brakemotors, connection    | 30 |
|-------------------------------|----|
| Access to parameter group 0   | 79 |
| Advanced parameters           | 83 |
| Ambient conditions 1          | 13 |
| Ambient temperature 1         | 13 |
| Automatic measuring procedure | 47 |

## В

| Basic parameters | 82 |
|------------------|----|
| Braking resistor |    |
| Connection       | 28 |

## С

| Cable length, permitted                           | 68  |
|---------------------------------------------------|-----|
| Communication socket RJ45                         | 38  |
| Configuration of the inverters for speed synchron | -   |
| ism                                               | 54  |
| Configuration parameters                          | 79  |
| Conformity 1                                      | 13  |
| Connecting the signal terminals at the inverter   | 67  |
| Connection                                        |     |
| Braking resistor                                  | 28  |
| Inverter and motor                                | 38  |
| Control cabinet, installation                     | 19  |
| Control word                                      | 67  |
| Cooling                                           |     |
| Derating                                          | 12  |
| Installation altitude                             | 12  |
| Copyright notice                                  | . 8 |
|                                                   |     |

## D

| Derating                         | 12  |
|----------------------------------|-----|
| Description of parameter group 0 | 80  |
| Designated use                   | 11  |
| Device structure                 | 15  |
| Dimensions                       | 124 |
| IP20/NEMA-1 housing              | 124 |
| IP66-NEMA-4X housing             | 125 |
|                                  |     |

## Ε

| Electrical installation 13, 22, 69          |
|---------------------------------------------|
| Before installation 23                      |
| Safety notes 13                             |
| Electromagnetic compatibility               |
| Interference emission 33                    |
| Interference immunity 32                    |
| Electronics Service                         |
| Embedded safety notes 8                     |
| EMC standards for interference emission 113 |
| Emergency code objects 76                   |
| Engineering software                        |
| MOVITOOLS <sup>®</sup> MotionStudio 45      |
| Error clearance                             |
| Error diagnostics                           |
| Error history                               |
| Error list                                  |
| Service 61                                  |
| Explanation of the parameters 85            |
| Extended storage 126                        |
| F                                           |
| Factory setting, parameter reset 42         |
| Fire mode/emergency mode 55                 |
| G                                           |
| Group drive 30                              |
| Н                                           |
| Help card 27                                |
| Housing variants 124                        |
| I                                           |

| Input voltage ranges 1         | 22 |
|--------------------------------|----|
| Installation                   | 18 |
| Electrical                     | 22 |
| Inverter and motor connection  | 38 |
| Safety notes                   | 12 |
| Installation notes             |    |
| Derating                       | 12 |
| Installation altitude > 1000 m | 12 |
| Installation with IP66 housing | 21 |
| Inverter status                | 59 |

| IP20/NEMA-1 housing<br>Assembly<br>IP66 installation<br>IT systems<br>K | 19<br>21<br>25 |
|-------------------------------------------------------------------------|----------------|
| Keypad mode, startup                                                    | 52             |
| L                                                                       |                |
| Line contactors                                                         | 23             |
| LT Shell software                                                       | 43             |
| Μ                                                                       |                |
| Mains fuses                                                             | 24             |
| Master-slave mode                                                       | 54             |
| Mechanical installation                                                 | 19             |
| Motor connection                                                        | 30             |
| Motor potentiometer                                                     | 57             |
| Multi-motor drive/group drive                                           | 30             |

## Ν

### Notes

| Designation in the documentation 7 |
|------------------------------------|
|------------------------------------|

## 0

| Operation                            |
|--------------------------------------|
| On the IT system 25                  |
| Safety notes 14                      |
| Operation at 87 Hz characteristic 56 |
| Output power with EMC filter 115     |
| Overload 123                         |
| Overview of parameters 79            |
| Overview of signal terminals 36      |

## Ρ

| P-00 Configuration parameters | 112 |
|-------------------------------|-----|
| P-01 Maximum speed            | 85  |
| P-02 Minimum speed            | 85  |
| P-03 Acceleration ramp time   | 85  |
| P-04 Deceleration ramp time   | 85  |
| P-05 Stop mode                | 86  |
| P-06 Energy-saving function   | 86  |
| P-07 Rated motor voltage      | 86  |
| P-08 Rated motor current      | 87  |
| P-09 Rated motor frequency    | 87  |
| P-10 Rated motor speed        | 87  |
| P-11 Voltage increase         | 88  |
|                               |     |

| P-12 Control signal source                               | . 88        |
|----------------------------------------------------------|-------------|
| P-14 Extended parameter access                           | . 89        |
| P-15 Digital input function selection                    | . 89        |
| P-16 Analog input 1 format                               | . 94        |
| P-17 PWM switching frequency                             | . 95        |
| P-18 User relay output function selection                | . 96        |
| P-19 Limit value for relay/analog output                 | . 97        |
| P-20 Fixed setpoint speed 1                              | . 97        |
| P-21 Fixed setpoint speed 2                              | . 97        |
| P-22 Fixed setpoint speed 3                              | . 97        |
| P-23 Fixed setpoint speed 4                              | . 97        |
| P-24 Second deceleration ramp, rapid stop ram            | p 97        |
| P-25 Analog output/digital output function select        | lion        |
|                                                          | . 98        |
| P-26/P-27 Skip frequency band/skip frequency .           | . 99        |
| P-28/P-29 V/f characteristic curve adjustment            | 100         |
| P-30 Start mode selection                                | 101         |
| P-31 Enable behavior/changeover behavior for             | 101         |
| P-32 DC hold function                                    | 101         |
| P-33 Flying start function enable                        | 103         |
| P-34 Brake chopper activation                            | 103         |
| P-35 Analog input 1/slave scaling                        | 103         |
| P-36 Fieldhus settings                                   | 104         |
| P-37 Extended parameter access code definitio            | 100<br>n    |
|                                                          | 106         |
| P-38 Parameter lock                                      | 106         |
| P-39 Analog input 1 offset                               | 106         |
| P-40 Actual speed value scaling factor                   | 106         |
| P-41 Thermal motor protection to UL508C                  | 106         |
| P-42 PI proportional gain                                | 107         |
| P-43 PI integral time constant                           | 107         |
| P-44 PI operating mode                                   | 107         |
| P-45 PI reference selection                              | 107         |
| P-46 PI fixed setpoint reference                         | 107         |
| P-47 Analog input 2 format                               | 108         |
| P-48 Standby mode                                        | 108         |
| P-49 PI control difference wake-up level                 | 108         |
| P-50 Hysteresis band user relay                          | 108         |
| P-51 Operating mode/motor control                        | 109         |
| P-52 Auto tune                                           | 109         |
| P-53 Controller parameter                                | 110         |
| P-53 Level 1: Speed controller proportional gain         | i i         |
|                                                          | 110         |
| P-53 Level 2: Speed controller integrating time of stant | con-<br>110 |

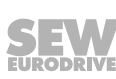

| P-54 Current limit 11                                                 | 10 |
|-----------------------------------------------------------------------|----|
| P-55 Motor stator resistance (Rs) 12                                  | 11 |
| P-56 Motor stator inductance (Lsd) 12                                 | 11 |
| P-57 Motor stator inductance (Lsq) – only for syn-<br>chronous motors | 11 |
| P-58 DC braking speed 1 <sup>2</sup>                                  | 12 |
| P-59 Current strength of DC holding function 1                        | 12 |
| P-60 Fire mode/emergency mode speed 12                                | 12 |
| Parameter settings for the inverter                                   | 67 |
| Parameters                                                            | 79 |
| Real time monitoring                                                  | 79 |
| PI controller mode, startup                                           | 52 |
| Process data 6                                                        | 37 |
| Process input words                                                   | 66 |
| Process output words                                                  | 35 |
| Product names                                                         | 8  |
| Protection function 12                                                | 23 |
| Protective separation                                                 | 13 |
|                                                                       |    |

## R

| Realtime monitoring                    | . 79 |
|----------------------------------------|------|
| Repair                                 | 126  |
| Restriction of use                     | . 12 |
| Rights to claim under limited warranty | 8    |
| RJ45 communication socket              | . 38 |

## S

### Safety notes

| D  | esignation in the documentation | 7  |
|----|---------------------------------|----|
| lr | stallation                      | 12 |
| lr | stallation altitude > 1000 m    | 12 |
| Ρ  | reliminary information          | 9  |
| S  | etup                            | 12 |
| S  | tructure of embedded            | 8  |
| S  | tructure of the section-related | 7  |
|    |                                 |    |

| Section-related safety notes                   | 7 |
|------------------------------------------------|---|
| Separation, protective 1                       | 3 |
| Service 12                                     | 6 |
| Error diagnostics 6                            | 0 |
| Error history 6                                | 0 |
| Signal words in the safety notes               | 7 |
| Slip compensation 47, 8                        | 7 |
| Startup 41, 4                                  | 7 |
| Keypad mode 5                                  | 2 |
| PI controller mode 5                           | 2 |
| Safety notes 1                                 | 4 |
| Startup 4                                      | 7 |
| Terminal mode (factory setting) 5              | 1 |
| Status word 6                                  | 7 |
| Structure and settings of process data words 6 | 5 |

## Т

| Target group                    | 10  |
|---------------------------------|-----|
| Technical data                  | 113 |
| Terminal mode, startup          | 51  |
| Thermal motor protection TF, TH | 29  |
| Trademarks                      | 8   |
| Transport                       | 11  |
| Type designation                | 15  |
| U                               |     |
|                                 | 11  |

| Jse                   | 11 |
|-----------------------|----|
| Jser Interface        | 41 |
| Keypad                | 41 |
| JZ DC link connection | 38 |
| N                     |    |
| Naste disposal        | 27 |
| Niring diagram        |    |

# Braking resistor ..... 40

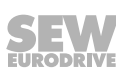

|      |  |   | <br> |      |            |      |   |   |      |   |   |   |   |   |   |      | <br> |   |   |   |   |       |   |   |   |
|------|--|---|------|------|------------|------|---|---|------|---|---|---|---|---|---|------|------|---|---|---|---|-------|---|---|---|
|      |  |   |      |      |            |      |   |   |      |   |   |   |   |   |   |      |      |   |   |   |   |       |   |   |   |
|      |  |   |      |      |            |      |   |   | <br> |   |   |   |   |   |   |      |      |   |   |   |   |       |   |   |   |
| <br> |  |   | <br> |      |            |      |   |   |      |   |   |   |   |   |   |      | <br> |   |   |   |   | <br>  |   |   |   |
|      |  |   |      |      |            |      |   |   |      |   |   |   |   |   |   |      |      |   |   |   |   |       |   |   |   |
| <br> |  |   | <br> | <br> |            | <br> |   |   | <br> |   |   |   |   |   |   |      | <br> |   |   |   |   |       |   |   |   |
|      |  |   | <br> |      |            |      |   |   | <br> |   |   |   |   |   |   |      | <br> |   |   |   |   | <br>  |   |   |   |
|      |  |   |      |      |            |      |   |   |      |   |   |   |   |   |   |      |      |   |   |   |   |       |   |   |   |
|      |  |   |      |      |            |      |   |   |      |   |   |   |   |   |   |      |      |   |   |   |   |       |   |   |   |
|      |  |   | <br> |      |            |      |   |   |      |   |   |   |   |   |   |      | <br> |   |   |   |   | <br>  |   |   |   |
|      |  |   |      |      |            |      |   |   |      |   |   |   |   |   |   |      |      |   |   |   |   |       |   |   |   |
| <br> |  |   | <br> |      |            |      |   |   | <br> |   |   |   | _ |   |   |      |      |   |   |   |   |       |   |   |   |
| <br> |  |   | <br> |      |            |      |   |   | <br> |   |   |   |   |   |   |      | <br> |   |   |   |   | <br>  |   |   |   |
|      |  |   |      |      |            |      |   |   |      |   |   |   |   |   |   |      |      |   |   |   |   |       |   |   |   |
| <br> |  |   | <br> |      |            | <br> |   |   | <br> |   |   |   |   |   |   |      |      |   |   |   |   |       |   |   |   |
|      |  |   | <br> |      |            |      |   |   | <br> |   |   |   |   |   |   |      | <br> |   |   |   |   | <br>  |   |   |   |
|      |  |   |      |      |            |      |   |   |      |   |   |   |   |   |   |      |      |   |   |   |   |       |   |   |   |
|      |  | i |      |      |            |      |   |   |      |   |   |   |   | i |   |      |      | Í |   |   |   | <br>Í |   |   |   |
| <br> |  |   | <br> | <br> |            | <br> |   |   | <br> |   |   |   |   |   |   |      | <br> |   |   |   |   | <br>  |   |   |   |
|      |  |   |      |      |            |      |   |   |      |   |   |   |   |   |   |      |      |   |   |   |   |       |   |   |   |
|      |  |   |      |      |            |      |   |   |      |   |   | ĺ |   |   | ĺ |      |      |   |   |   |   |       |   |   |   |
|      |  |   | <br> |      | $\square$  |      |   |   |      |   |   |   |   |   |   | <br> |      |   |   |   |   |       |   |   |   |
|      |  |   |      |      |            |      |   |   |      |   |   |   |   |   |   |      |      |   |   |   |   |       |   |   |   |
|      |  |   |      |      |            |      |   |   |      |   |   |   |   |   |   |      |      |   |   |   |   |       |   |   |   |
|      |  |   |      |      |            |      |   |   |      |   |   |   |   |   |   |      |      |   |   |   |   |       |   |   |   |
|      |  |   |      |      |            |      |   |   |      |   |   |   |   |   |   |      |      |   |   |   |   |       |   |   |   |
|      |  |   |      |      |            |      | ] |   |      | 1 | ] | ] | ] |   | ſ | ]    | ]    |   | I | ] | ] |       | ſ | ] | ] |
|      |  |   |      |      |            |      |   |   |      |   |   |   |   |   |   |      |      |   |   |   |   |       |   |   | _ |
|      |  |   |      |      |            |      |   |   |      |   |   |   |   |   |   |      |      |   |   |   |   | <br>  |   |   |   |
|      |  |   |      |      |            |      |   |   |      |   |   |   |   |   |   |      |      |   |   |   |   |       |   |   |   |
|      |  |   |      |      |            |      |   |   |      |   |   |   | _ |   |   |      |      |   |   |   |   |       |   |   | _ |
|      |  |   | <br> | <br> |            | <br> |   |   | <br> |   |   |   |   |   |   |      | <br> |   |   |   |   | <br>  |   |   |   |
|      |  |   |      |      |            |      |   |   |      |   |   |   |   |   |   |      |      |   |   |   |   |       |   |   |   |
|      |  |   |      |      |            |      |   |   |      |   |   |   |   |   |   |      |      |   |   |   |   |       |   |   |   |
| <br> |  |   | <br> | <br> |            | <br> |   |   | <br> |   |   |   |   |   |   |      | <br> |   |   |   |   | <br>  |   |   |   |
|      |  |   |      |      |            |      |   |   |      |   |   |   |   |   |   |      |      |   |   |   |   |       |   |   |   |
|      |  |   |      |      |            |      |   |   |      |   |   | ĺ |   |   | Ì |      |      |   |   |   |   |       |   |   |   |
| <br> |  |   | <br> | <br> |            | <br> |   |   | <br> |   |   |   |   |   |   |      | <br> |   |   |   |   | <br>  |   |   |   |
|      |  |   |      |      |            |      |   |   |      |   |   |   |   |   |   |      |      |   |   |   |   |       |   |   |   |
|      |  |   |      |      |            |      |   |   |      |   |   |   |   |   |   |      |      |   |   |   |   |       |   |   |   |
| <br> |  |   | <br> | <br> |            | <br> |   |   | <br> |   |   |   |   |   |   |      | <br> |   |   |   |   |       |   |   |   |
|      |  |   |      |      |            |      |   |   |      |   |   |   |   |   |   |      |      |   |   |   |   |       |   |   |   |
|      |  |   |      |      |            |      |   |   |      |   |   |   |   |   |   |      |      |   |   |   |   |       |   |   |   |
| <br> |  |   | <br> | <br> |            | <br> |   |   | <br> |   |   |   |   |   |   |      | <br> |   |   |   |   |       |   | _ |   |
|      |  |   | <br> |      |            |      |   |   |      |   |   |   |   |   |   |      | <br> |   |   |   |   | <br>  |   |   |   |
|      |  |   |      |      |            |      |   |   |      |   |   |   |   |   |   |      |      |   |   |   |   |       |   |   |   |
|      |  |   |      |      |            |      |   |   |      |   |   |   |   |   |   |      |      |   |   |   |   |       |   |   |   |
|      |  |   |      |      |            |      |   |   |      |   |   |   |   |   |   |      |      |   |   |   |   |       |   |   |   |
|      |  |   |      |      |            |      |   |   |      |   |   |   |   |   |   |      |      |   |   |   |   |       |   |   |   |
|      |  |   |      |      |            |      |   |   |      |   |   |   |   |   |   |      |      |   |   |   |   |       |   |   |   |
| <br> |  |   |      |      | $\vdash$   |      |   |   |      |   |   |   |   |   |   |      |      |   |   |   |   |       |   |   |   |
|      |  |   |      |      |            |      |   |   |      |   |   |   |   |   |   |      |      |   |   |   |   |       |   |   |   |
|      |  |   |      |      |            |      |   |   |      | ] |   |   | ] |   |   |      | ]    |   |   |   | ] |       | ſ |   | ] |
|      |  |   |      |      |            |      |   |   |      |   |   |   |   |   |   |      |      |   |   |   |   |       |   |   |   |
|      |  |   |      |      |            |      |   |   |      |   |   |   |   |   |   |      |      |   |   |   |   |       |   |   |   |
|      |  |   |      |      |            |      |   |   |      |   |   |   |   |   |   |      |      |   |   |   |   |       |   |   |   |
|      |  |   |      |      |            |      |   |   |      |   |   |   |   |   |   |      |      |   |   |   |   |       |   |   |   |
|      |  |   | <br> |      |            |      |   |   |      |   |   |   |   |   |   |      |      |   |   |   |   |       |   |   |   |
|      |  |   |      |      |            |      |   |   |      |   |   |   |   |   |   |      |      |   |   |   |   |       |   |   |   |
|      |  |   |      |      |            |      |   |   |      |   |   |   |   |   |   |      |      |   |   |   |   |       |   |   |   |
|      |  |   |      |      | $ \square$ |      |   |   |      |   |   |   |   |   |   |      |      |   |   |   |   |       |   |   |   |
|      |  |   |      |      |            |      |   |   |      |   |   |   |   |   |   |      |      |   |   |   |   |       |   |   |   |
|      |  |   |      |      |            |      |   |   |      |   |   |   |   |   |   |      |      |   |   |   |   |       |   |   |   |
|      |  |   |      |      | $\vdash$   |      |   |   |      |   |   |   |   |   |   |      |      |   |   |   |   |       |   |   |   |
|      |  |   |      |      |            |      |   |   |      |   |   |   |   |   |   |      |      |   |   |   |   |       |   |   |   |
|      |  |   |      |      |            |      |   |   |      |   |   |   |   |   |   |      |      |   |   |   |   |       |   |   |   |
| <br> |  |   |      |      | $\vdash$   |      |   |   |      |   |   |   | _ |   |   |      | _    |   |   |   |   |       | - |   |   |
|      |  |   |      |      |            |      |   |   |      |   |   |   |   |   |   |      |      |   |   |   |   |       |   |   |   |
|      |  |   |      |      |            |      |   |   |      | ] |   |   | ] |   |   |      | ]    |   |   |   |   |       |   |   | ] |
|      |  |   |      |      |            |      |   |   |      |   |   |   |   |   |   |      |      |   |   |   |   |       |   |   |   |
|      |  |   |      |      |            |      |   |   |      |   |   |   |   |   |   |      |      |   |   |   |   |       |   |   |   |
|      |  |   |      |      |            |      |   |   |      |   |   |   |   |   |   |      |      |   |   |   |   |       |   |   |   |
| <br> |  |   | <br> |      |            |      |   | _ |      |   |   |   | _ |   |   |      | _    |   |   |   |   |       | - |   |   |
|      |  |   |      |      |            |      |   |   |      |   |   |   |   |   |   |      |      |   |   |   |   |       |   |   |   |

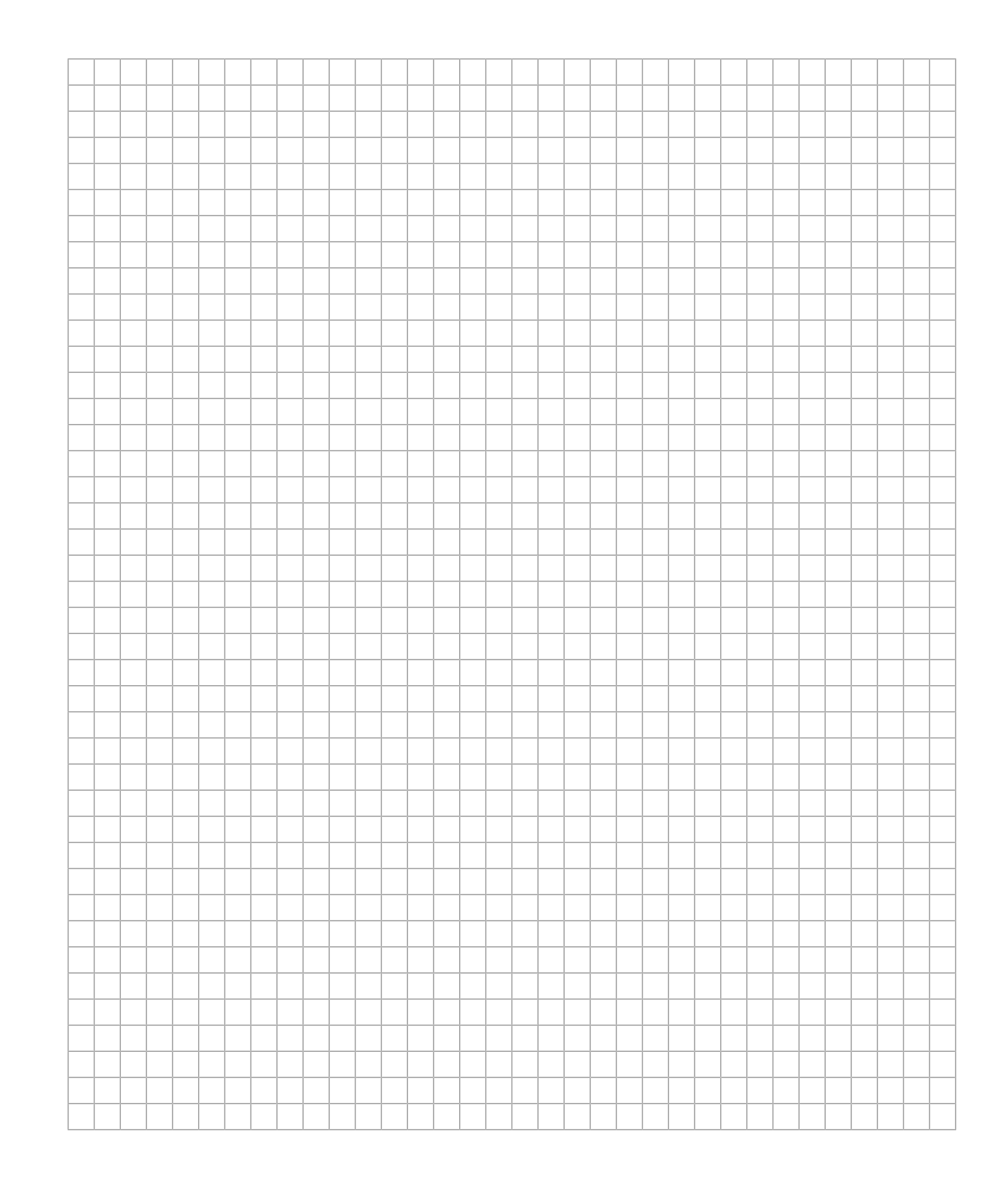

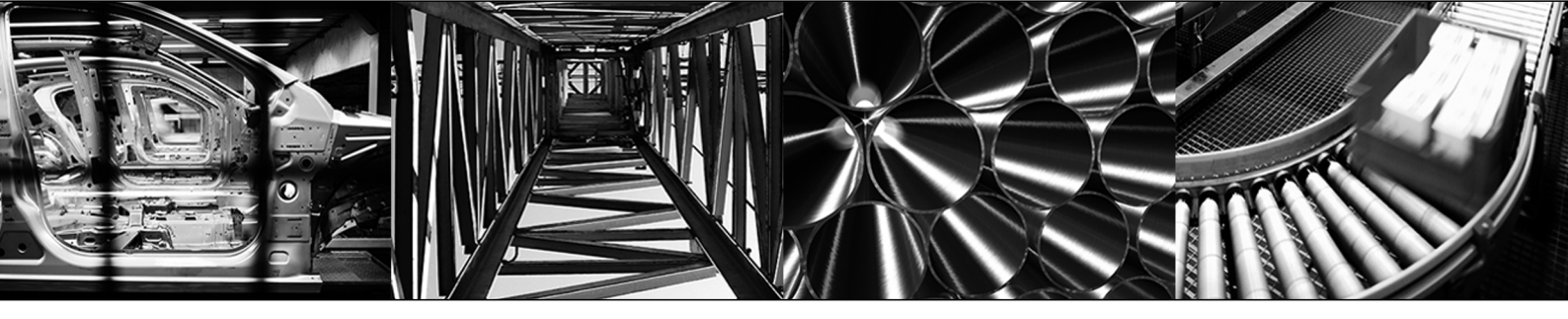

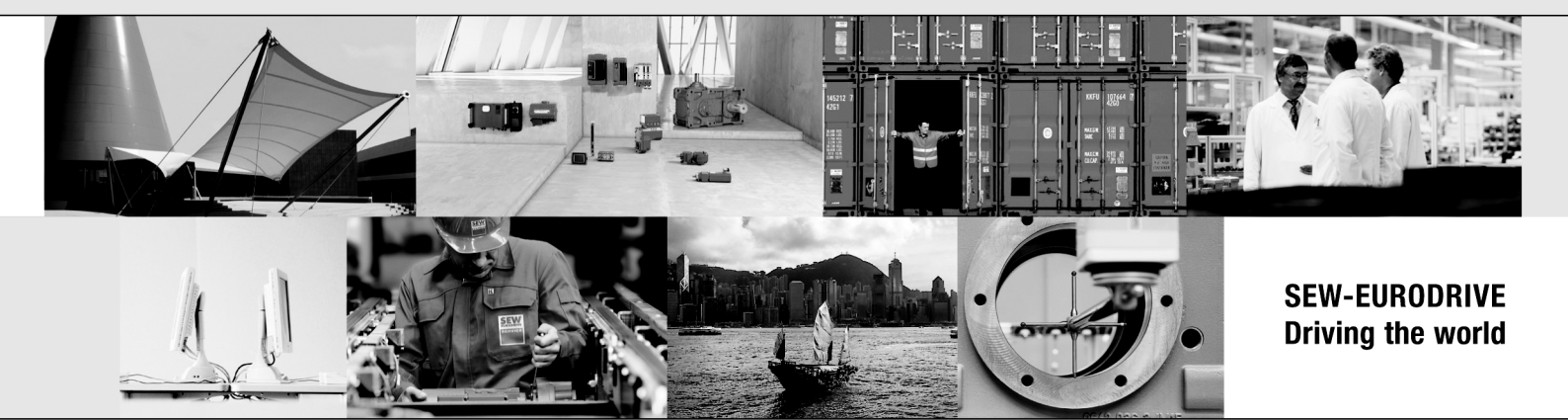

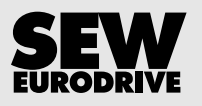

SEW-EURODRIVE GmbH & Co KG Ernst-Blickle-Str. 42 76646 BRUCHSAL GERMANY Tel. +49 7251 75-0 Fax +49 7251 75-1970 sew@sew-eurodrive.com → www.sew-eurodrive.com